# **Service Manual**

# ViewSonic VX922-1

Model No. VS10162 19" Color TFT LCD Display

(VX922-1\_SM Rev. 1c Nov. 2006)

ViewSonic 381 Brea Canyon Road, Walnut, California 91789 USA – (800) 888-8583

#### Copyright

Copyright © 2006 by ViewSonic Corporation. All rights reserved. No part of this publication may be reproduced, transmitted, transcribed, stored in a retrieval system, or translated into any language or computer language, in any form or by any means, electronic, mechanical, magnetic, optical, chemical, manual or otherwise, without the prior written permission of ViewSonic Corporation.

#### Disclaimer

ViewSonic makes no representations or warranties, either expressed or implied, with respect to the contents hereof and specifically disclaims any warranty of merchantability or fitness for any particular purpose. Further, ViewSonic reserves the right to revise this publication and to make changes from time to time in the contents hereof without obligation of ViewSonic to notify any person of such revision or changes.

#### Trademarks

Optiquest is a registered trademark of ViewSonic Corporation. ViewSonic is a registered trademark of ViewSonic Corporation. All other trademarks used within this document are the property of their respective owners.

# **Revision History**

| Revision | SM Editing Date | ECR Number | Description of Changes                                        | Editor      |
|----------|-----------------|------------|---------------------------------------------------------------|-------------|
| 1a       | 12/26/05        |            | Initial Release                                               | Jamie Chang |
| 1b       | 04/12/06        | VS-E060143 | Add new panel "HSD D10" (changed RSPL / BOM / EPL)            | Jamie Chang |
| 1c       | 11/28/06        | VS-E060423 | Scaler change (updated RSPL/BOM and added EDID update method) | Jamie Chang |
|          |                 |            |                                                               |             |
|          |                 |            |                                                               |             |
|          |                 |            |                                                               |             |

i

# **TABLE OF CONTENTS**

| 1.  | Precautions and Safety Notices           | 1   |
|-----|------------------------------------------|-----|
| 2.  | Specification                            | 5   |
| 3.  | Front Panel Function Control Description | 12  |
| 4.  | Circuit Description                      | 18  |
| 5.  | Adjustment Procedure                     | 28  |
| 6.  | Troubleshooting Flow Chart               | 78  |
| 7.  | Recommended Spare Parts List             | 84  |
| 8.  | Exploded Diagram and Exploded Parts List | 86  |
| 9.  | Block Diagram                            | 89  |
| 10. | Schematic Diagrams                       | 91  |
| 11. | PCB Layout Diagrams                      | 100 |

# 1. Precautions and Safety Notices

#### **1.** Appropriate Operation

- (1) Turn off the product before cleaning.
- (2) Use only a dry soft cloth when cleaning the LCD panel surface.
- (3) Use a soft cloth soaked with mild detergent to clean the display housing.
- (4) Use only a high quality, safety approved AC/DC power cord.
- (5) Disconnect the power plug from the AC outlet if the product will not be used for a long period of time.
- (6) If smoke, abnormal noise, or strange odor is present, immediately switch the LCD display off.
- (7) Do not touch the LCD panel surface with sharp or hard objects.
- (8) Do not place heavy objects on the LCD display, video cable, or power cord.
- (9) Do not use abrasive cleaners, waxes or solvents for your cleaning.
- (10) Do not operate the product under the following conditions:
  - Extremely hot, cold or humid environment.
  - Areas containing excessive dust and dirt.
  - Near any appliance generating a strong magnetic field.
  - In direct sunlight.

#### 2. Caution

No modification of any circuit should be attempted. Service work should only be performed after you are thoroughly familiar with all of the following safety checks and servicing guidelines.

#### 3. Safety Check

Care should be taken while servicing this LCD display. Because of the high voltage used in the inverter circuit, the voltage is exposed in such areas as the associated transformer circuits.

#### 4. LCD Module Handling Precautions

#### **4.1 Handling Precautions**

- (1) Since front polarizer is easily damaged, pay attention not to scratch it.
- (2) Be sure to turn off power supply when connecting or disconnecting input connector.
- (3) Wipe off water drops immediately. Long contact with water may cause discoloration or spots.
- (4) When the panel surface is soiled, wipe it with absorbent cotton or other soft cloth.
- (5) Since the panel is made of glass, it may break or crack if dropped or bumped on hard surface.
- (6) Since CMOS LSI is used in this module, take care of static electricity and ensure human earth when handling.
- (7) Do not open or modify the Module Assembly.
- (8) Do not press the reflector sheet at the back of the module in any direction.
- (9) In the event that a Module must be put back into the packing container slot after it was taken out of the container, do not press the center of the CCFL Reflector edge. Instead, press at the far ends of the CFL Reflector edge softly. Otherwise the TFT Module may be damaged.
- (10) At the insertion or removal of the Signal Interface Connector, be sure not to rotate or tilt the Interface Connector of the TFT Module.

- (11) After installation of the TFT Module into an enclosure (LCD monitor housing, for example), do not twist or bend the TFT Module even momentarily. When designing the enclosure, it should be taken into consideration that no bending/twisting forces may be applied to the TFT Module from outside. Otherwise the TFT Module may be damaged.
- (12) The cold cathode fluorescent lamp in the LCD contains a small amount of mercury. Please follow local ordinances or regulations for disposal.
- (13) The LCD module contains a small amount of materials having no flammability grade. The LCD module should be supplied with power that complies with the requirements of Limited Power Source (IEC60950 or UL1950), or an exemption should be applied for.
- (14) The LCD module is designed so that the CCFL in it is supplied by a Limited Current Circuit (IEC60950 or UL1950). Do not connect the CCFL to a Hazardous Voltage Circuit.

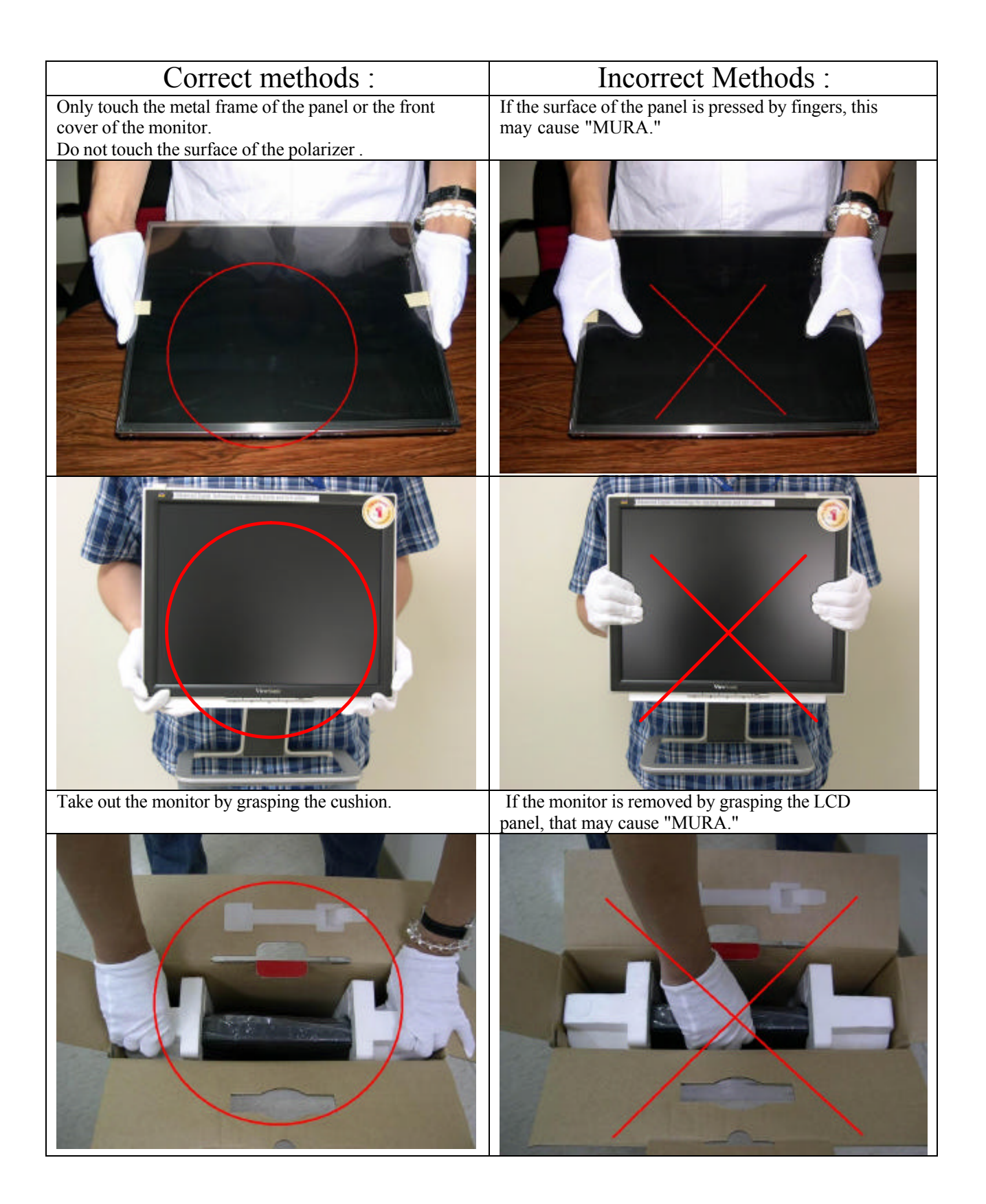

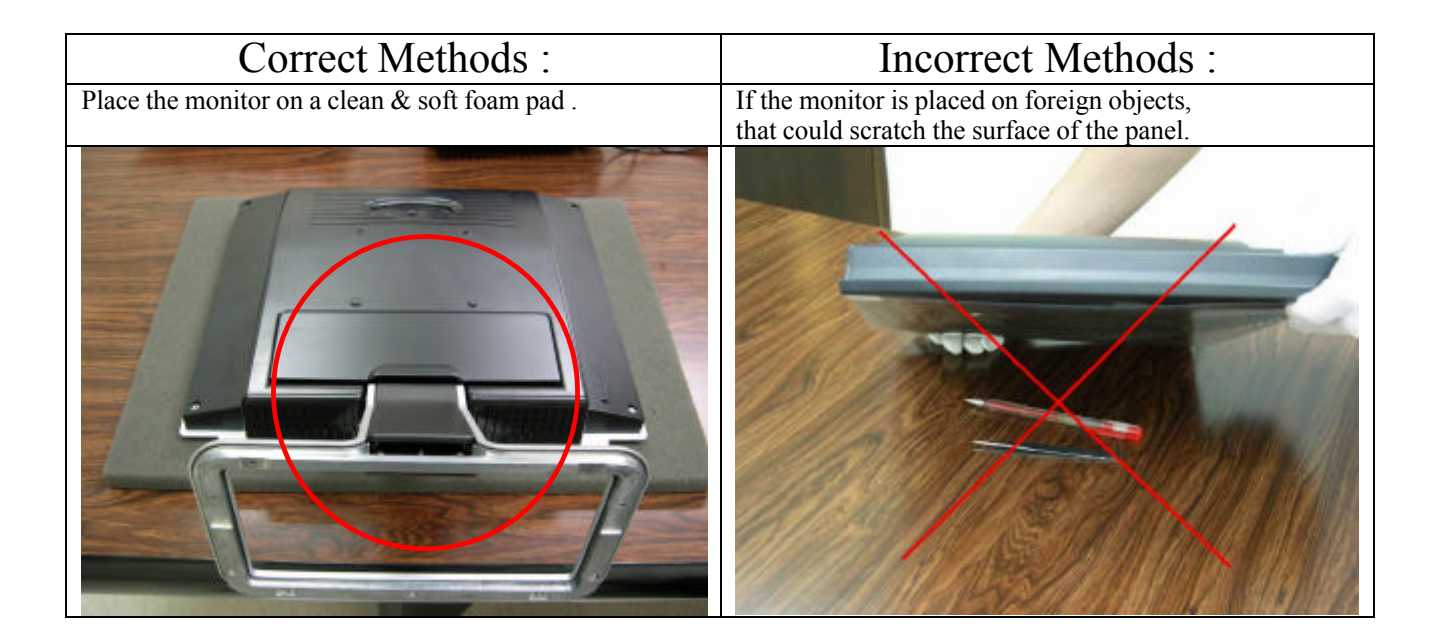

# 2. Specification

# **GENERAL** specification

| Test Resolution & Frequency      | 1280x1024 @ 60Hz                  |
|----------------------------------|-----------------------------------|
| Test Image Size                  | Full Size                         |
| Contract and Brightness Controls | Factory Default:                  |
| Contrast and Brightness Controls | Contrast = 70%, Brightness = 100% |

# VIDEO INTERFACE

| Analog Input Connector              | DB-15 (Analog), refer the appendix A                                                                                                    |
|-------------------------------------|----------------------------------------------------------------------------------------------------|
| Digital Input Connector             | DVI-I (Digital), refer the appendix B                                                                                                    |
| Default Input Connector             | Defaults to the first detected input                                                                                                    |
| Video Cable Strain Relief           | Equal to twice the weight of the monitor for fiv minutes                                                                                                    |
| Video Cable Connector DB-15 Pin out | Compliant DDC 1/2B                                                                                                    |
| Video Signals                       | <ol> <li>Video RGB (Analog)</li> <li>Separate, Composite, and Sync on Green</li> <li>TMDS (Digital)</li> </ol>                                                                                                    |
| Video Impedance                     | 75 Ohms (Analog), 100 Ohms (Digital)                                                                                                    |
| Maximum PC Video Signal             | 950 mV with no damage to monitor                                                                                                    |
| Maximum Mac Video Signal            | 1250 mV with no damage to monitor                                                                                                    |
| Sync Signals                        | LVDS                                                                                                    |
| DDC 1/2B                            | Compliant with Revision 1.3                                                                                                    |
| Sync Compatibility                  | Separate Sync, Composite Sync, SOG                                                                                                    |
| Video Compatibility                 | Shall be compatible with all PC type computers, Macintosh computers, and after market video cards                                                                                                    |
| Resolution Compatibility            | 640 x 350*, 640 x 480, 720 x 400*<br>(640 x400*), 800 x 600, 832 x 624,<br>1024 x 768,<br>1152 x 864, 1152 x 870, 1280 x 720, 1280<br>x 960, 1280 x 1024<br>* The image vertical size might not be full screen.<br>But the image vertical position should be at the center. |
| Exclusions                          | Not compatible with interlaced video                                                                                                    |

# **POWER SUPPLY**

| Internal Power Supply               | Part Number: FSP035-1PI01                                                                                                    |  |
|-------------------------------------|----------------------------------------------------------------------------------------------------|--|
| Input Voltage Range                 | 90 TO 264 VAC                                                                                                    |  |
| Input Frequency Range               | 47.5 TO 63 HERTZ                                                                                                    |  |
| Short Circuit Protection            | Output can be shorted without damage                                                                                                    |  |
| Over Current Protection             | 3.5 A typical at 12.0 VDC (Protect when short circuit)                                                                                                    |  |
| Leakage Current                     | 0.75mA (Max) at 264VAC / 50Hz                                                                                                    |  |
| EFFICIENCY                          | 77 % typical at 115VAC Full Load                                                                                                    |  |
| Fuse                                | Internal and not user replaceable                                                                                                    |  |
| Power Dissipation                   | 35 Watts (typ)                                                                                                    |  |
| Max Input AC Current                | 1.2 Arms @ 90VAC, 0.7 Arms @265VAC                                                                                                    |  |
| INRUSH CURRENT (COLD START)         | 60 A @ 115VAC                                                                                                    |  |
| Power Supply Cold Start             | Shall start and function properly when<br>under full load, with all combinations of<br>input voltage, input frequency, and<br>operating temperature                                                                   |  |
| Power Supply Transient Immunity     | Shall be able to withstand an ANSI/IEEE<br>C62.41-1980 2000V 200 ampere ring wave<br>transient test with no damage                                                                                                    |  |
| Power Supply Line Surge Immunity    | Shall be able to withstand 1.5 times<br>nominal line voltage for one cycle with no<br>damage                                                                                                    |  |
| Power Supply Missing Cycle Immunity | Shall be able to function properly, without reset or visible screen artifacts, when ½ cycle of AC power is randomly missing at nominal input                                                                          |  |
| Power Supply Acoustics              | The power supply shall not produce audible<br>noise that would be detectable by the user.<br>Audible shall define to be in compliance with<br>ISO 7779 (DIN EN27779:1991)<br>Noise measurements of machines acoustics |  |
| US Type Power Cable                 | Separate 3-prong NEMA 5-15P type plug.<br>Length = 1.8m. Connects to display.<br>Color = Black                                                                                                    |  |
| European Type Power Cable           | Schuko CEE7-7 type plug.<br>Length = 1.8m, Connects to display.<br>Color = Black                                                                                                    |  |
| CCC Type Power Cable                | Separate 3-prong type plug.<br>Length = 1.8m. Connects to display.<br>Color = Black                                                                                                    |  |
| PSE Type Power Cable                | Separate 2-prong NEMA 1-15P type plug.<br>Length = 1.8m. Connects to display.<br>Color = Black                                                                                                    |  |
| Power Saving Operation(Method)      | VESA DPMS Signaling<br>ON Mode < 40 W (Max) / 38 W (Typ)                                                                                                    |  |
| Power Consumption                   | On Mode < 40 W (Max) / 38W (Typ)<br>Saving Mode < 2 W, Off Mode < 1 W                                                                                                    |  |
| Recovery Time                       | On Mode = N/A, Active Off < 3 sec                                                                                                    |  |

# ELECTRICAL REQUIREMENT

# Horizontal / Vertical Frequency

| Horizontal Frequency  | 30 – 82 KHZ                   |
|-----------------------|-------------------------------|
| Vertical Refresh Rate | 50 – 75 HZ                    |
| Maximum Pixel Clock   | 135 MHz                       |
| Sync Polarity         | Independent of sync polarity. |

# **Timing Table**

| Item | Timing                         | Analog | Digital |
|------|--------------------------------|--------|---------|
| 1    | 640 x 350 @ 70Hz, 31.5kHz      | Yes    | Yes     |
| 2    | 640 x 400 @ 60Hz, 31.5kHz      | Yes    | Yes     |
| 3    | 640 x 400 @ 70Hz, 31.5kHz      | Yes    | Yes     |
| 4    | 640 x 480 @ 50Hz, 24.7kHz      | Yes    | No      |
| 5    | 640 x 480 @ 60Hz, 31.5kHz      | Yes    | Yes     |
| 6    | 640 x 480 @ 67Hz, 35.0kHz      | Yes    | Yes     |
| 7    | 640 x 480 @ 72Hz, 37.9kHz      | Yes    | Yes     |
| 8    | 640 x 480 @ 75Hz, 37.5kHz      | Yes    | Yes     |
| 9    | 640 x 480 @ 85Hz, 43.27kHz     | No     | No      |
| 10   | 720 x 400 @ 70Hz, 31.5kHz      | Yes    | Yes     |
| 11   | 800 x 600 @ 56Hz, 35.1kHz      | Yes    | Yes     |
| 12   | 800 x 600 @ 60Hz, 37.9kHz      | Yes    | Yes     |
| 13   | 800 x 600 @ 75Hz, 46.9kHz      | Yes    | Yes     |
| 14   | 800 x 600 @ 72Hz, 48.1kHz      | Yes    | Yes     |
| 15   | 800 x 600 @ 85Hz, 53.7kHz      | No     | No      |
| 16   | 832 x 624 @ 75Hz, 49.7kHz      | Yes    | Yes     |
| 17   | 1024 x 768 @ 60Hz, 48.4kHz     | Yes    | Yes     |
| 18   | 1024 x 768 @ 70Hz, 56.5kHz     | Yes    | Yes     |
| 19   | 1024 x 768 @ 72Hz, 58.1kHz     | Yes    | Yes     |
| 20   | 1024 x 768 @ 75Hz, 60.0kHz     | Yes    | Yes     |
| 21   | 1024 x 768 @ 85Hz, 68.67kHz    | No     | No      |
| 22   | 1152 x 864 @ 75Hz, 67.5kHz     | Yes    | Yes     |
| 23   | 1152 x 870 @ 75Hz, 68.7kHz     | Yes    | Yes     |
| 24   | 1280 x 1024 @ 60Hz, 63.4kHz    | Yes    | Yes     |
| 25   | 1280 x 1024 @ 75Hz, 79.97kHz   | Yes    | Yes     |
| 26   | 1280x 720 @ 60Hz, 45kHz (HDTV) | Yes    | Yes     |

# **Primary Presets**

1280x1024 @ 60Hz

# **User Presets**

Number of User Presets (recognized timings) Available: 10 presets total in FIFO configuration

# **Changing Modes**

Maximum Mode Change Blank Time for image stability : 3 seconds (Max), excluding "Auto Image Adjust" time

Under DOS mode (640 x 350, 720 x 400 & 640 x 400), it should recall factory setting when execute "Auto Image Adjust"

The monitor needs to do "Auto Adjust" the first time when a new mode is detected (See section '0 -Touch<sup>™</sup> Function Actions')

7

# Panel Characteristics:

# 1<sup>st</sup> Source Panel

| Model number                | CPT CLAA190EA05Q                                       |
|-----------------------------|--------------------------------------------------------|
| Туре                        | TN type with LVDS interface                            |
| Active Size                 | 372 (H) x 302 (V)                                      |
| Pixel Arrangement           | RGB Vertical Stripe                                    |
| Pixel Pitch                 | 0.294 mm                                               |
| GLASS TREATMENT             | Anti Glare (Hard coating 3H)                           |
| # OF BACKLIGHTS             | 4 CCFL edge-light (2 top / 2 bottom)                   |
| BACKLIGHT LIFE              | 40,000 Hours (Min)                                     |
| Luminance (5-point) –       | 250 cd/m2 (Typ after 30 minute warm up)                |
| Condition:                  | 200 cd/m2 (Min after 30 minute warm up)                |
| CT = 6500K, Contrast = Max, |                                                        |
| Brightness = Max            |                                                        |
| Brightness Uniformity       | 70% Entire Area (min)                                  |
| Contrast Ratio              | 650:1 (typ), 560:1 (min)                               |
| Color Depth                 | 16.2 million colors (6 bits + 2 bits FRC)              |
| Viewing Angle (Horizontal)  | @ CR>10                                                |
|                             | Typical: 150°                                          |
|                             | Minimum: 140°                                          |
|                             | @ CR>5                                                 |
|                             | Typical: 170°                                          |
|                             | Minimum: 160°                                          |
| Viewing Angle (Vertical)    | @ CR>10                                                |
|                             | Typical: 135°                                          |
|                             | Minimum: 125°                                          |
|                             | @ CR>5                                                 |
|                             | Typical: 170°                                          |
|                             | Minimum: 160°                                          |
|                             | Without OD Eurotian (an (aff)                          |
|                             | 6ms (typ)                                              |
|                             | 12me(max)                                              |
| Response Time               | With OD Board (on/ off)                                |
| 10%-90% @ Ta=25℃            | Tr = T P D ms Tf = T P D ms Total = T P D ms $(t_{1})$ |
|                             | With OD Eulertion (arey $arey$ )                       |
|                             | One-way (Average of Tr and Tf) = $2 \text{ ms}$ (typ)  |
| Panel Defects               | Please see Panel Auglity Specifications                |
|                             | Thease see Taner Quality Specifications.               |

# 2<sup>nd</sup> Source Panel

| Model number                | HSD HSD190ME13-D10                        |
|-----------------------------|-------------------------------------------|
| Туре                        | TN type with LVDS interface               |
| Active Size                 | 376.32 (H) x 301.06 (V)                   |
| Pixel Arrangement           | RGB Vertical Stripe                       |
| Pixel Pitch                 | 0.294 mm                                  |
| GLASS TREATMENT             | Anti Glare (Hard coating 3H)              |
| # OF BACKLIGHTS             | 4 CCFL edge-light (2 top / 2 bottom)      |
| BACKLIGHT LIFE              | 40,000 Hours (Min)                        |
| Luminance (5-point) –       | 300 cd/m2 (Typ after 30 minute warm up)   |
| Condition:                  | 240 cd/m2 (Min after 30 minute warm up)   |
| CT = 6500K, Contrast = Max, |                                           |
| Brightness = Max            |                                           |
| Brightness Uniformity       | 70% Entire Area (min)                     |
| Contrast Ratio              | 700:1 (typ), 450:1 (min)                  |
| Color Depth                 | 16.2 million colors (6 bits + 2 bits FRC) |
| Viewing Angle (Horizontal)  | @ CR>10                                   |
|                             | Typical: 150°                             |
|                             | Minimum: 130°                             |
| Viewing Angle (Vertical)    | @ CR>10                                   |
|                             | Typical: 135°                             |
|                             | MINIMUM: 115°                             |
|                             | Without OD Function (on/off)              |
| Response Time               | Tr+Tf =5 ms (typ)                         |
| $10\% 00\% @ T_2 = 25\%$    |                                           |
| 10/0-30/0 @ 1a-23 C         | With OD Function                          |
|                             | (Gray –Gray Average) = 2 ms (typ)         |
| Panel Defects               | Please see Panel Quality Specifications.  |

# IMAGE PERFORMANCE

# Factory Defaults

| Item              | Defaults | Item              | Defaults |
|-------------------|----------|-------------------|----------|
| Contrast          | 70%      | OSD H. Position   | 50%      |
| Brightness        | 100%     | OSD V. Position   | 50%      |
| Color Temperature | 6500K    | OSD Time Out      | 15 Sec   |
| Sharpness         | 33%      | OSD Background    | On       |
| 720x400/640x400   | 720x400  | Resolution Notice | Enabled  |

# Luminance

| Lv (Max) –                | Same as the Luminance in section |
|---------------------------|----------------------------------|
| Condition:                | 4-7 "TFT LCD PANEL"              |
| Contrast = 100%           |                                  |
| Brightness = 100%         |                                  |
| Color Temperature = 6500K |                                  |
| Lv (Def) –                |                                  |
| Condition:                |                                  |
| Contrast = Default        | Lv (Def) / Lv (Max) x 100% 85%   |
| Brightness = Default      |                                  |
| Color Temperature = 6500K |                                  |

# **Display Size**

| Horizontal Display Size, Primary Preset | Full Screen |
|-----------------------------------------|-------------|
| Vertical Display Size, Primary Preset   | Full Screen |

# Saturation

| Contrast = Default                   |                              |
|--------------------------------------|------------------------------|
| Brightness = Default                 | No visible saturation        |
| Test Pattern = <mark>64</mark> -Gray |                              |
| Contrast = 100%                      |                              |
| Brightness = 100%                    | 6 – 8 level saturation (Max) |
| Test Pattern = 64-Gray               |                              |

# **Preset Color Temperatures**

| SRGB                                      | It should meet IEC 61966-2-1 (1999-10) standard                                               |
|-------------------------------------------|-----------------------------------------------------------------------------------------------|
| Preset 1 9300K                            | Wx= 0.283+/- 0.015, Wy= 0.298+/- 0.015                                                        |
| Preset 2 6500K (Primary)                  | Wx= 0.313+/- 0.015, Wy= 0.329+/- 0.015                                                        |
| Preset 3 5400K                            | Wx= 0.335+/- 0.015, Wy= 0.350+/- 0.015                                                        |
| Preset Color Temperature<br>Adjustability | Each color preset shall be adjustable. Red, Green, and Blue shall be individually controlled. |

# Video Cards Compatibility

Peaking Performance: Peaking is not adjustable

# **Raster Artifacts**

Video Artifacts : No visible streaking, sag, or smearing artifacts when driven by the specified video cards in the primary mode and after user adjustment to best condition

Power Supply, and Grounding Artifacts : No visible artifacts in any specified video mode within the horizontal or vertical frequency range of the monitor Temperature Drift : Image shall not drift or lose fine-tune adjustment

# MECHANICAL

# **Dimension (Desktop)**

| Width          | 431 mm (17 inch)   |
|----------------|--------------------|
| Height         | 468 mm (18.4 inch) |
| Depth          | 201 mm (7.9 inch)  |
| Monitor Weight | 6.7 Kg (14.8 lbs)  |

# Dimension (Head Only / Wall Mount)

| Width          | 431 mm (17 inch)   |
|----------------|--------------------|
| Height         | 370 mm (14.6 inch) |
| Depth          | 66 mm (2.6 inch)   |
| Monitor Weight | 5.3 Kg (11.7 lbs)  |

# Ergonomics

| Tilt Up   | From 0° up to 20°                                     |
|-----------|-------------------------------------------------------|
| Tilt Down | From $0^{\circ}$ down to $-3^{\circ} \sim -5^{\circ}$ |

# 3. Front Panel Function Control Description

# Adjusting the Screen Image

Use the buttons on the front control panel to display and adjust the OSD controls which display on the screen. The OSD controls are explained at the top of the next page and are defined in

"Main Menu Controls" on page 13.

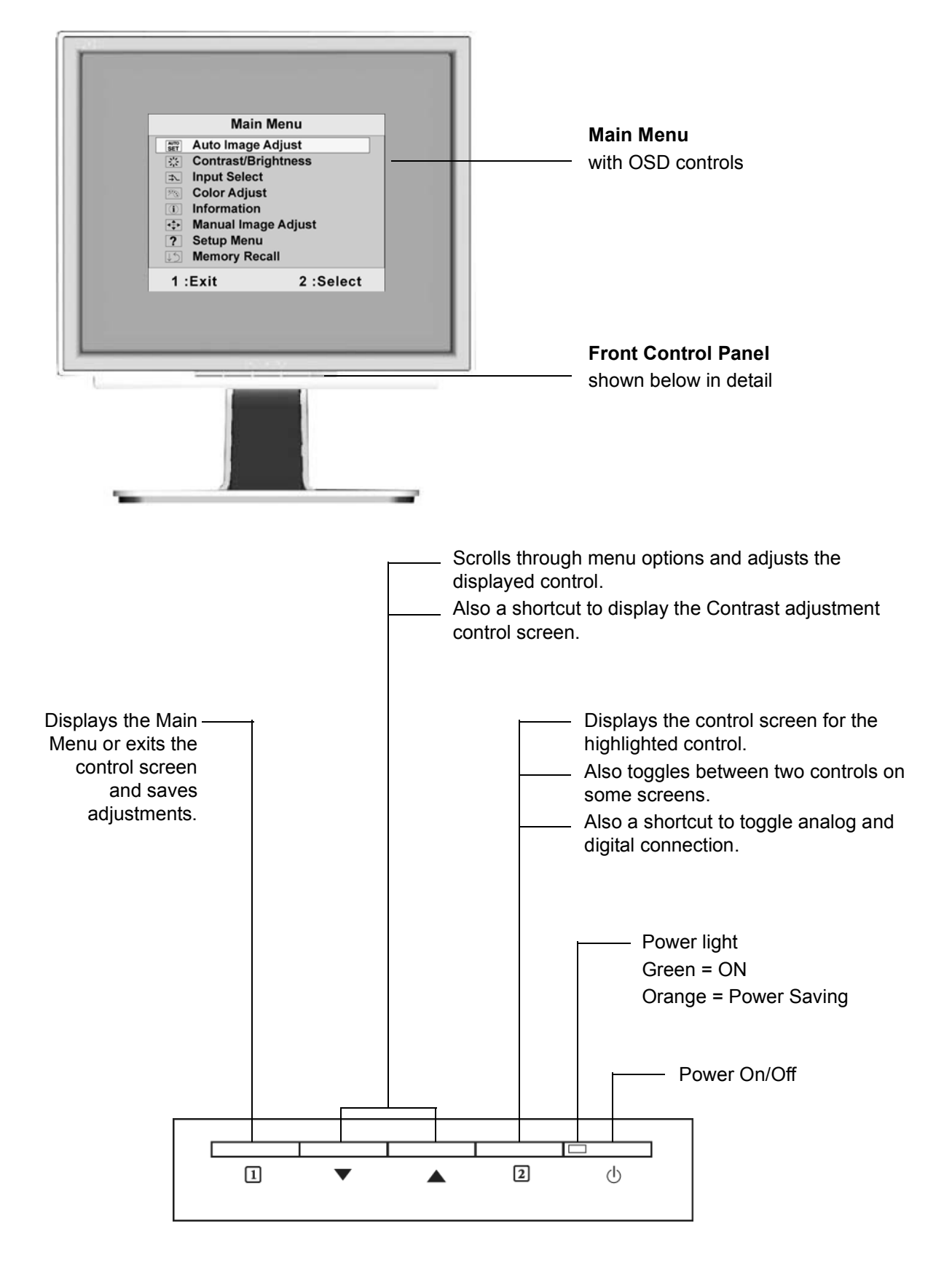

# Do the following to adjust the display setting:

**1.** To display the Main Menu, press button [1].

| Main Menu |                       |           |  |
|-----------|-----------------------|-----------|--|
| AUTO      | Auto Image            | Adjust    |  |
|           | Contrast/Brightness   |           |  |
| ⊐⊾        | Input Select          |           |  |
| $\sim$    | 🔊 Color Adjust        |           |  |
| i         | (1) Information       |           |  |
| <₽        | 💠 Manual Image Adjust |           |  |
| ?         | ? Setup Menu          |           |  |
| US        | Memory Rec            | all       |  |
| 1 :       | Exit                  | 2 :Select |  |

**NOTE:** All OSD menus and adjustment screens disappear automatically after about 30 seconds. This is adjustable through the OSD timeout setting in the setup menu.

- 2. To select a setting to be adjusted, press  $\blacktriangle$  or  $\nabla$  to scroll up or down the Main Menu.
- **3.** After the desired control is selected, press button [2]. A control screen like the one shown below appears.

| Contrast |                 | Γ |
|----------|-----------------|---|
|          |                 |   |
| 1 :Exit  | 2 :芬 Brightness |   |

The line at the bottom of the screen tells you what you can do next: Exit or select the Brightness control.

- 4. To adjust the setting, press the up $\blacktriangle$  or down $\triangledown$  buttons.
- 5. To save the adjustments and exit the menu, press button [1] *twice*.

# The following tips may help you optimize your display:

- Adjust your computer's graphics card so that it outputs a 1280 x 1024 @ 60Hz video signal to the LCD display. (Look for instructions on "changing the refresh rate" in your graphic card's user guide.)
- If necessary, make small adjustments using H. POSITION and V. POSITION until the screen image is <u>completely visible</u>. (The black border around the edge of the screen should barely touch the illuminated "active area" of the LCD display.)

# **Main Menu Controls**

Adjust the menu items shown below by using the up $\blacktriangle$  and down $\blacktriangledown$  buttons.

# Control Explanation

**AUTO** Auto Image Adjust automatically sizes, centers, and fine tunes the video signal to eliminate waviness and distortion.

NOTE:

- 1. Auto Image Adjust works with most common video cards. If this function does not work on your LCD display, then lower the video refresh rate to 60 Hz and set the resolution to its pre-set value.
- **2.** The Auto Image Adjust and most Manual Image Adjust functions are not available for DVI input.

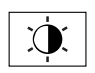

**Contrast** adjusts the difference between the image background (black level) and the foreground (white level).

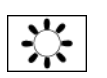

Brightness adjusts background black level of the screen image.

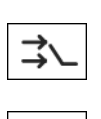

Input Select allows you to toggle between an analog and a digital signal.

**Color Adjust** provides several color adjustment modes: preset color temperatures and User Color which allows you to adjust red (R), green (G), and blue (B) separately. The factory setting for this product is 6500K (6500 Kelvin).

| Color Adjust |           |  |
|--------------|-----------|--|
| sRGB         |           |  |
| 9300K        |           |  |
| • 6500K      |           |  |
| 5400K        |           |  |
| User Color   |           |  |
| 1 :Exit      | 2 :Select |  |

**sRGB**-sRGB is quickly becoming the industry standard for color management, with support being included in many of the latest applications. Enabling this setting allows the LCD display to more accurately display colors the way they were originally intended. Enabling the sRGB setting will cause the Contrast and Brightness adjustments to be disabled.

**9300K-**Adds blue to the screen image for cooler white (used in most office settings with fluorescent lighting).

# **Control** Explanation

6500K-Adds red to the screen image for warmer white and richer red.

**5400K-**Adds green to the screen image for a darker color.

User Color Individual adjustments for red (R), green (G), and blue (B).

**1.** To select color (R, G or B) press button [2].

**2.** To adjust selected color, press  $\blacktriangle$  or  $\nabla$ .

**Important:** If you select RECALL from the Main Menu when the product is set to a Preset Timing Mode, colors return to the 6500K factory preset.

**(i)** 

**Information** displays the timing mode (video signal input) coming from the graphics card in your computer, the LCD model number, the serial number, and the ViewSonic<sup>®</sup> website URL. See your graphics card's user guide for instructions on changing the resolution and refresh rate (vertical frequency).

**NOTE:** VESA 1280 x 1024 @ 60Hz (recommended) means that the resolution is 1280 x 1024 and the refresh rate is 60 Hertz.

| Information       |         |        |  |
|-------------------|---------|--------|--|
| H. Frequency:     | 31.47   | kHz    |  |
| V. Frequency:     | 31.47   | Hz     |  |
| Pixel Clock:      | 24.80   | MHz    |  |
| Resolution:       | 640x480 |        |  |
| Model No:         |         |        |  |
| Serial No:        |         |        |  |
| www.ViewSonic.com |         |        |  |
| 1 :Exit 2 :Select |         | Select |  |

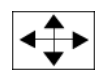

Manual Image Adjust displays the Manual Image Adjust menu.

| Manual Image Adjust     |                  |           |
|-------------------------|------------------|-----------|
|                         | H. / V. Position |           |
| $ \longleftrightarrow $ | H. Size          |           |
| ML                      | Fine Tune        |           |
|                         | Sharpness        |           |
| 1 :Exit                 |                  | 2 :Select |

**ViewSonic Corporation** 

#### **Control** Explanation

The Manual Image Adjust controls are explained below:

**H./V. Position (Horizontal/Vertical Position)** moves the screen image left or right and up or down.

H. Size (Horizontal Size) adjusts the width of the screen image.

Fine Tune sharpens the focus by aligning the text and/or graphic characters.

Sharpness adjusts the clarity and focus of the screen image.

?

Setup menu displays the menu shown below:

| Setup Menu        |                   |      |  |
|-------------------|-------------------|------|--|
| Language Select   |                   |      |  |
|                   | Resolution Notice |      |  |
| OSD               | OSD Position      |      |  |
| $\bigcirc$        | OSD Timeout       |      |  |
| OSD               | OSD Backgro       | ound |  |
| 1 :Exit 2 :Select |                   |      |  |

The Setup Menu controls are explained below:

Language allows you to choose the language used in the menus and control screens.

Resolution Notice displays the Resolution Notice menu shown below.

| <b>Resolution Notice</b>                                  |           |  |
|-----------------------------------------------------------|-----------|--|
| For the best quality, change                              |           |  |
| the resolution to 1280 x 1024                             |           |  |
| Press "1" to clear message<br>Press "2" todisable message |           |  |
| 1 :Exit                                                   | 2 :Select |  |

**Resolution Notice** advises the optimal resolution to use.

**OSD Position** allows you to move the on-screen display menus and control screens.

**OSD Timeout** sets the length of time the on-screen display screen is displayed. For example, with a "15 second" setting, if a control is not pushed within 15 seconds, the display screen disappears.

**OSD Background** allows you to turn the On-Screen Display background On or Off.

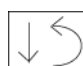

**Memory Recall** returns the adjustments back to factory settings if the display is operating in a factory Preset Timing Mode listed in the Specifications of this manual.

**Exception:** This control does not affect changes made with the User Color control, Language or Power Lock setting.

# 4. Circuit Description

#### 1. Outline

- 1.1 Buttons on the front panel: Power On/Off button, button 2 (ENTER / INPUT SELECT), up arrow button, down arrow button, button 1 (MENU).
- 1.2 The D-sub 15-pin connector, DVI-I connector and AC-IN jack are located on the back side of the cabinet.
- 1.3 The OSD menu includes the following functions:

Auto Image Adjust (only active under analog input) Contrast/Brightness Audio Adjust Color Adjust Information Manual Image Adjust Setup Menu Memory Recall

1.4~ Contrast and Brightness can be directly controlled with the UP / DOWN buttons.

#### 2. Connectors

- 2.1 AC Socket: CEE22 type connector
- 2.2 Video signal connector for analog input: 15P Mini D-Sub

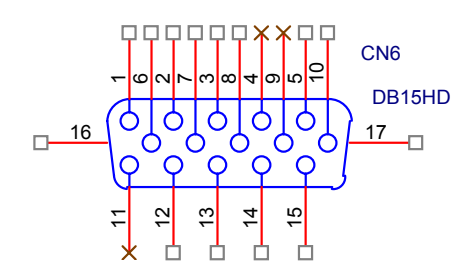

| PIN | MNEMONIC | SIGNAL             |
|-----|----------|--------------------|
| 1   | RV       | Red Video          |
| 2   | GV       | Green Video        |
| 3   | BV       | Blue Video         |
| 4   | NC       | None               |
| 5   | GND      | Ground(DDC return) |
| 6   | RG       | Red GND            |
| 7   | GG       | Green GND          |
| 8   | BG       | Blue GND           |
| 9   | +5V      | +5V (for DDC)      |
| 10  | SG       | Sync GND           |
| 11  | NC       | None               |
| 12  | SDA      | DDC Data           |
| 13  | HS       | Horizontal Sync    |
| 14  | VS       | Vertical Sync      |
| 15  | SCL      | DDC Clock          |

2.3 Video signal connector for digital input: 24pin DVI-D connector

| CN9                                                                                                    | Pin No. | Signal Name | Description                                       |
|----------------------------------------------------------------------------------------------------|---------|-------------|---------------------------------------------------|
|                                                                                                    | 1       | RX2-        | TMDS negative differential input, channel 2       |
| $\begin{array}{c} RX2 - \begin{array}{c} 0 \\ 0 \\ 2 \\ RX2 + \end{array}$                                                                                                    | 2       | RX2+        | TMDS positive differential input, channel 2       |
| $\begin{array}{c} \text{GND}  \begin{array}{c} \mathbf{O}_{4}^{3} \\ \text{RX4-}  \begin{array}{c} \mathbf{O}_{5}^{3} \\ \end{array} \end{array}$                                                                                                    | 3       | GND         | Logic Ground                                      |
| $\begin{array}{c} RX4+ \\ SCL \\ SCL \\ O_{7} \\ C_{7} \\ O_{7} \\ O_{7} $                                                                                                    | 4       | RX4-        | Reserved. No connection                           |
| VS 08                                                                                                    | 5       | RX4+        | Reserved. No connection                           |
| RX1- 09<br>RX1+ 010                                                                                                    | 6       | SCL         | DDC2B Clock                                       |
| GND 012<br>RX3- 012                                                                                                    | 7       | SDA         | DDC2B Data                                        |
| RX3+ 013<br>5V 014<br>5V 015                                                                                                    | 8       | VS          | Reserved. No connection                           |
| GND 010<br>HP 016                                                                                                    | 9       | RX1-        | TMDS negative differential input, channel 1       |
| RX0- 017                                                                                                    | 10      | RX1+        | TMDS positive differential input, channel 1       |
| RX0+ 019<br>GND 020                                                                                                    | 11      | GND         | Logic Ground                                      |
| $\begin{array}{c} 1000 \\ RX5+ \\ 022 \\ GND \\ 022 \\ 022$ | 12      | RX3-        | Reserved. No connection                           |
| RXC+ 023<br>RXC- 024                                                                                                    | 13      | RX3+        | Reserved. No connection                           |
|                                                                                                    | 14      | +5V         | Power                                             |
|                                                                                                    | 15      | GND         | Logic Ground                                      |
|                                                                                                    | 16      | HP          | SENSE Pin, Pull High                              |
|                                                                                                    | 17      | RX0-        | TMDS negative differential input, channel 0       |
| DVI-D                                                                                                    | 18      | RX0+        | TMDS positive differential input, channel 0       |
|                                                                                                    | 19      | GND         | Logic Ground                                      |
|                                                                                                    | 20      | RX5-        | Reserved. No connection                           |
|                                                                                                    | 21      | RX5+        | Reserved. No connection                           |
|                                                                                                    | 22      | GND         | Logic Ground                                      |
|                                                                                                    | 23      | RXC+        | TMDS positive differential input, reference clock |
|                                                                                                    | 24      | RXC-        | TMDS negative differential input, reference clock |

#### 3. Electrical Specifications

3.1 Standard conditions

| Display Area | 404.2 x 330.0 mm |
|--------------|------------------|
| Video Signal | 0.7Vpp           |
| Contrast     | Max.             |
| Brightness   | Max.             |
| Ambient      | 20 +/- 5 °C      |
| Input        | AC               |
| Warming up   | > 30 min         |
| Display      | 1280 x 1024      |

#### 3.2 Power

3.2.1 Power supply

| Input voltage     | 100~240Vac                     |  |  |
|-------------------|--------------------------------|--|--|
| Power frequency   | 50~60Hz                        |  |  |
| Input current     | <1.5A RMS @90V AC              |  |  |
| Inrush current    | <0.8A RMS @180V AC             |  |  |
|                   | 50A(Max) at 120Vac(cold start) |  |  |
| Power consumption | 35W(typical);40Watts(Max)      |  |  |
|                   |                                |  |  |

#### 3.2.2 Power Management

| State   | Power    | Indicator |  |  |
|---------|----------|-----------|--|--|
| On      | 35Watts  | Green     |  |  |
| Standby | < 1Watts | Amber     |  |  |
| Off     | <1Watts  | Off       |  |  |

#### 3.3 Acceptable timing

This LCD display can automatically detect and display input signals whose timing falls within the following limits.

Horizontal: Sync frequency: 30~82 kHz

Vertical: Sync frequency: 56~75Hz

- 3.4 Signal level and input impedance
  - 3.4.1 Video signal level: 0.7Vp-p
  - 3.4.2 Sync signal level H/V separate: TTL level
  - 3.4.3 Input impedance

Analog video input: 75 ohm Digital video input: 100 ohm Sync input: > 1 k ohm Audio input: 10K ohm

4. Signal Cable: Signal cable with Mini D-Sub 15P connectors at both ends. Length: 1.8 meter.

#### 5. EDID data

<u>AUO</u> Analog EDID

128 BYTES OF EDID CODE:

|       | _                                 | 0      | 1       | 2      | 3             | 4      | 5       | 6      | 7      | 8              | 9      |                |
|-------|-----------------------------------|--------|---------|--------|---------------|--------|---------|--------|--------|----------------|--------|----------------|
| 0     |                                   | 00     | FF      | FF     | FF            | FF     | FF      | FF     | 00     | 5A             | 63     |                |
| 10    |                                   | 1 C    | 0 F     | 01     | 01            | 01     | 01      | 01     | 0 F    | 01             | 03     |                |
| 20    |                                   | 0 E    | 26      | 1 E    | 78            | 2 E    | 68      | 75     | A 2    | 5 A            | 49     |                |
| 30    |                                   | 9F     | 23      | 13     | 50            | 54     | BF      | EF     | 80     | 81             | 80     |                |
| 40    |                                   | 71     | 4F      | 61     | 59            | 45     | 59      | 31     | 59     | 01             | 01     |                |
| 50    |                                   | 01     | 01      | 01     | 01            | 30     | 2A      | 00     | 98     | 51             | 00     |                |
| 60    |                                   | 2A     | 40      | 30     | 70            | 13     | 00      | 78     | 2D     | 11             | 00     |                |
| 70    |                                   | 00     | 1E      | 00     | 00            | 00     | FF      | 00     | 50     | 53             | 33     |                |
| 80    |                                   | 30     | 35      | 30     | 31            | 30     | 30      | 30     | 30     | 31             | 0A     |                |
| 90    |                                   | 00     | 00      | 00     | FD            | 00     | 32      | 55     | 1E     | 52             | 0E     |                |
| 100   |                                   | 00     | 0A      | 20     | 20            | 20     | 20      | 20     | 20     | 00             | 00     |                |
| 110   |                                   | 00     | FC      | 00     | 56            | 58     | 39      | 32     | 34     | 0A             | 20     |                |
| 120   |                                   | 20     | 20      | 20     | 20            | 20     | 20      | 00     | D3     |                |        |                |
| (08-( | )9)                               | <br>11 | ) Ma    | nufac  | turer         | Nam    | e =     | VSC    | 1      |                |        | -              |
| (11-1 | 0)                                | P      | rodu    | et ID  | Code          | e = (  | 0F1C    |        |        |                |        |                |
| (12-1 | 15)                               | L      | ast 5 ] | Digits | s of S        | erial  | Num     | ber =  | Not    | Used           |        |                |
| (16)  | - /                               | W      | /eek (  | of Ma  | nufa          | cture  | = 01    |        |        |                |        |                |
| (17)  | (17) Vear of Manufacture $= 2005$ |        |         |        |               |        |         |        |        |                |        |                |
| (10-1 | 17)                               | С      | omple   | ete Se | erial 1       | Numb   | ber     | = See  | Desc   | ripto          | r Bloc | k              |
| (18)  |                                   | Е      | DID     | Versi  | on Ni         | umbe   | r =     | 1      |        | 1              |        |                |
| (19)  |                                   | Е      | DID     | Revis  | sion N        | Jumb   | er =    | = 3    |        |                |        |                |
| (20)  | (20) 	VIDEO INPUT DEFINITION      |        |         |        |               |        |         |        |        |                |        |                |
|       | Analog Signal                     |        |         |        |               |        |         |        |        |                |        |                |
|       |                                   | 0.     | 700,    | 0.300  | (1.0          | 00 V1  | p-p)    |        |        |                |        |                |
|       |                                   | Se     | eparat  | te Syı | ncs, C        | Comp   | osite   | Sync   | , Syn  | c on (         | Green  |                |
| (21)  |                                   | Ν      | laxim   | um F   | Ioriz         | ontal  | Imag    | e Siz  | e =    | 380 r          | nm     |                |
| (22)  |                                   | Ν      | laxim   | um V   | /ertic        | al Im  | age S   | Size   | = 3    | 00 m           | m      |                |
| (23)  |                                   | D      | ispla   | y Gar  | nma           | =      | 2.20    |        |        |                |        |                |
| (24)  |                                   | Р      | ower    | Mana   | agem          | ent a  | nd Su   | ipport | ted Fe | eature         | e(s):  |                |
|       |                                   | А      | ctive   | Off/\  | /ery I        | Low I  | Powe    | r, Sta | ndard  | Defa           | ult Co | olor Space,    |
|       |                                   | Pı     | eferr   | ed Ti  | ming          | Mod    | e       |        |        |                |        |                |
|       |                                   | D      | isplay  | / Тур  | e = R         | /G/B   | Colc    | or     |        |                |        |                |
| (25-3 | 34)                               | C      | HRO     | MAI    | NFO           | :      |         |        |        |                |        |                |
|       |                                   | R      | ed X    | - 0.63 | 84 Gr         | een X  | K - 0.2 | 287 B  | lue X  | <b>C -</b> 0.1 | 38 W   | hite X - 0.313 |
|       |                                   | R      | ed Y ·  | - 0.35 | 4 Gr          | een Y  | 7 - 0.6 | 521 B  | lue Y  | - 0.0          | 77 Wh  | nite Y - 0.329 |
| (35)  |                                   | Е      | STAE    | BLISI  | HED           | TIMI   | ING I   | [:     |        |                |        |                |
|       |                                   | 72     | 20 X 4  | 400 @  | i) 70H        | Iz (II | BM,V    | 'GA)   |        |                |        |                |
|       |                                   | 64     | 0 X 4   | 480 @  | i) 60H        | Iz (II | BM,V    | 'GA)   |        |                |        |                |
|       |                                   | 64     | 0 X 4   | 480 @  | i) 67H        | Iz (A  | pple,   | Mac    | II)    |                |        |                |
|       |                                   | 64     | 0 X 4   | 480 @  | i) 72H        | Iz (V  | ESA     | )      |        |                |        |                |
|       |                                   | 64     | 0 X 4   | 480 @  | i) 75H        | Iz (V  | ESA     | )      |        |                |        |                |
|       |                                   | 80     | 0 X 6   | 600 @  | ) <b>56</b> H | lz (V  | ESA)    | )      |        |                |        |                |
|       |                                   | 80     | 0 X 6   | 600 @  | ) <b>60</b> H | lz (V  | ESA)    | )      |        |                |        |                |

| (36)        | ESTABLISHED TIMING II:<br>800 X 600 @ 72Hz (VESA)<br>800 X 600 @ 75Hz (VESA)<br>832 X 624 @ 75Hz (Apple,Mac II)<br>1024 X 768 @ 60Hz (VESA)<br>1024 X 768 @ 70Hz (VESA)<br>1024 X 768 @ 75Hz (VESA)<br>1280 X 1024 @ 75Hz (VESA) |                              |
|-------------|----------------------------------------------------------------------------------------------------|------------------------------|
| (37)        | Manufacturer's Reserved Timing:                                                                                                    |                              |
|             | 1152 X 870 @ 75Hz (Apple,Mac II)                                                                                                    |                              |
| (38-53)     | Standard Timing Identification:                                                                                                    |                              |
|             | 1280 X 1024 @60Hz                                                                                                    |                              |
|             | 1152 X 864 @75Hz                                                                                                    |                              |
|             | 1024 X 768 @85Hz                                                                                                    |                              |
|             | 800 X 600 @85Hz                                                                                                    |                              |
|             | 640 X 480 @85Hz                                                                                                    |                              |
|             | Not Used                                                                                                    |                              |
|             | Not Used                                                                                                    |                              |
|             | Not Used                                                                                                    |                              |
| (54-71)     | Detailed Timing / Descriptor Block 1<br>1280x1024 Pixel Clock: 108.00 M                                                                                                    | :<br>Hz                      |
|             | Horizontal Image Size: 376 mm                                                                                                    | Vertical Image Size: 301 mm  |
|             | Refreshed Mode: Non-Interlaced                                                                                                    | Normal Display - No Stereo   |
| Horizontal: | Active Time: 1280 pixels                                                                                                    | Blanking Time: 408 pixels    |
|             | Sync Offset: 48 pixels                                                                                                    | Sync Pulse Width: 112 pixels |
|             | Border: 0 pixels                                                                                                    | Frequency: 63.98 KHz         |
| Vertical:   | Active Time: 1024 lines                                                                                                    | Blanking Time: 42 lines      |
|             | Sync Offset: 1 lines                                                                                                    | Sync Pulse Width: 3 lines    |
|             | Border: 0 lines                                                                                                    | Frequency: 60.02 Hz          |
| Digital Sep | parate, Horizontal Polarity (+) Vertical                                                                                                    | Polarity (+)                 |
| (72-89)     | Detailed Timing / Descriptor Block 2<br>Monitor Serial Number:<br>PS3050100001                                                                                                    | 2:                           |
| (90-107)    | Detailed Timing / Descriptor Block 3<br>Monitor Range Limits:                                                                                                    | 3:                           |
|             | Min Vertical Freq - 50 Hz                                                                                                    |                              |
|             | Max Vertical Freq - 85 Hz                                                                                                    |                              |
|             | Min Horiz. Freq - 30 KHz                                                                                                    |                              |
|             | Max Horiz. Freq - 82 KHz                                                                                                    |                              |
|             | Pixel Clock - 140 MHz                                                                                                    |                              |
|             | Secondary GTF - Not Supported                                                                                                    |                              |
| (108-125)   | Detailed Timing / Descriptor Block 4                                                                                                    | k:                           |
| ,           | Monitor Name: VX924                                                                                                    |                              |
| (126)       | No Extension EDID Block(s)                                                                                                    |                              |
| (127)       | CheckSum OK                                                                                                    |                              |

# Digital EDID

128 BYTES OF EDID CODE:

|       |     | 0       | 1                          | 2               | 3                       | 4                        | 5              | 6              | 7            | 8      | 9       |                                                |
|-------|-----|---------|----------------------------|-----------------|-------------------------|--------------------------|----------------|----------------|--------------|--------|---------|------------------------------------------------|
| 0     |     | 00      | FF                         | FF              | FF                      | FF                       | FF             | FF             | 00           | 5A     | 63      |                                                |
| 10    |     | 1 C     | 0 F                        | 01              | 01                      | 01                       | 01             | 01             | 0 F          | 01     | 03      |                                                |
| 20    |     | 80      | 26                         | 1 E             | 78                      | 2 E                      | 68             | 75             | A 2          | 5 A    | 49      |                                                |
| 30    |     | 9F      | 23                         | 13              | 50                      | 54                       | BF             | EF             | 80           | 81     | 80      |                                                |
| 40    |     | 71      | 4F                         | 61              | 59                      | 45                       | 59             | 31             | 59           | 31     | 0A      |                                                |
| 50    |     | 01      | 01                         | 01              | 01                      | 30                       | 2A             | 00             | 98           | 51     | 00      |                                                |
| 60    |     | 2A      | 40                         | 30              | 70                      | 13                       | 00             | 78             | 2D           | 11     | 00      |                                                |
| 70    |     | 00      | 1E                         | 00              | 00                      | 00                       | FF             | 00             | 50           | 53     | 33      |                                                |
| 80    |     | 30      | 35                         | 30              | 31                      | 30                       | 30             | 30             | 30           | 31     | 0A      |                                                |
| 90    |     | 00      | 00                         | 00              | FD                      | 00                       | 32             | 55             | 1E           | 52     | 0E      |                                                |
| 100   |     | 00      | 0A                         | 20              | 20                      | 20                       | 20             | 20             | 20           | 00     | 00      |                                                |
| 110   |     | 00      | FC                         | 00              | 56                      | 58                       | 39             | 32             | 34           | 0A     | 20      |                                                |
| 120   |     | 20      | 20                         | 20              | 20                      | 20                       | 20             | 00             | 28           |        |         |                                                |
|       |     |         |                            |                 |                         |                          |                |                |              |        |         | -                                              |
| (08-0 | )9) | II      | D Ma                       | nufac           | cturer                  | Nam                      | he = V         | /SC            |              |        |         |                                                |
| (11-1 | 0)  | Р       | roduc                      | t ID            | Code                    | ; = (                    | 0F1C           |                |              |        |         |                                                |
| (12-1 | 5)  | L       | ast 5                      | Digi            | ts of S                 | Serial                   | l Nun          | nber           | = N          | ot Us  | ed      |                                                |
| (16)  |     | V       | Veek                       | of M            | anufa                   | cture                    | = (            | 01             |              |        |         |                                                |
| (17)  |     | Y       | ear o                      | f Ma            | nufac                   | ture                     | = 20           | 005            |              |        |         |                                                |
| (10-1 | 7)  | C       | ompl                       | ete S           | erial                   | Num                      | ber =          | See ]          | Descr        | iptor  | Block   |                                                |
| (18)  |     | E       | EDID Version Number $= 1$  |                 |                         |                          |                |                |              |        |         |                                                |
| (19)  |     | E       | EDID Revision Number $= 3$ |                 |                         |                          |                |                |              |        |         |                                                |
| (20)  |     | V       | VIDEO INPUT DEFINITION:    |                 |                         |                          |                |                |              |        |         |                                                |
|       |     | D       | igital                     | Sign            | al                      |                          | ~              |                |              |        |         |                                                |
|       |     | N       | on -                       | VESA            | A DFI                   | PI.x                     | Com            | patibl         | le           |        |         |                                                |
| (21)  |     | N       | laxim                      | num I           | Horiz                   | ontal                    | Imag           | ge Siz         | e =          | 380    | ) mm    |                                                |
| (22)  |     | N       | laxim                      | um V            | Vertic                  | al Im                    | age S          | Size           | = 3          | 600 m  | m       |                                                |
| (23)  |     | D       | ispla                      | y Gai           | nma                     | =                        | 2.20           |                |              |        |         |                                                |
| (24)  |     | Р       | ower                       | Man             | agem                    | ent a                    | nd Su          | ippor          | ted Fe       | eature | e(s):   |                                                |
|       |     | A       | ctive                      | Off/            | Very                    | Low                      | Powe           | er, Sta        | ndaro        | l Defa | ault Co | olor Space,                                    |
|       |     | P       | referr                     | red Ti          | ming                    | ; Moc                    | le             |                |              |        |         |                                                |
| (05.0 |     | D       | uspla:                     | y Typ           | e = F                   | (/G/Е                    | S Colo         | or             |              |        |         |                                                |
| (25-3 | 64) | C       |                            | MA              | INFC                    | ):                       | V O            | 2071           | <b>1</b> 1 - |        | 120 11  | 1. X 0.212                                     |
|       |     | K       |                            | - 0.0           | 54 G                    | reen .                   | X - 0.         | .2871<br>(21 T |              | X - U. | 138 W   | $\frac{1}{10000000000000000000000000000000000$ |
| (25)  |     | K       |                            | - 0.3           | 54 GI                   | reen :                   | Y - U.         | 621 Е<br>г.    | siue i       | - 0.0  | J// W.  | nite $Y = 0.329$                               |
| (33)  |     | E<br>7  | $\frac{51At}{20 V}$        | 400 A           | нер<br>@ 70             |                          | ING I<br>DM V  |                |              |        |         |                                                |
|       |     | 1.<br>2 | 20 A<br>40 V               | 400 (           | ധ /0<br>വ ഗ             | пz (I<br>ца (I           | DIVI,'<br>DM V | VGA)           |              |        |         |                                                |
|       |     | 0.<br>2 | 40 A                       | 40U (           | ש 00<br>ה גרו           | пz (1<br>Ца (7           | DIVI, '        | v UA)<br>Maa   | и<br>П)      |        |         |                                                |
|       |     | 6       | 40 X                       | 480 (           | พ บา<br>ด าา            | 112 (ř<br>Hz (1          | JEC V          | (,1VIAC        | 11)          |        |         |                                                |
|       |     | 6       | 40 X                       | 480 (<br>480 /  | ي 12<br>@ 75            | тт <u>с</u> ( )<br>Ну () | JECV           | .)<br>.)       |              |        |         |                                                |
|       |     | 0.<br>8 | -10 A<br>00 X              | -100 (<br>600 / | ن س<br>6 آھ             | тт <u>с</u> ( )<br>Н7 () | VESV           | .)<br>.)       |              |        |         |                                                |
|       |     | Q.      | 00 X                       | 600 /           | <sub>መ</sub> 50<br>@ 6በ | н 2 ( )<br>Н 2 ( )       | VECV           | .)<br>.)       |              |        |         |                                                |
|       |     | 0       | $00 \Lambda$               | 000 (           | w 00                    | יובין                    | - LOA          | •)             |              |        |         |                                                |

23

| (36)       | ESTABLISHED TIMING II:                                        |                                                         |
|------------|---------------------------------------------------------------|---------------------------------------------------------|
|            | 800 X 600 @ 72Hz (VESA)                                       |                                                         |
|            | 800 X 600 @ 75Hz (VESA)                                       |                                                         |
|            | 832 X 624 @ 75Hz (Apple Mac II)                               |                                                         |
|            | 1024 X 768 @ 60Hz (VESA)                                      |                                                         |
|            | $1024 \times 768 @ 70Hz (VESA)$                               |                                                         |
|            | $1024 \times 768 @ 75Hz (VESA)$                               |                                                         |
|            | $1024 \times 708 \text{ (a)} 75112 \text{ (VESA)}$            |                                                         |
| (27)       | Manufacturerla Deserved Timinau                               |                                                         |
| (37)       | Manufacturer's Reserved Timing:                               |                                                         |
| (29, 52)   | 1152 X 870 (@ 75HZ (Apple, Mac II)                            |                                                         |
| (38-53)    | Standard Timing Identification:                               |                                                         |
|            | 1280 X 1024 @60Hz                                             |                                                         |
|            | 1152 X 864 @75Hz                                              |                                                         |
|            | 1024 X 768 @85Hz                                              |                                                         |
|            | 800 X 600 @85Hz                                               |                                                         |
|            | 640 X 480 @85Hz                                               |                                                         |
|            | 640 X 400 @70Hz                                               |                                                         |
|            | Not Used                                                      |                                                         |
|            | Not Used                                                      |                                                         |
| (54-71)    | Detailed Timing / Descriptor Block                            | :                                                       |
|            | 1280x1024 Pixel Clock: 108.00 M                               | Hz                                                      |
|            | Horizontal Image Size: 376 mm                                 | Vertical Image Size: 301 mm                             |
| Horizontal | Refreshed Mode: Non-Interlaced<br>: Active Time: 1280 pixels  | Normal Display - No Stereo<br>Blanking Time: 408 pixels |
|            | Sync Offset: 48 pixels                                        | Sync Pulse Width: 112 pixels                            |
|            | Border: 0 pixels                                              | Frequency: 63.98 KHz                                    |
| Vertical:  | Active Time: 1024 lines                                       | Blanking Time: 42 lines                                 |
|            | Sync Offset: 1 lines                                          | Sync Pulse Width: 3 lines                               |
|            | Border: 0 lines                                               | Frequency: 60.02 Hz                                     |
| Digital Se | parate, Horizontal Polarity (+) Vertical                      | Polarity (+)                                            |
| (72-89)    | Detailed Timing / Descriptor Block 2                          | 2:                                                      |
|            | Monitor Serial Number:                                        |                                                         |
|            | PS3050100001                                                  |                                                         |
| (90-107)   | Detailed Timing / Descriptor Block 3<br>Monitor Range Limits: | 3:                                                      |
|            | Min Vertical Freq - 50 Hz                                     |                                                         |
|            | Max Vertical Freq - 85 Hz                                     |                                                         |
|            | Min Horiz Freq - 30 KHz                                       |                                                         |
|            | Max Horiz Freq - 82 KHz                                       |                                                         |
|            | Pixel Clock - 140 MHz                                         |                                                         |
|            | Secondary GTF - Not Supported                                 |                                                         |
| (100 125)  | Dotailed Timing / Description D1 1                            | 1.                                                      |
| (108-125)  | Monitor Name: AVV024                                          | ŧ.                                                      |
| (12.0)     | Womton Name. $\sqrt{X924}$                                    |                                                         |
| (126)      | No Extension EDID Block(s)                                    |                                                         |
| (127)      | CheckSum OK                                                   |                                                         |

VX922-1

#### 6. THEORY OF OPERATION

This section describes the function of the LCD monitor per functional block. This monitor includes MB board, power board and button board.

#### 6.1 MB BOARD

The MB board is a two-layer, single-grounded design with ground and internal planes provided. DC power from the power board enters the board through a 6P connector. The other connector on the board is for the button board. The VGA cable is a signal cable that carries the video, sync and DDC signals from the PC VGA adapter. This system board consists of 4 functional areas: flat panel controller, MCU with flash ROM, and power regulators.

#### 6.1.1 Flat panel controller: RTD2523(U7)

The heart of the system board is the Realtek RTD2523. The RTD2523 is a graphics processing IC designed for LCD monitors. It provides all key IC functions required for LCD displays. On-chip functions include a high-speed triple-ADC, PLL, high scaling engine and OSD controller.

#### a) Clock Generation:

Crystal Input Clock (TCLK and XTAL). This is the input pair to an internal crystal oscillator and corresponding logic. A 24.576 MHz crystal is recommended.

#### b) Analog to Digital Converter:

The RTD2523 chip has three ADCs (analog-to-digital converters), one for each color (red, green and blue). The analog RGB signals are connected to RTD2523 as described below.

| Pin Name | Pin Number |
|----------|------------|
| Red +    | 37         |
| Red -    | 38         |
| Green +  | 34         |
| Green -  | 35         |
| Blue +   | 30         |
| Blue -   | 31         |

c) OSD: The RTD2523 has a fully programmable, high-quality OSD controller. The on-chip static RAM (4096 words by 24 bits) stores the cell map and the cell definitions.

 d) MTV312 Micro Controller: The MTV312 micro controller (MCU) serves as the system micro controller. It programs the RTD2523 and manages other devices in the system such as the keypad, the backlight, the LED, the audio system and the non-volatile RAM using general purpose input/output (GPIO) pins.

| Pin number | Pin Name | Pin Usage                         |  |  |
|------------|----------|-----------------------------------|--|--|
| 1          | P5.2     | Key / Power on, off               |  |  |
| 13         | P3.4     | NV_RAM (U4) SDA                   |  |  |
| 14         | P3.5     | NV_RAM (U4) SCL                   |  |  |
| 41         | P5.4     | Key_down                          |  |  |
| 40         | P5.5     | Key_right                         |  |  |
| 42         | P5.3     | Key_up                            |  |  |
| 34         | P5.6     | Key_left                          |  |  |
| 9          | P6.3     | Key_mute                          |  |  |
| 2          | P5.1     | Key_select                        |  |  |
| 27         | P6.0     | LED_red                           |  |  |
| 26         | P6.1     | LED_green                         |  |  |
| 16         | P6.2     | LCD panel power1 on / off control |  |  |
| 17         | P1.0     | Backlight on / off control        |  |  |

- e) Panel Power Sequencing (PANEL\_PW12,3) (Pin 16, 18): The MTV312 has two dedicated outputs VDDCTRL1 and 2 (Pin32 and Pin3) to control LCD power sequencing once data and control signals are stable.
- f) Panel interface (Pin73~94): The RTD2523 driver interface is highly programmable. It supports dual bus / dual port for SXGA drivers.
- 6.1.2 Power Regulator AIC1563 (U2), AIC1117CY (U1,U3): The AIC1563 is a monolithic control IC containing the primary functions required for DC to DC converters. The device consists of an internal temperature compensated reference, a comparator, and a controlled duty cycle oscillator with an active current sense circuit. The desired output voltage is determined by the equation, Volt = 1.25 (1 + R11 / R12). In this case, the output voltage is 5 Volts. The AIC1563 is a low dropout positive adjustable regulator with minimum of 1A output current capability, so it is well suited to serve as a 3.3 V or 2.5 V regulator.
- 6.1.3 Power Regulator AIC1117CY (U1,U3): The AIC1117CY is a monolithic control IC containing the primary functions required for DC to DC converters. The device consists of an internal temperature compensated reference, a comparator, and a controlled duty cycle oscillator with an active current sense circuit. The desired output voltage is determined by the equation, Volt = 1.25 (1 + R17 / R15). In this case, the output voltage is 2.5 Volts for panel power.

#### 6.2 Power (Inverter) Board

This is a specific power (inverter) board for VX912 monitor with output of 40W / 12V / 3.5A. It provides 12 VDC to drive the four cold cathode fluorescence tubes in the backlight.

| Input  | Rated Input Voltage            | 12Vdc                     |
|--------|--------------------------------|---------------------------|
|        | Input Voltage Range            | 11.4 ~ 12.6 Vdc           |
|        | Input Current                  | <2A                       |
|        |                                |                           |
|        | On / Off control Voltage       | 2~3.3 for on, 0~1 for off |
| Output | Rated Output Strike-on Voltage | 1500Vrms                  |
|        | Rated Output Voltage           | 710Vrms at 7mA            |
|        | Rate Output Frequency          | 40~50KHz                  |
|        | Rated Output Current           | 7~8 mA                    |

6.2.1 The inverter's electrical specification is described below.

#### 6.2.2 Power

This is a general purpose AC / DC adapter which converts 90~240 Vac to a stabilized DC voltage: 12 Volts, with a rated output current of 4.16A. The electrical specification is described below.

|  | Rated Input Voltage       | 90~240 Vac, 50 / 60Hz |
|--|---------------------------|-----------------------|
|  | Operation Input Voltage   | 90~260 Vac, 47 ~ 63Hz |
|  | Input Current             | <1.5A                 |
|  | Inrush Current            | <100A@120Vac          |
|  | Standby Input Voltage     | 12Vdc                 |
|  | Output Voltage Regulation | +/-5%                 |
|  | Output Ripple & Noise     | 120mVp-p              |
|  | Rate Output Current       | <3.5A                 |
|  | Turn-on delay             | <3secs                |

27

# 5. Adjustment Procedure

# **OSD Function Menu**

# A. When in Analog Input Mode

# 1. Main Menu

Press the [1] (Menu) button to enter the Main Menu:

Press the  $[\blacktriangle]$  button to highlight the previous item or the  $[\lor]$  button to highlight the next item.

Press the [1] (Menu) button to exit the Main Menu.

# (1) Auto Image Adjust Page:

Press the [2] button to execute the auto image adjust function.

Press the [1] button to exit the page.

# (2) Contrast/Brightness Page:

Press the [2] button to enter the contrast adjustment page.

Press the [1] button to exit the page.

# 1) Contrast Item

Press the  $[\blacktriangle]$  button to increase the contrast.

Press the  $[\mathbf{\nabla}]$  button to decrease the contrast.

Press the [2] button to enter the brightness adjustment page.

Press the [1] button to exit the page.

# 2) Brightness Item

Press the  $[\blacktriangle]$  button to increase the brightness.

Press the  $[\mathbf{\nabla}]$  button to decrease the brightness.

Press the [2] button to enter the contrast adjustment page.

Press the [1] button to exit the page.

# (3) Input Select Page:

Press the [2] button to switch to digital input mode.

# (4) Color Adjust Page:

Press the [2] button to enter the color adjustment page.

Press the [1] button to exit the page.

Press the  $[\blacktriangle]$  button to highlight the previous item or the  $[\lor]$  button to highlight the next item.

- 1) sRGB Item
- 2) 9300K Item
- 3) 6500K Item
- 4) 5400K Item

Press the [2] button to select the currently highlighted item.

Press the [1] button to exit the currently highlighted item.

# 5) User Color Item

Press the [2] button to enter the user color page.

Press the [1] button to exit the page.

# **Red, Green, Blue Options:**

Press the [2] button to cycle among the colors.

Press the [1] button to exit the page.

Press the  $[\blacktriangle]$  button to increase the selected color level.

Press the  $[\mathbf{\nabla}]$  button to decrease the selected color level.

#### (5) Information Page:

Press the [2] button to enter the information page. Press the [1] button to exit the information page.

#### (6) Manual Image Adjust Page:

Press the [2] button to enter the manual image adjustment page.

Press the [1] button to exit the page.

Press the  $[\blacktriangle]$  button to highlight the previous item or the  $[\lor]$  button to highlight the next item.

# 1) H./V. Position Item

Press the [2] button to enter the horizontal/vertical postion adjustment page. Press the [1] button to exit the page.

# a) Horizontal Position:

Press the [2] button to enter the vertical position adjustment page.

Press the [1] button to exit the page.

Press the  $[\blacktriangle]$  button to shift the image to the right.

Press the  $[\mathbf{\nabla}]$  button to shift the image to the left.

# b) Vertical Position:

Press the [2] button to return to the horizontal position adjustment page.

Press the [1] button to exit the page.

Press the  $[\blacktriangle]$  button to shift the image upward.

Press the  $[\mathbf{\nabla}]$  button to shift the image downward.

#### 2) Horizontal Size Item

Press the [2] button to enter the horizontal size adjustment page.

Press the [1] button to exit the page.

Press the  $[\blacktriangle]$  button to make the image wider.

Press the  $[\mathbf{\nabla}]$  button to make the image narrower.

#### 3) Fine tune Item

Press the [2] button to enter the fine tuning page.

Press the [1] button to exit the page.

Press " $[\blacktriangle]$ " Button to adjust character position in one direction.

Press "[ $\nabla$ ]" Button to adjust character position in the other direction.

#### 4) Sharpness Item

Press the [2] button to enter the sharpness adjustment page.

Press the [1] button to exit the page.

Press " $[\blacktriangle]$ " Button to increase image sharpness.

Press " $[\mathbf{\nabla}]$ " Button to decrease image sharpness.

#### (7) Setup Menu Page:

Press the [2] button to enter the setup menu page.

Press the [1] button to exit the page.

Press the  $[\blacktriangle]$  button to highlight the previous item or the  $[\lor]$  button to highlight the next item.

#### 1) Language Select Item

Press the [2] button to enter the language selection page.

Press the [1] button to exit the page.

Press the  $[\blacktriangle]$  button to highlight the previous item or the  $[\lor]$  button to highlight the next item.

English, French... Option

Press the [2] button to select the language.

Press the [1] button to exit the page.

#### 2) Resolution Notice Item

Press the [2] button to enter the resolution notice page.

Press the [1] button to exit the page.

# Enable, Disable Option

Press the [2] button to select the highlighted option.

Press the [1] button to exit the page.

Press the  $[\blacktriangle]$  button to highlight the previous option or the  $[\lor]$  button to highlight the next option.

# 3) OSD Position Item

Press the [2] button to enter the OSD position adjustment page. Press the [1] button to exit the page.

# a) Horizontal Position Option

Press the [2] button to enter the vertical position adjustment page.

Press the [1] button to exit the page.

Press the  $[\blacktriangle]$  button to shift the menu to the right.

Press the  $[\mathbf{\nabla}]$  button to shift the menu to the left.

#### b) Vertical Position Option:

Press the [2] button to enter the horizontal position adjustment page. Press the [1] button to exit the page.

Press the  $[\blacktriangle]$  button to shift the menu upward.

Press the  $\llbracket \mathbf{V} \rrbracket$  button to shift the menu downward.

# 4) OSD Time Out Item

Press the [2] button to enter the OSD time out adjustment page.

Press the [1] button to exit the page.

Press the  $[\blacktriangle]$  button to increase the OSD time out.

Press the  $[\mathbf{\nabla}]$  button to decrease the OSD time out.

# 5) OSD Background Item

Press the [2] button to enter the OSD background selection page.

Press the [1] button to exit the page.

# Enable, Disable Option

Press the  $[\blacktriangle]$  button to highlight the previous option or the  $[\lor]$  button to highlight the next option.

Press the [2] button to select the highlighted option.

Press the [1] button to exit the page.

# (8) Memory Recall Page

Press the [2] button to execute the memory recall function. Press the [1] button to exit the page.

# 2. Other Menu:

This "shortcut" menu is directly accessible without bringing up the OSD.

(1) Contrast Dialog

Press the  $[\blacktriangle]$  or  $[\blacktriangledown]$  button to enter the Contrast Dialog.

Press the [1] button to exit the Contrast Dialog.

Press the [2] button to enter the Brightness Dialog.

Press the  $[\blacktriangle]$  button to increase the contrast.

Press the  $[\mathbf{\nabla}]$  button to decrease the contrast.

# (2) Brightness Dialog

Press the  $[\blacktriangle]$  or  $[\blacktriangledown]$  button to enter the Brightness Dialog.

Press the [1] button to exit the Brightness Dialog.

Press the [2] button to enter the Contrast Dialog.

Press the  $[\blacktriangle]$  button to increase the brightness.

Press the  $[\mathbf{\nabla}]$  button to decrease the brightness.

# (3) Analog/Digital Dialog

Press the [2] button to toggle between analog and digital modes.

# **B.** When in Digital Input Mode

# 1. Main Menu

Press the [1] (Menu) button to enter the Main Menu:

Press the  $[\blacktriangle]$  button to highlight the previous item or the  $[\lor]$  button to highlight the next item.

Press the [1] (Menu) button to exit the Main Menu.

# (1) Auto Image Adjust Page:

Press the [2] button to execute the auto image adjust function. Press the [1] button to exit the page.

# (2) Contrast/Brightness Page:

Press the [2] button to enter the contrast adjustment page.

Press the [1] button to exit the page.

# 1) Contrast Item

Press the  $[\blacktriangle]$  button to increase the contrast.

Press the  $[\mathbf{\nabla}]$  button to decrease the contrast.

Press the [2] button to enter the brightness adjustment page.

Press the [1] button to exit the page.

# 2) Brightness Item

Press the  $[\blacktriangle]$  button to increase the brightness.

Press the  $[\mathbf{\nabla}]$  button to decrease the brightness.

Press the [2] button to enter the contrast adjustment page.

Press the [1] button to exit the page.

# (3) Input Select Page:

Press the [2] button to switch to analog input mode.

# (4) Color Adjust Page:

Press the [2] button to enter the color adjustment page.

Press the [1] button to exit the page.

Press the  $[\blacktriangle]$  button to highlight the previous item or the  $[\lor]$  button to highlight the next item.

- 1) sRGB Item
- 2) 9300K Item
- 3) 6500K Item
- 4) 5400K Item

Press the [2] button to select the currently highlighted item. Press the [1] button to exit the currently highlighted item.

5) User Color Item

Press the [2] button to enter the user color page.

Press the [1] button to exit the page.

#### **Red, Green, Blue Options:**

Press the [2] button to cycle among the colors.

Press the [1] button to exit the page.

Press the  $[\blacktriangle]$  button to increase the selected color level.

Press the  $[\mathbf{\nabla}]$  button to decrease the selected color level.

#### (5) Information Page:

Press the [2] button to enter the information page.

Press the [1] button to exit the information page.

#### (6) Manual Image Adjust Page:

Press the [2] button to enter the manual image adjustment page.

Press the [1] button to exit the page.

Press the  $[\blacktriangle]$  button to highlight the previous item or the  $[\lor]$  button to highlight the next item.

#### 1) Sharpness Item

Press the [2] button to enter the sharpness adjustment page.

Press the [1] button to exit the page.

Press " $[\blacktriangle]$ " Button to increase image sharpness.

Press "[ $\mathbf{\nabla}$ ]" Button to decrease image sharpness.

#### (7) Setup Menu Page:

Press the [2] button to enter the setup menu page.

Press the [1] button to exit the page.

Press the  $[\blacktriangle]$  button to highlight the previous item or the  $[\blacktriangledown]$  button to highlight the next item.

# 1) Language Select Item

Press the [2] button to enter the language selection page.

Press the [1] button to exit the page.

Press the  $[\blacktriangle]$  button to highlight the previous item or the  $[\blacktriangledown]$  button to highlight the next item.

# English, French... Option

Press the [2] button to select the language.

Press the [1] button to exit the page.

# 2) Resolution Notice Item

Press the [2] button to enter the resolution notice page.

Press the [1] button to exit the page.

#### **Enable, Disable Option**

Press the [2] button to select the highlighted option.

Press the [1] button to exit the page.

Press the  $[\blacktriangle]$  button to highlight the previous option or the  $[\lor]$  button to highlight the next option.

# 3) OSD Position Item

Press the [2] button to enter the OSD position adjustment page. Press the [1] button to exit the page.

#### a) Horizontal Position Option

Press the [2] button to enter the vertical position adjustment page. Press the [1] button to exit the page.

Press the  $[\blacktriangle]$  button to shift the menu to the right.

Press the  $[\mathbf{\nabla}]$  button to shift the menu to the left.

# b) Vertical Position Option:

Press the [2] button to enter the horizontal position adjustment page. Press the [1] button to exit the page.

Press the  $[\blacktriangle]$  button to shift the menu upward.

Press the  $[\mathbf{\nabla}]$  button to shift the menu downward.

# 4) OSD Time Out Item

Press the [2] button to enter the OSD time out adjustment page.

Press the [1] button to exit the page.

Press the  $[\blacktriangle]$  button to increase the OSD time out.

Press the  $[\mathbf{\nabla}]$  button to decrease the OSD time out.

# 5) OSD Background Item

Press the [2] button to enter the OSD background selection page.

Press the [1] button to exit the page.

# Enable, Disable Option

Press the  $[\blacktriangle]$  button to highlight the previous option or the  $[\lor]$  button to highlight the next option.

Press the [2] button to select the highlighted option.

Press the [1] button to exit the page.

# (8) Memory Recall Page

Press the [2] button to execute the memory recall function. Press the [1] button to exit the page.

# 2. Other Menu:

This "shortcut" menu is directly accessible without bringing up the OSD.

# (1) Contrast Dialog

Press the  $[\blacktriangle]$  or  $[\blacktriangledown]$  button to enter the Contrast Dialog.

Press the [1] button to exit the Contrast Dialog.

Press the [2] button to enter the Brightness Dialog.

Press the  $[\blacktriangle]$  button to increase the contrast.

Press the  $[\mathbf{\nabla}]$  button to decrease the contrast.
#### (2) Brightness Dialog

Press the  $[\blacktriangle]$  or  $[\blacktriangledown]$  button to enter the Brightness Dialog.

Press the [1] button to exit the Brightness Dialog.

Press the [2] button to enter the Contrast Dialog.

Press the  $[\blacktriangle]$  button to increase the brightness.

Press the  $[\mathbf{\nabla}]$  button to decrease the brightness.

#### (3) Analog/Digital Dialog

Press the [2] button to toggle between analog and digital modes.

#### **C. Other Information**

#### When the "No Signal" or "Out of Range" messages appear:

If no input signal is detected, the "No Signal" message will appear in the center of the screen.

If the V-Sync signal rate is greater than than 85Hz or its resolution is greater than SXGA, the "Out of Range" message will appear in the center of the screen.

#### **Activating Factory Mode and Burn Mode:**

While the device is in standby, press the [2] button, then press the power button to enter Factory Mode. While Factory Mode is active, an additional menu page titled "Factory Menu" will be accessible. Press the [2] button to enter the Factory Menu page, then press the [2] button to enter Burn Mode.

#### When Installing a New Main Board

- 1. Enter Factory Mode.
- 2. Use a PC or chrom to send a 32-tone gray scale signal to the monitor.
- 3. Select "Auto Color"

#### 1. Function test

- (1) Test equipment Color video signal and pattern generator (or PC with SXGA resolution)
- (2) Test condition

Before function testing and alignment, the unit must warm up for at least 30 minutes under the following conditions:

- 1. Room temperature;
- 2. With full-white screen, RGB, black pattern;
- 3. With cycled display modes.

#### 2. Test display modes

| Item | Timing                         | Analog | Digital |
|------|--------------------------------|--------|---------|
| 1    | 640 x 350 @ 70Hz, 31.5kHz      | Yes    | Yes     |
| 2    | 640 x 400 @ 60Hz, 31.5kHz      | Yes    | Yes     |
| 3    | 640 x 400 @ 70Hz, 31.5kHz      | Yes    | Yes     |
| 4    | 640 x 480 @ 50Hz, 24.7kHz      | No     | No      |
| 5    | 640 x 480 @ 60Hz, 31.5kHz      | Yes    | Yes     |
| 6    | 640 x 480 @ 67Hz, 35.0kHz      | Yes    | Yes     |
| 7    | 640 x 480 @ 72Hz, 37.9kHz      | Yes    | Yes     |
| 8    | 640 x 480 @ 75Hz, 37.5kHz      | Yes    | Yes     |
| 9    | 640 x 480 @ 85Hz, 43.27kHz     | Yes    | Yes     |
| 10   | 720 x 400 @ 70Hz, 31.5kHz      | Yes    | Yes     |
| 11   | 800 x 600 @ 56Hz, 35.1kHz      | Yes    | Yes     |
| 12   | 800 x 600 @ 60Hz, 37.9kHz      | Yes    | Yes     |
| 13   | 800 x 600 @ 75Hz, 46.9kHz      | Yes    | Yes     |
| 14   | 800 x 600 @ 72Hz, 48.1kHz      | Yes    | Yes     |
| 15   | 800 x 600 @ 85Hz, 53.7kHz      | Yes    | Yes     |
| 16   | 832 x 624 @ 75Hz, 49.7kHz      | Yes    | Yes     |
| 17   | 1024 x 768 @ 60Hz, 48.4kHz     | Yes    | Yes     |
| 18   | 1024 x 768 @ 70Hz, 56.5kHz     | Yes    | Yes     |
| 19   | 1024 x 768 @ 72Hz, 58.1kHz     | Yes    | Yes     |
| 20   | 1024 x 768 @ 75Hz, 60.0kHz     | Yes    | Yes     |
| 21   | 1024 x 768 @ 85Hz, 68.67kHz    | Yes    | Yes     |
| 22   | 1152 x 864 @ 75Hz, 67.5kHz     | Yes    | Yes     |
| 23   | 1152 x 870 @ 75Hz, 68.7kHz     | Yes    | Yes     |
| 24   | 1280 x 1024 @ 60Hz, 63.4kHz    | Yes    | Yes     |
| 25   | 1280 x 1024 @ 75Hz, 79.97kHz   | Yes    | Yes     |
| 26   | 1280x 720 @ 60Hz, 45kHz (HDTV) | Yes    | Yes     |

### 3. Test pattern

| Item | Test condition          | Pattern               | Specification                                                                      | Remark             |
|------|-------------------------|-----------------------|------------------------------------------------------------------------------------|--------------------|
| 1    | Frequency & performance | Cross-hatch pattern   | No noise is allowed, all colors must be clear                                      | Pattern 1          |
| 2    | Monitor saturation      | 16-gray scale pattern | 3 to 4 levels must be saturated when brightness<br>and contrast are set to $100\%$ | Pattern 2          |
| 3    | RGB color performance   | RGB color             | Check the color temperature of<br>RGB signal color                                 | Pattern 3,<br>4, 5 |
| 4    | Sub-pixel defect        | RGB color             | Check for sub-pixel defects                                                        | Pattern 3,<br>4,5  |
| 5    | Full white              | Full white            | Check the brightness and contrast ratio,<br>and check for bright pixel defects     | Pattern 6          |
| 6    | Full black              | Full black            |                                                                                    | Pattern 7          |
| 7.   | 5-cycle pattern         | 5-cycle pattern       | Check the BU                                                                       | Pattern 8          |
| 8.   | 1-dot pattern           | 1-dot pattern         | Check the flicker                                                                  | Pattern 9          |

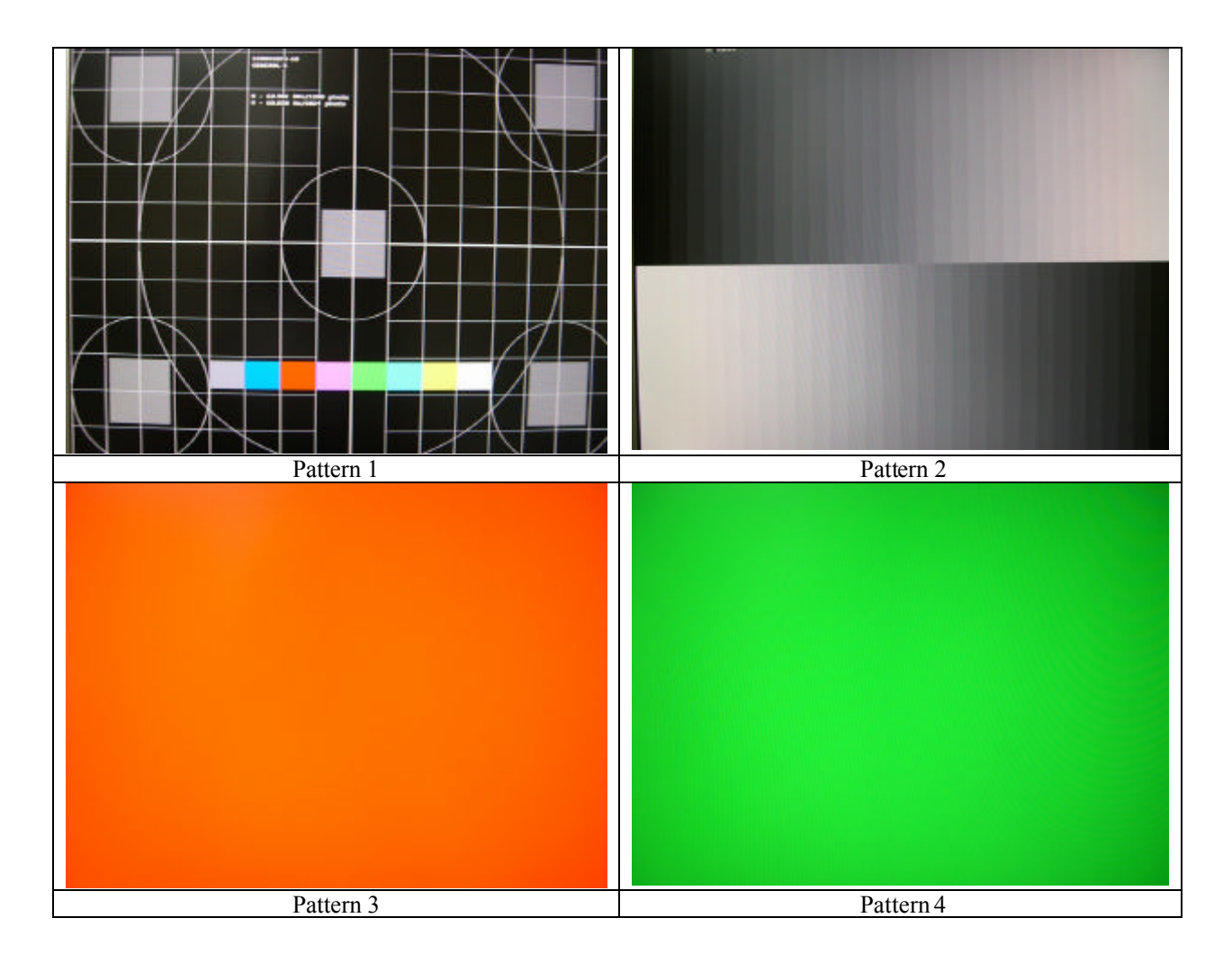

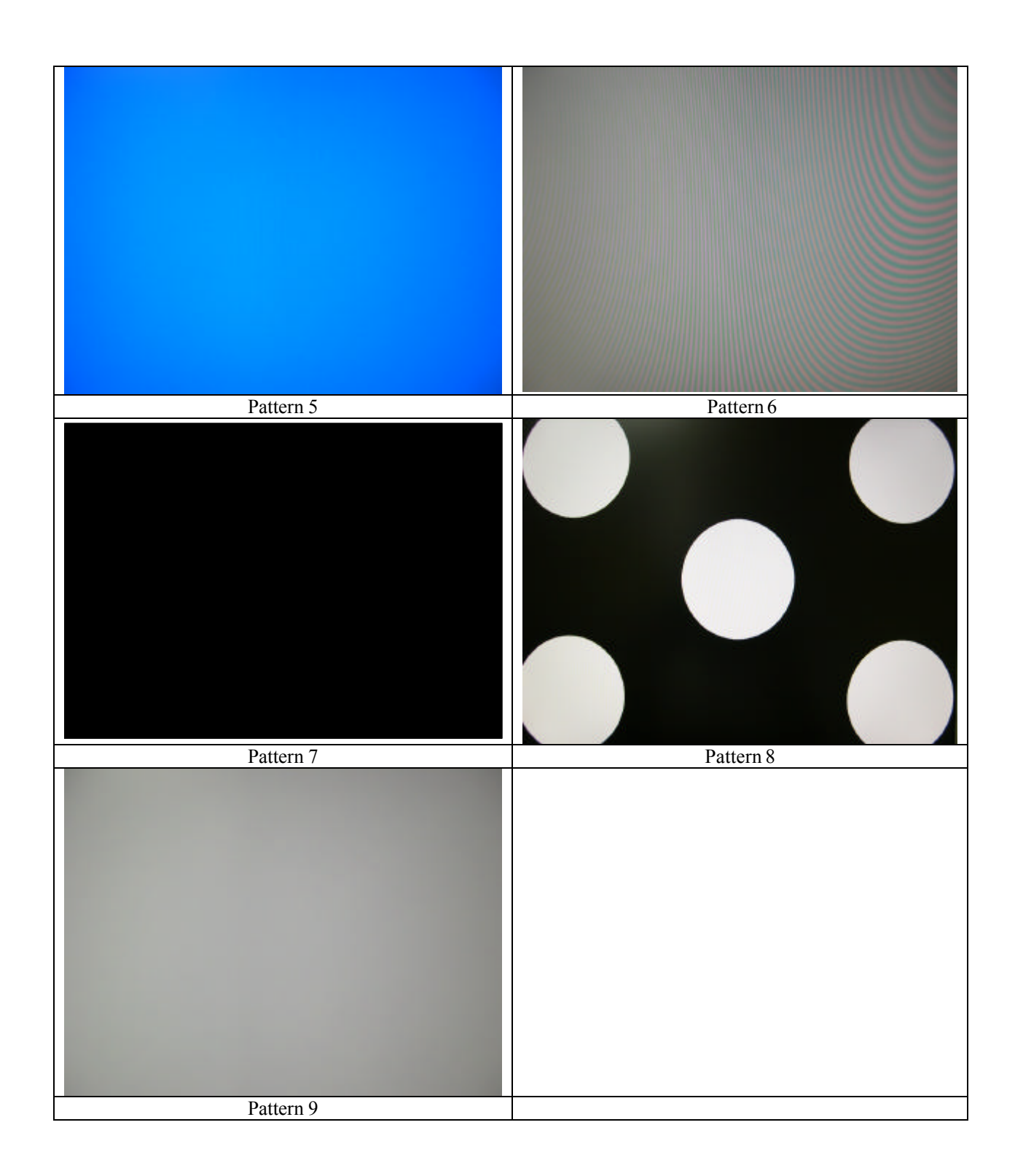

#### 6. Firmware update procedure :

When examining a monitor, please check whether the firmware version is the latest. If not, please follow the procedure below to upgrade to the latest version.

- 1. Equipment needed :
  - VX924
  - PC (Personal computer)
  - LPT cable
  - Fixture (LM5ISP)
  - Firmware upgrade program

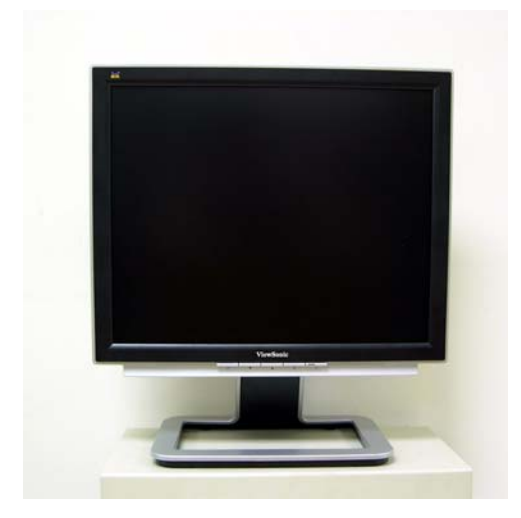

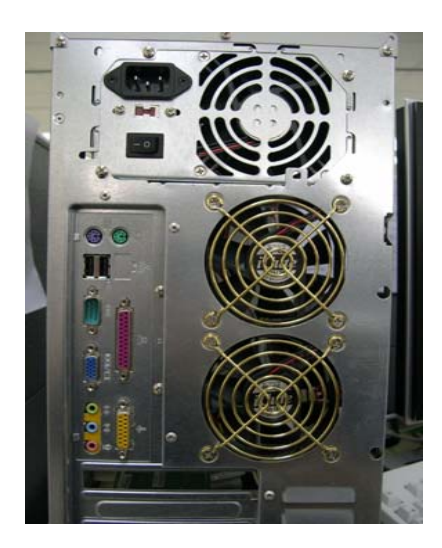

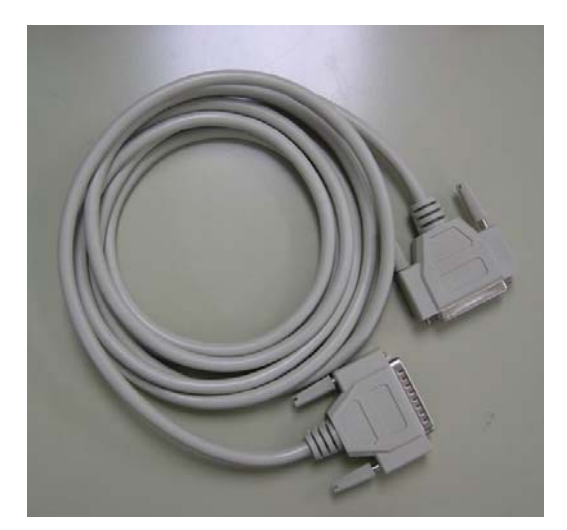

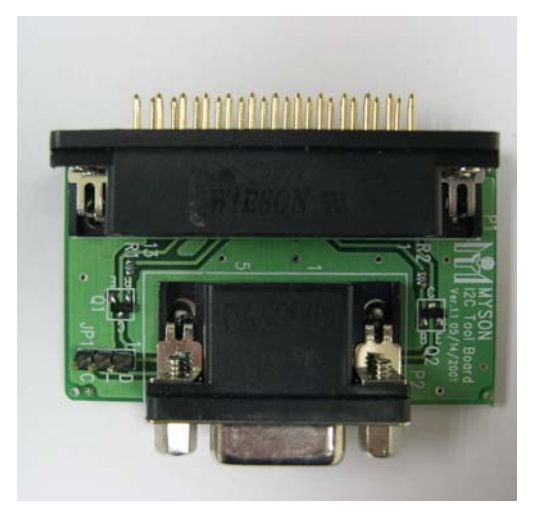

### 2. Connection :

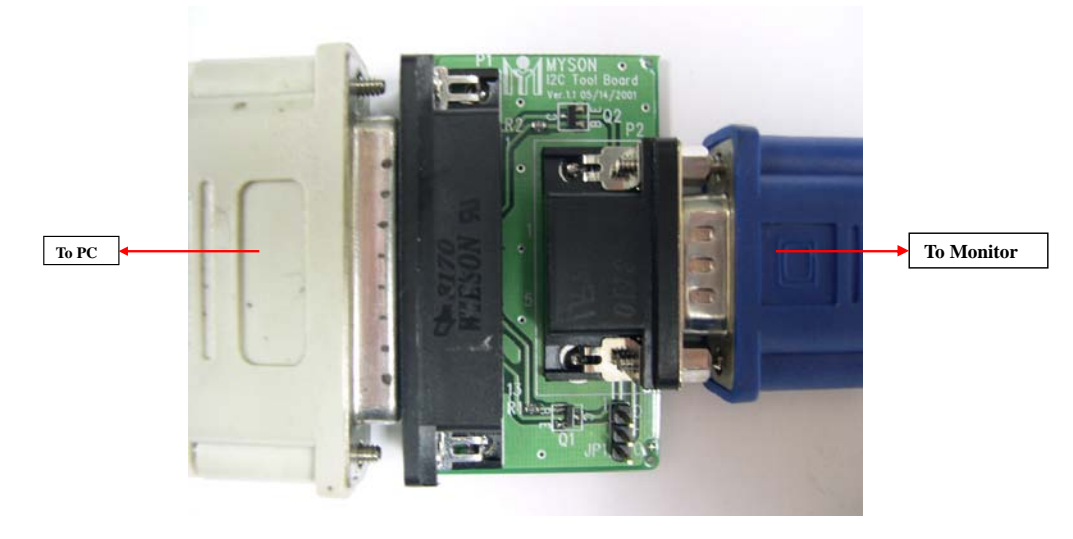

#### Appendix A : How to install the software for ISP:

1. To set up ISP environment:

Hardware: PC or notebook, parallel (printer) cable, ISP tooling.

Software: If OS is Win2000 or WinXP, please install "PORT95NT.exe". In order to ensure that the system can execute the ISP program, please adjust the BIOS settings in the PC or notebook as shown in Fig 0.0.

| AC97 Audio            | [Auto]     |
|-----------------------|------------|
| Onboard Serial Port 1 | [3F8/IRQ4] |
| Onboard Serial Port 2 | [2F8/IRQ3] |
| Onboard Parallel Port | [378/1RQ7] |
| Parallel Port Mode    | [ECP+EPP]  |
| ECP Mode Use DMA      | [3]        |
| Game Port Address     | [201]      |
| Midi Port Address     | [330]      |
| Midi Port IRQ         | [10]       |
| CIR Port Address      | [Disabled  |
| × CIR Port IRQ        | 11         |
|                       |            |

Fig 0.0

2. Double-click the "PORT95NT.exe" icon in Windows and install the program; see Fig 0.1.

| InstallShield Self-extracting     | EXE                    | ×               |
|-----------------------------------|------------------------|-----------------|
| This will install DriverLINX Port | I/O Driver. Do you wi: | sh to continue? |

Fig 0.1

3. Continue through the installation process by pressing "Next" four times; see Fig. 0.2.

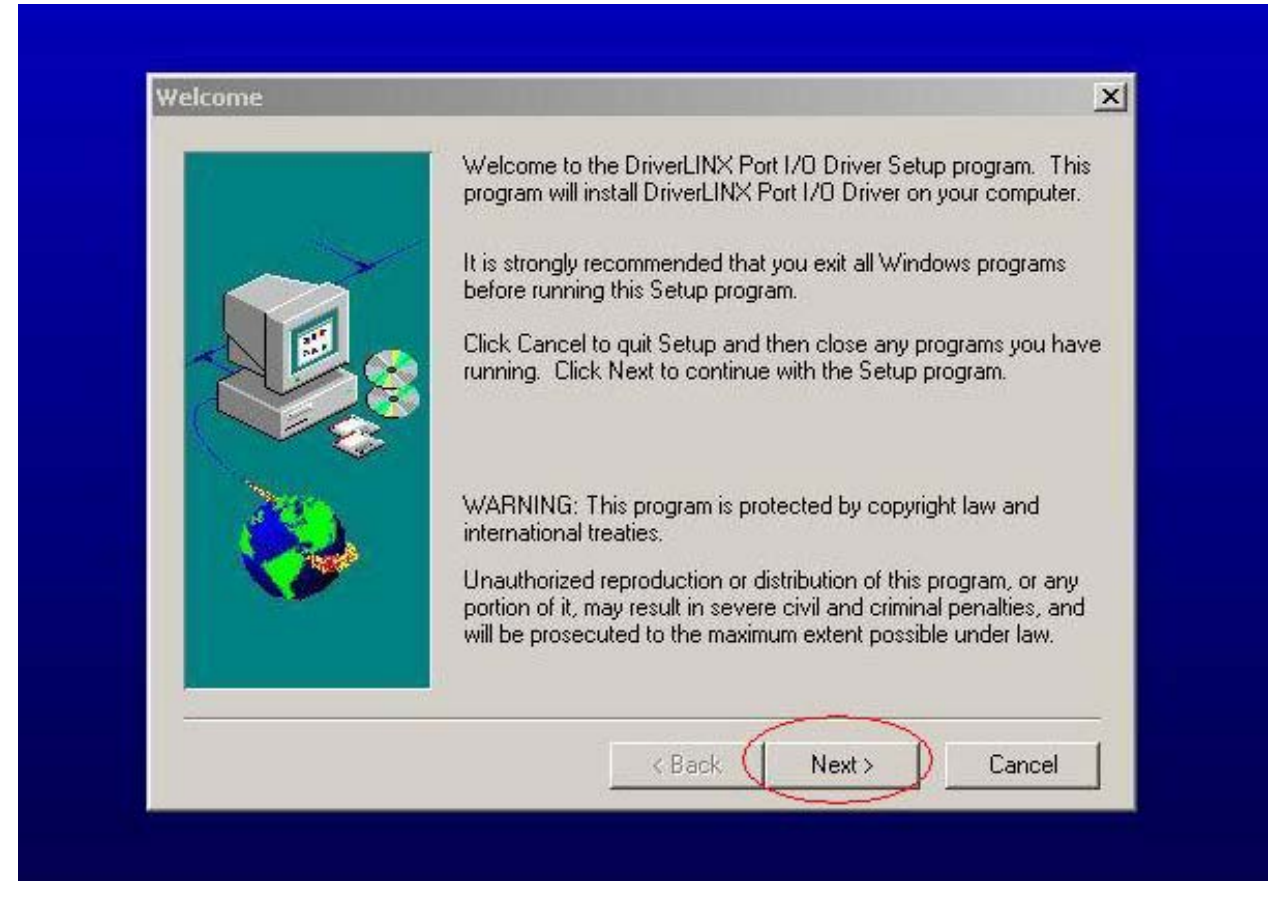

Fig. 0.2

4. Choose "Typical" then press "Next;" see Fig. 0.3.

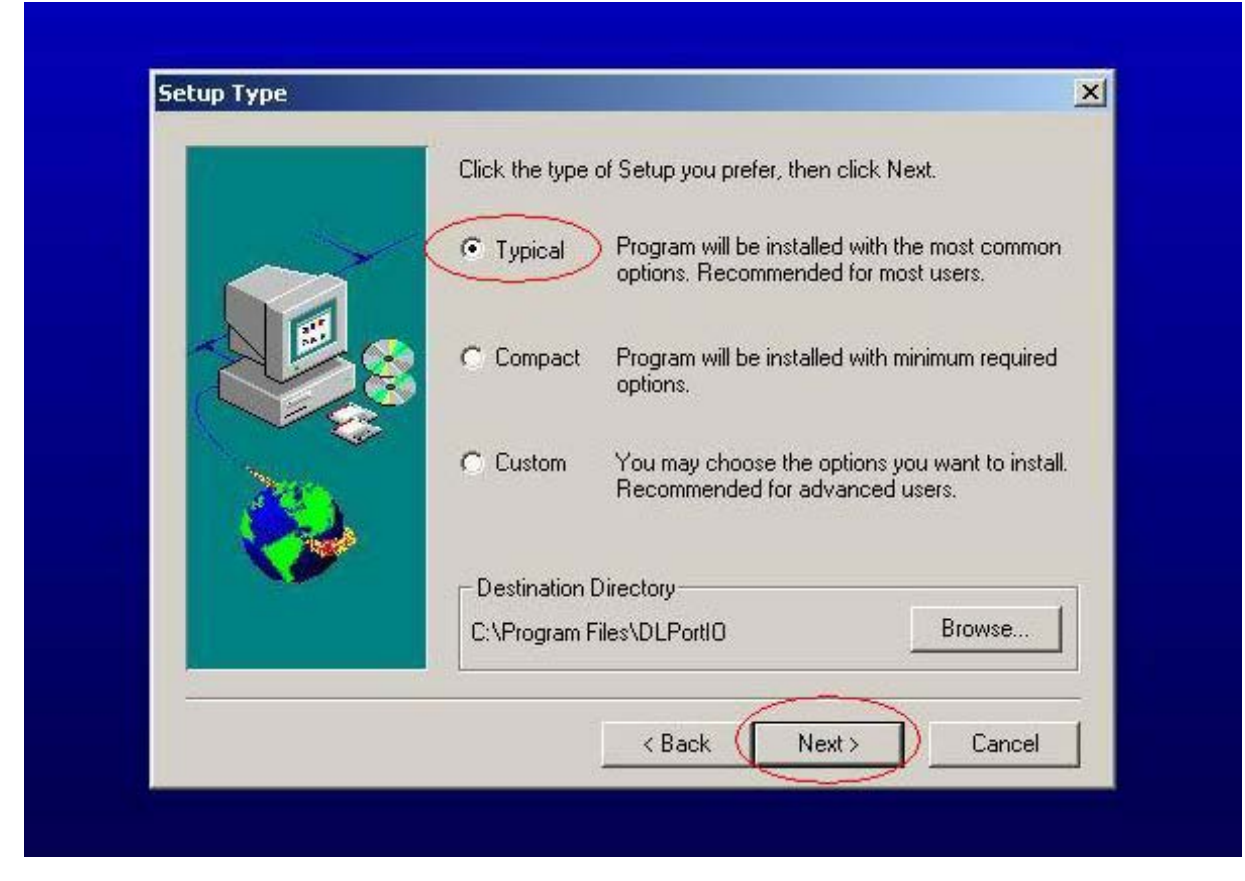

Fig. 0.3

5. Continue through the installation process by pressing "Next" four times; see Fig. 0.4.

| Program Folders:         DLPortIO         Existing Folders:         Accessories         Administrative Tools         ADpen Multimedia Utilities |   |
|----------------------------------------------------------------------------------------------------|---|
| DLPortIO<br>Existing Folders:<br>Accessories<br>Administrative Tools<br>AOpen Multimedia Utilities                                              |   |
| Existing Folders:<br>Accessories<br>Administrative Tools<br>AOpen Multimedia Utilities                                                          |   |
| Accessories<br>Administrative Tools<br>ADpen Multimedia Utilities                                                                               |   |
| Administrative Tools<br>ADpen Multimedia Utilities                                                                                              |   |
|                                                                                                    |   |
| Liames<br>Nero                                                                                                    |   |
| Real<br>BM Converter                                                                                                    |   |
| SoundMAX                                                                                                    | - |
|                                                                                                    |   |
|                                                                                                    |   |

#### Fig. 0.4

6. When the installation is complete, restart the PC or notebook; see Fig 0.5.

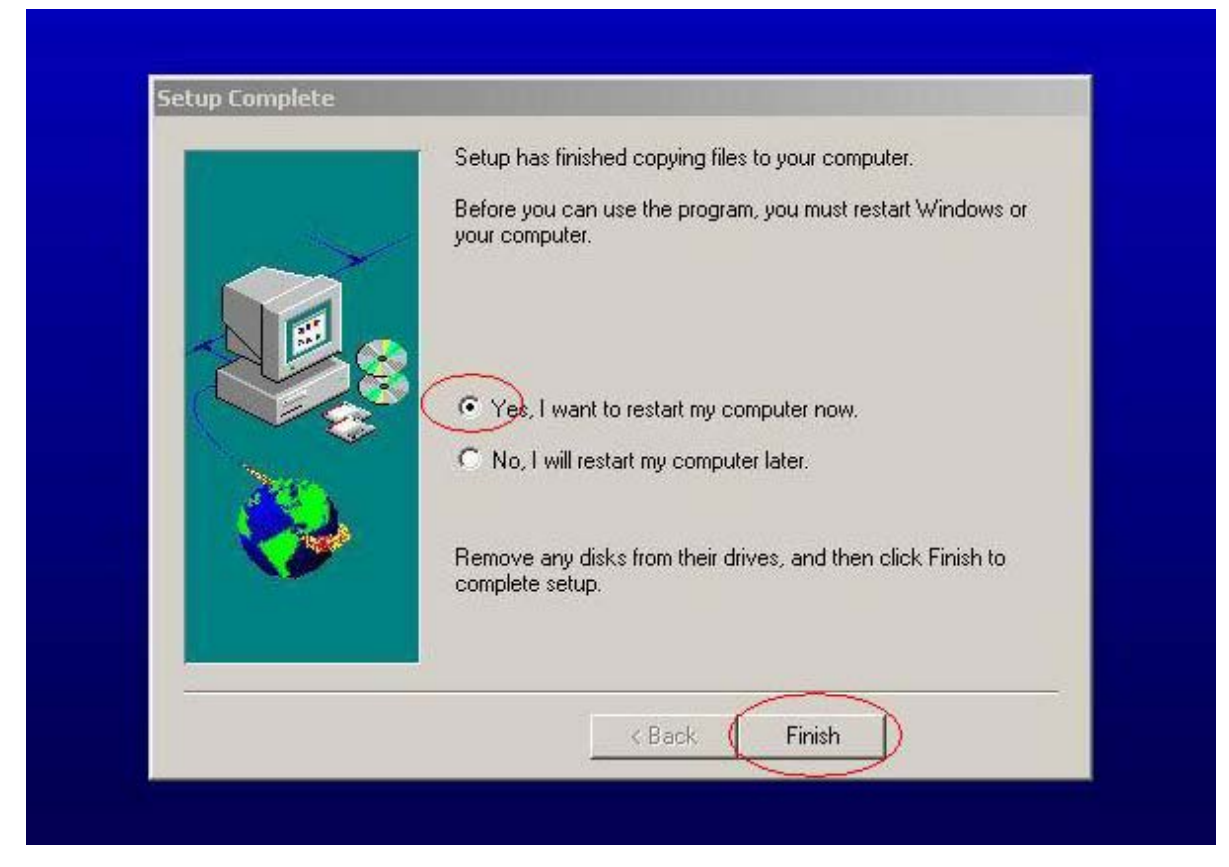

Fig. 0.5

#### **Install ISP**

- 1. The user may download the ISP driver and PORT95NT installation package from the Myson Century website (www.myson.com.)
- 2. The files extracted from the ZIP file are listed in Fig 1.0. Double-click setup.exe to install.

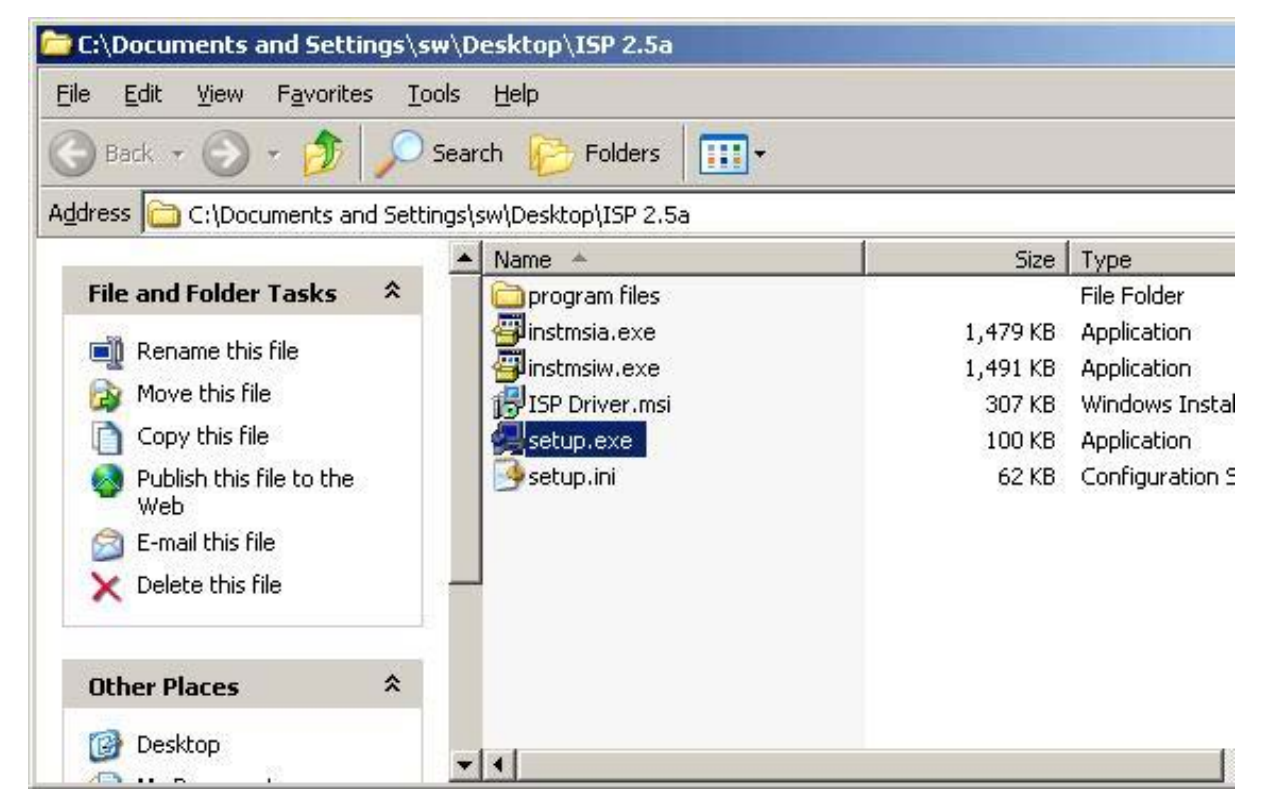

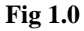

3. Press the "Next" button to continue; see Fig 1.1.

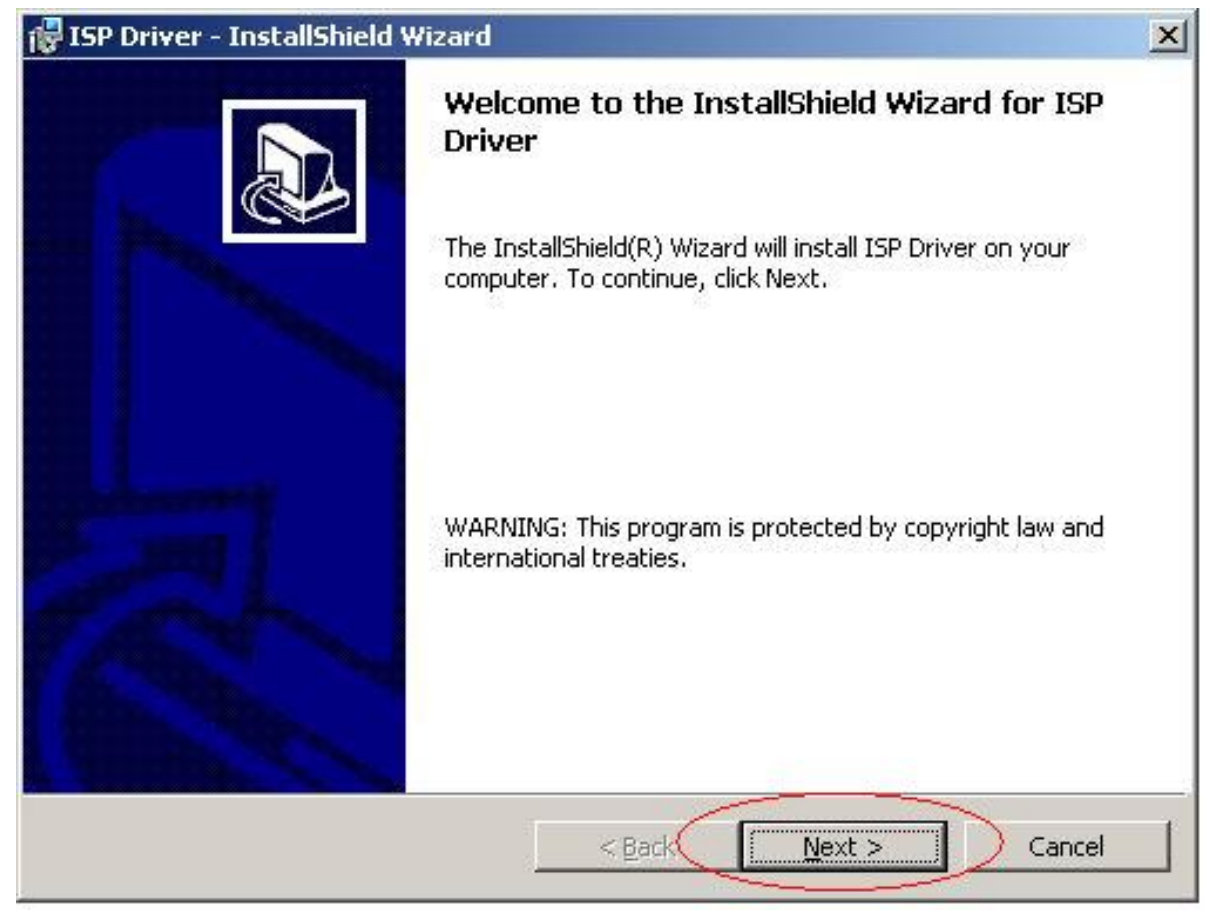

Fig 1.1

4. Press the "Change" button to change the install path if desired, and then press the "Next" button to continue; see Fig 1.2.

| 🙀 ISP Drive                    | er - InstallShield Wizard                                                                    | ×   |
|--------------------------------|----------------------------------------------------------------------------------------------|-----|
| <b>Destinatio</b><br>Click Nex | on Folder<br>At to install to this folder, or click Change to install to a different folder. |     |
|                                | Install ISP Driver to:<br>C:\Program Files\Myson Century\ISP\                                | ie  |
|                                |                                                                                              |     |
|                                |                                                                                              |     |
|                                |                                                                                              |     |
| InstallShield –                | < <u>Back</u> Can                                                                            | cel |
|                                | Eta 1.2                                                                                      |     |

5. Press the "Install" button to continue; see Fig 1.3.

| ISP Driver - InstallShield Wizard                                     |                                            |
|-----------------------------------------------------------------------|--------------------------------------------|
| Ready to Install the Program                                          |                                            |
| The wizard is ready to begin installation.                            | CH-                                        |
| If you want to review or change any of your installa exit the wizard, | tion settings, click Back. Click Cancel to |
| Current Settings:                                                     |                                            |
| Setup Type:                                                           |                                            |
|                                                                       |                                            |
| Destination Folder:                                                   |                                            |
| C:\Program Files\Myson Century\ISP\                                   |                                            |
| User Information:                                                     |                                            |
| Name: SW-TVI                                                          |                                            |
| Company: TVI                                                          |                                            |
| ]                                                                     |                                            |
| stallShield                                                           |                                            |
| < <u>B</u> ack                                                        | Cancel                                     |
|                                                                       |                                            |

Fig. 1.3

6. When installation has finished, press the "Finish" button; see Fig 1.4.

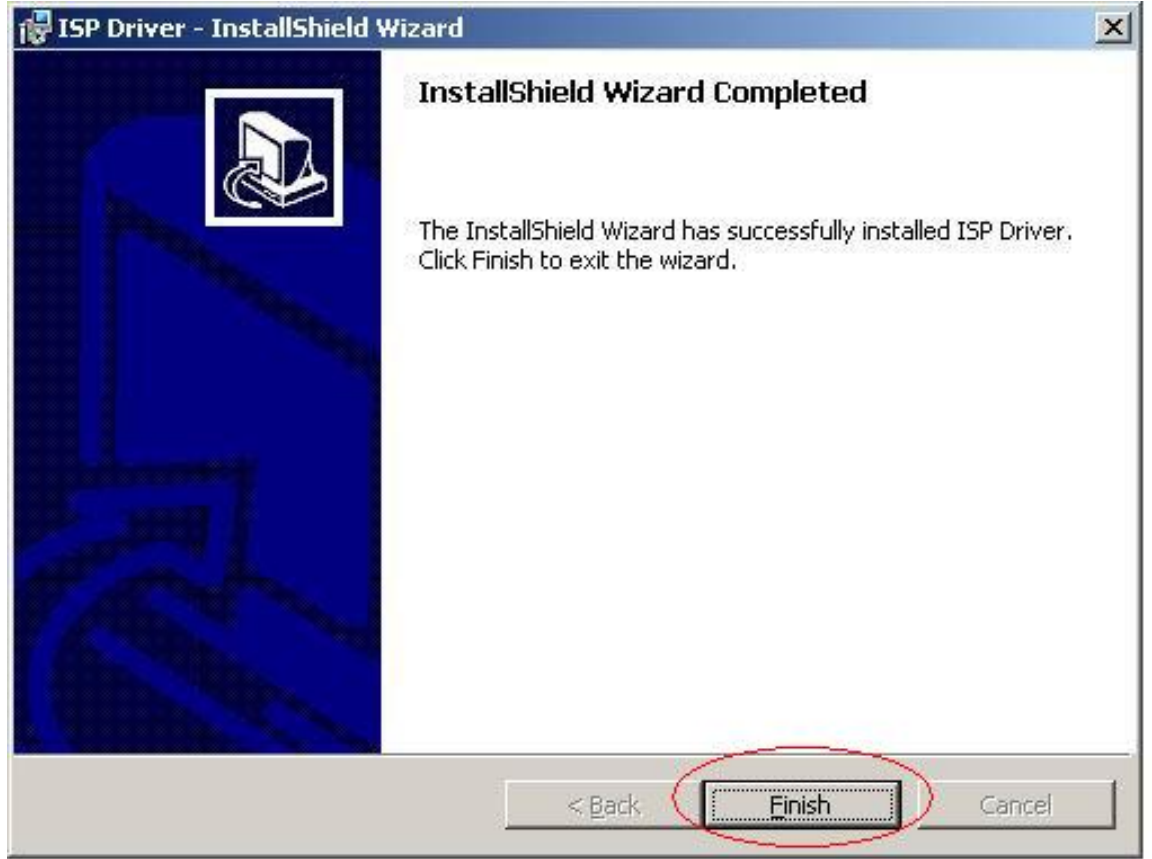

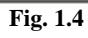

#### Appendix B: How to use software to upgrade the BIOS:

1. After installation, shortcuts may be found in the settings path or the program menu (default setting); see Fig 2.1.

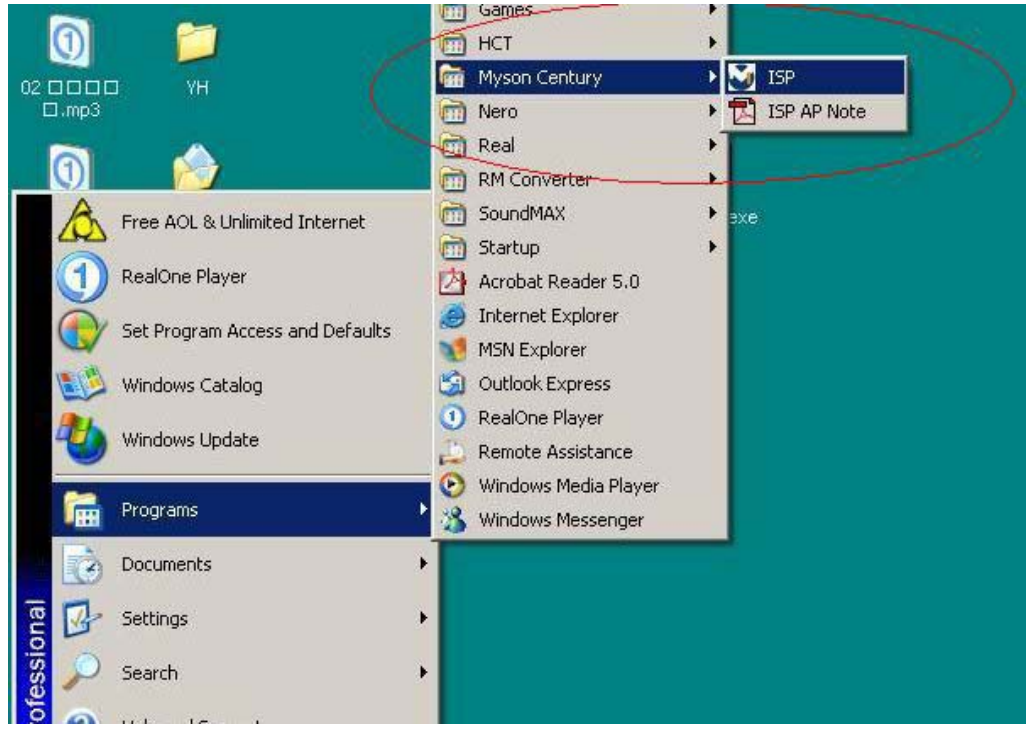

Fig. 2.1

2. The security file is a key to use ISP functions; press the "OK" button. See Fig 2.2.

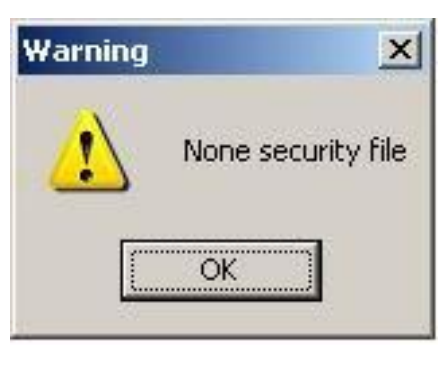

Fig. 2.2

3. The warning shown in Fig. 2.3 is used to remind the user that a CPU rate that differs from IIC protocol may cause the ISP functions to fail; press the "OK" button.

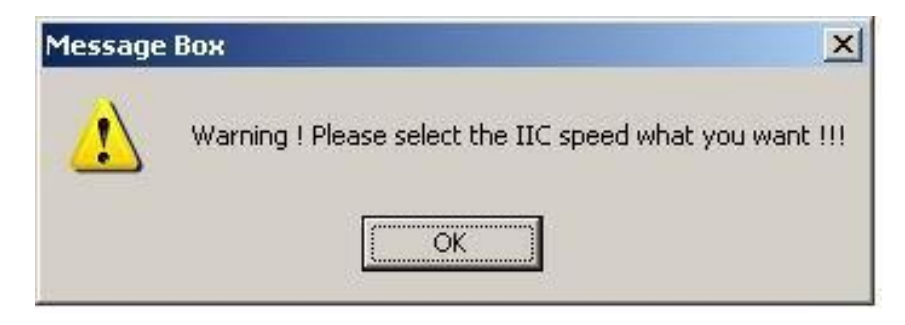

Fig. 2.3

4. As shown in Fig. 2.4, press the "Create Security File" button to key in a security code, and use the slider bar to adjust the speed of the IIC bus.

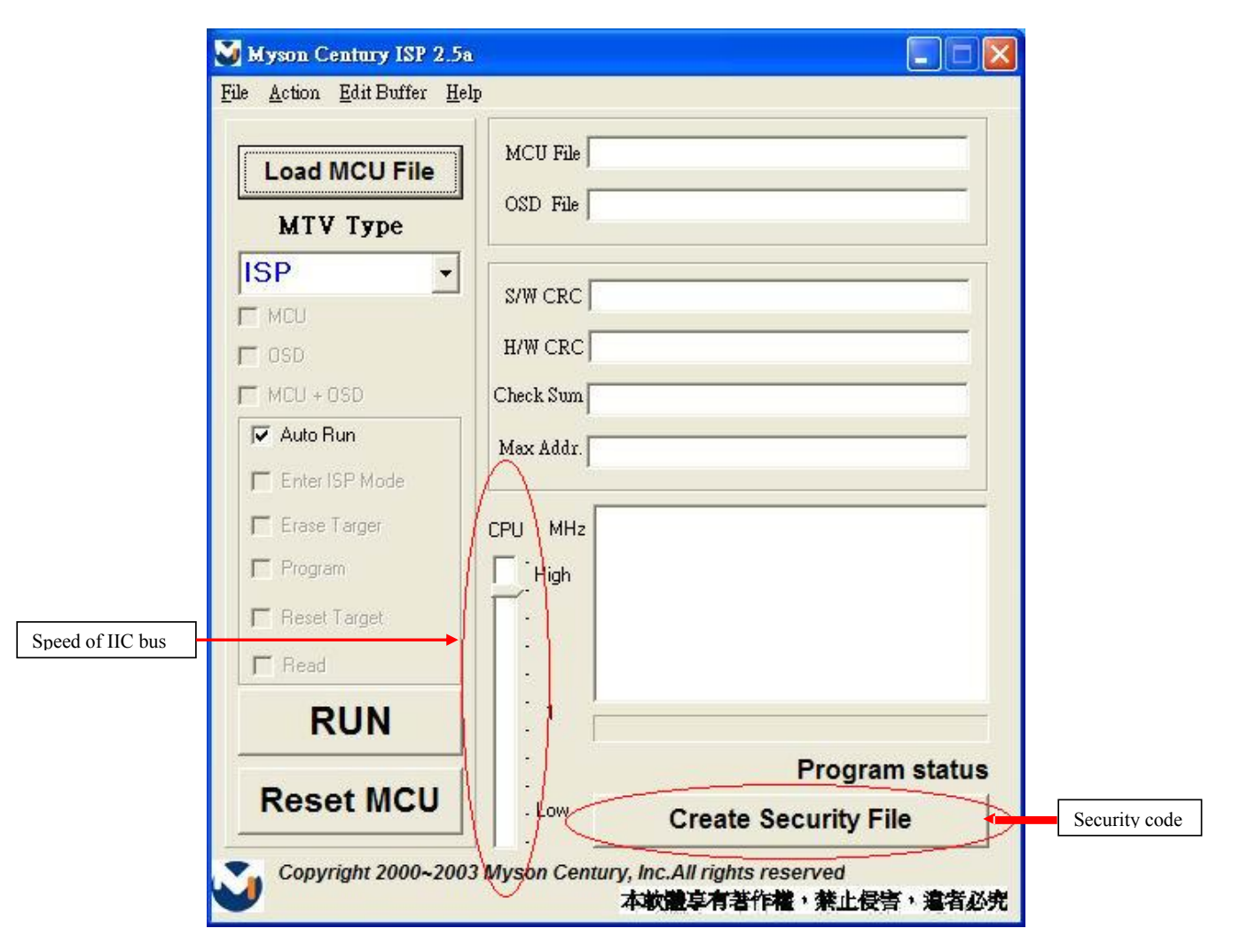

Fig. 2.4

5. Fig 2.5 shows the settings for the ISP software's security code. It requires two command numbers, and the commands must be keyed in sequentially: 7C, 4C, 77. The command numbers and commands must be set by the user while coding. For more details, please refer to section 6 boot code of ISP.

| Myson Century ISP 2.5a                                                          |                                                      |
|---------------------------------------------------------------------------------|------------------------------------------------------|
| <u>File A</u> ction <u>E</u> dit Buffer <u>H</u> elp                            |                                                      |
| Load MCU File     MCU File       MTV Type     OSD File                          |                                                      |
| ISP ▼<br>S/W CRC<br>MCU<br>H/W CRC                                              |                                                      |
| r MCU + OSD Check Sum                                                           |                                                      |
| Auto Run     Max Addr.     Enter ISP Mode     Erase Targer     Program     Figh |                                                      |
| ☐ Reset Target                                                                  |                                                      |
| RUN                                                                             | Program status                                       |
| Reset MCU                                                                       | Create Security File                                 |
| Copyright 2000~2003 Myson Cer                                                   | ntury, Inc.All rights reserved<br>本軟體享有著作權、禁止侵害、違者必究 |

Fig. 2.5

#### Appendix C: Using ISP to program MCU

1. As shown in Fig. 3.1, select the MTV type first, load the binary or intel hex file to be programmed into the MCU, click "OK," then press the "RUN" button.

| ep 2     | Load MCU File    | MCU FileC:\D  | ocuments and Settings\sw\Desktop\8xx6_ |
|----------|------------------|---------------|----------------------------------------|
| <u> </u> | MTV/Turpe        | OSD File      |                                        |
|          | MTV/312M64       |               |                                        |
|          |                  | SAV CRC       |                                        |
|          |                  | HAVER         |                                        |
|          | MCU + OSD        | Check Sur 243 | 5                                      |
| ſ        | 🔽 Auto Run       | May Addr EA5  | 8                                      |
|          | 🗖 Enter ISP Mode | Message       | E BOX X                                |
|          | 🗖 Erase Targer   | CPU Read H    | IEX file OK                            |
|          | Program          |               | OK Step 3                              |
|          | 🗖 Reset Target   |               |                                        |
|          | 🗖 Read           | 1             |                                        |
| ]        | → RUN            | 5             |                                        |
|          |                  |               | Program status                         |
|          | Reset MCU        | -<br>. Low    | Create Casurity File                   |

Fig. 3.1

- 2. If the user changes the MTV type, the file must be loaded again, as the previously loaded file will be cleared.
- 3. CRC (cyclic redundancy check): the host can check the result in the CRC register instead of reading every byte in flash. The Check MCU CRC OK message indicates that the host has verified the program's CRC; see Fig.3.2.

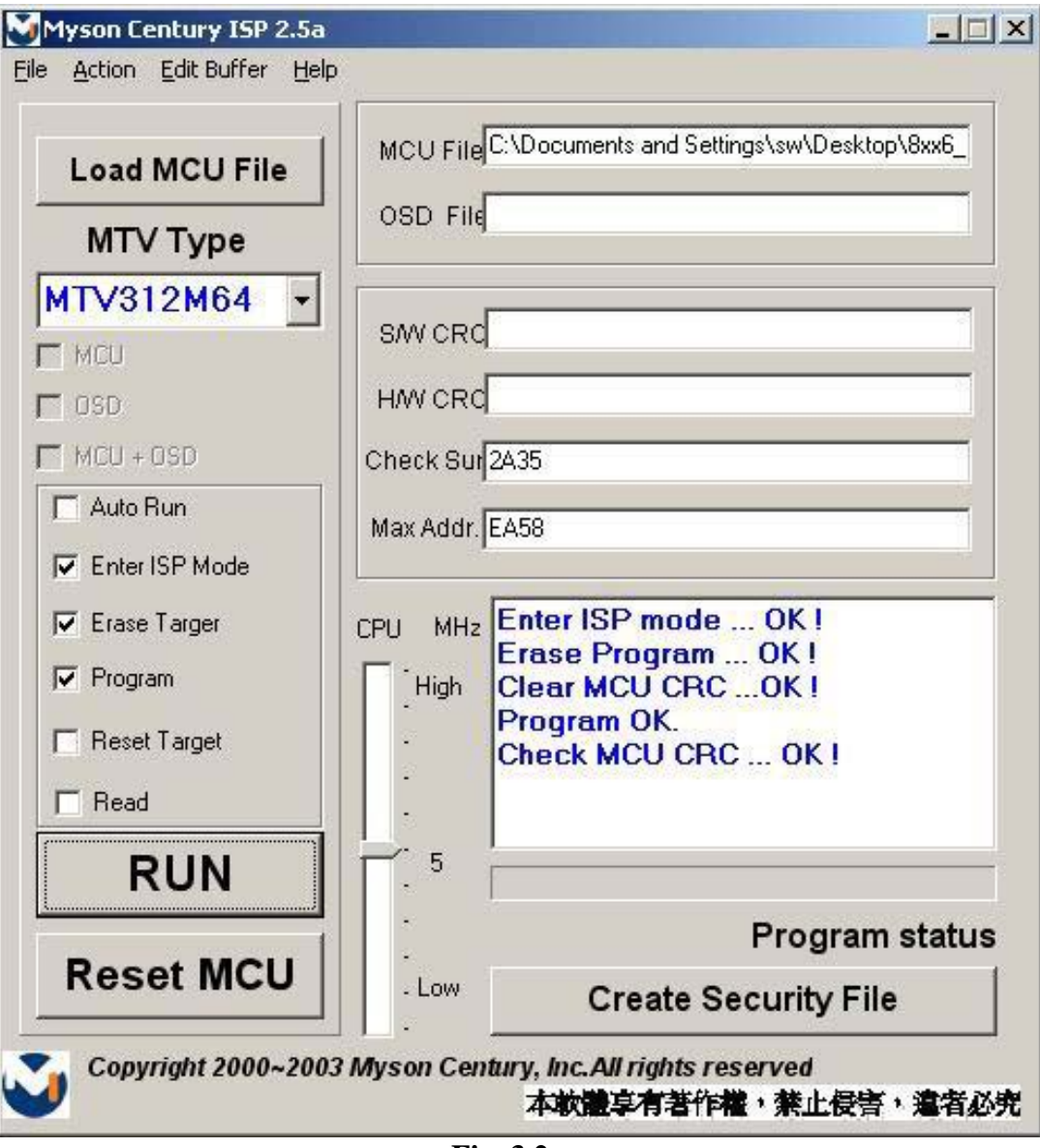

Fig. 3.2

EDID update Methods

## 1. Write Analog DDC

#### **Environment setting**

Please connect VGA cable as bellowing picture. Please must set the monitor in USER mode, not factory mode

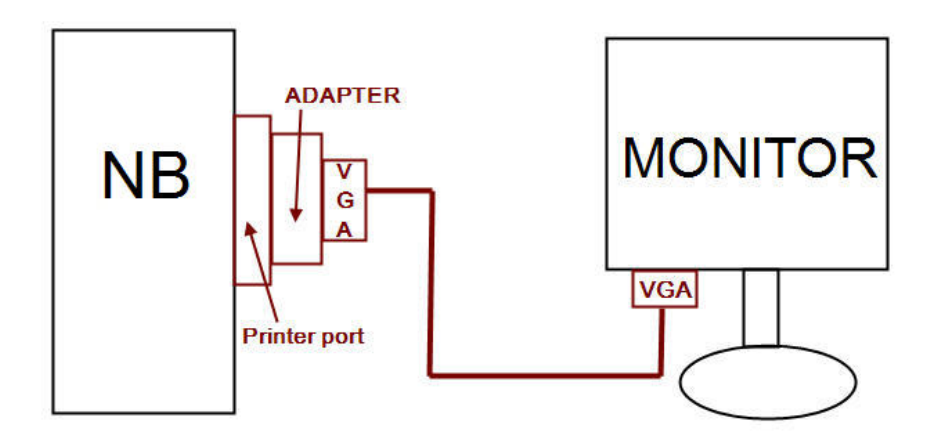

#### Open DDC file

After installation, we could find the shortcut in the setting path or the program bar (default setting).

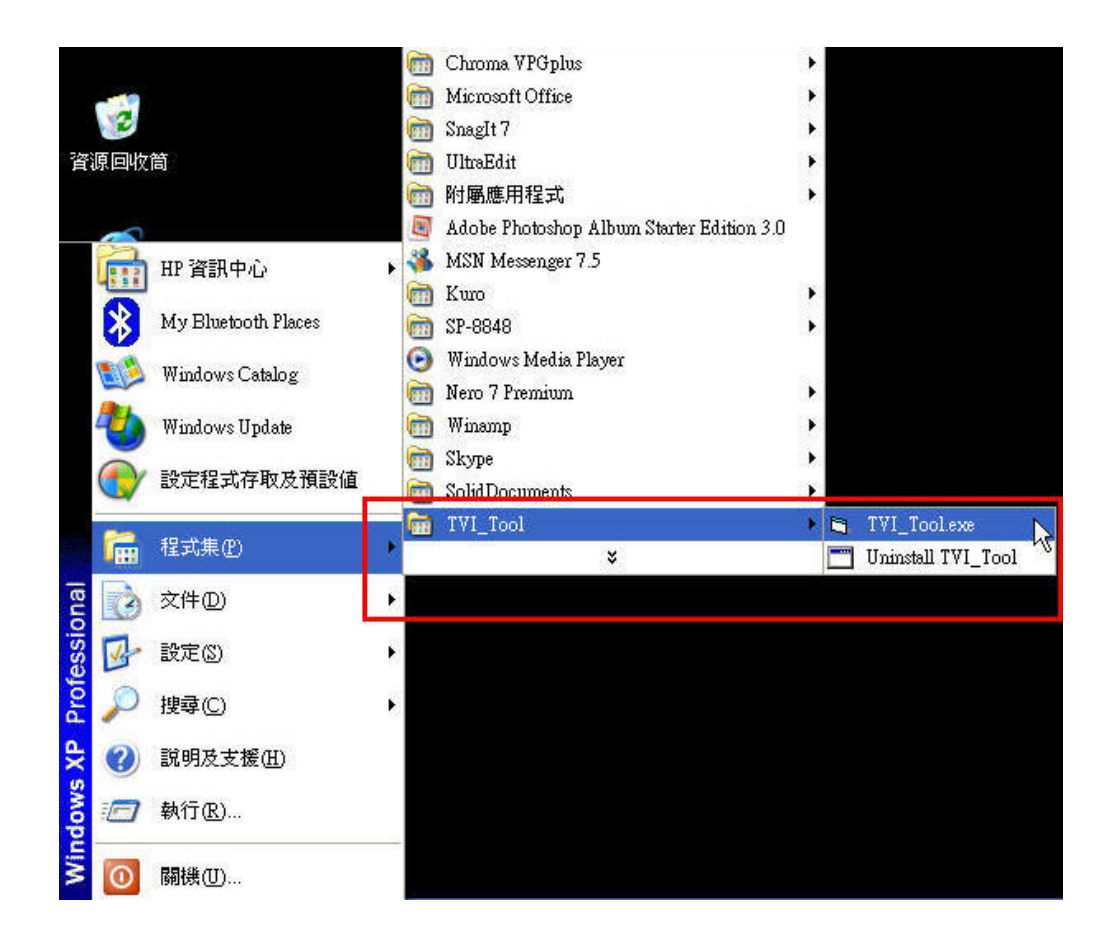

Please press 🔎 , Select Analog DDC file to be loaded

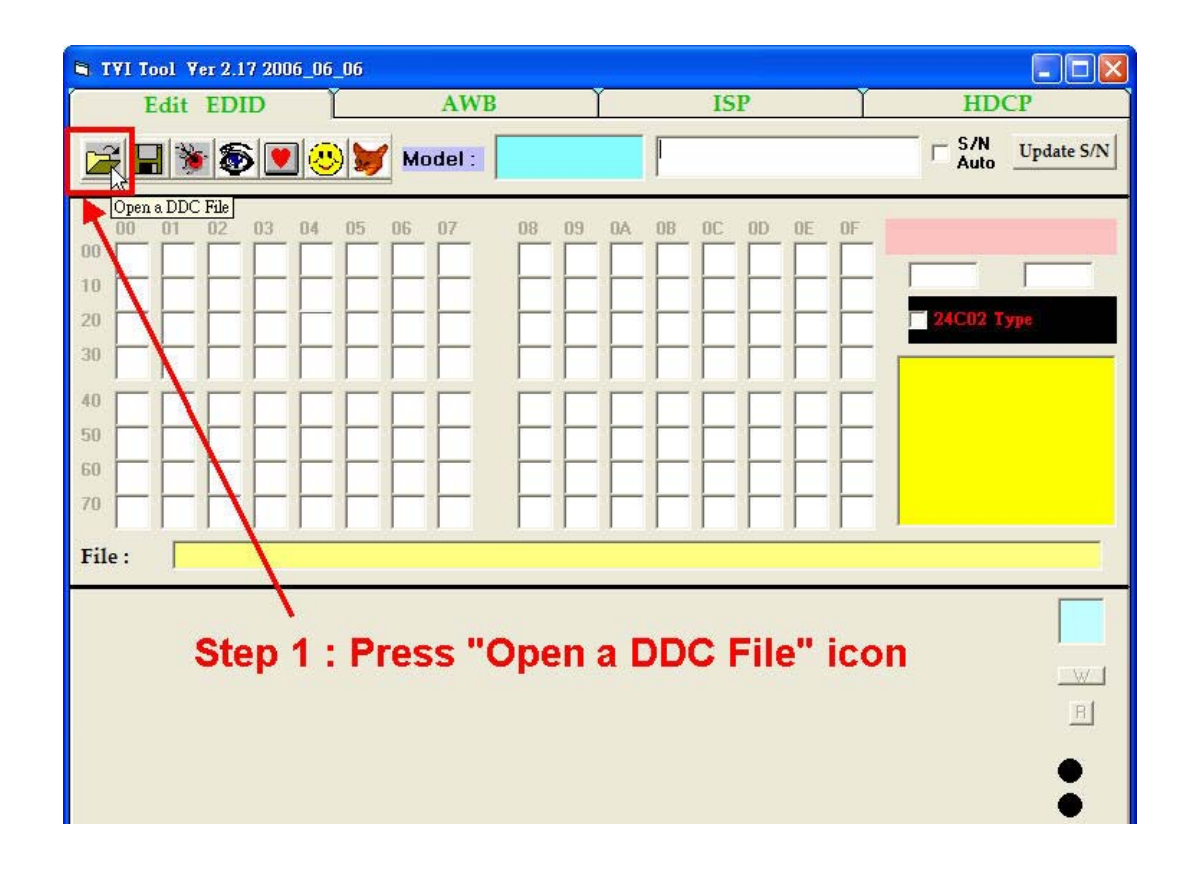

Step 1 : Software will pop out a message. Select the Analog DDC file to load. Step 2 : Press "Open" icon

|    | 03 04 05 0                                                                                                    | 16 07                          | 08 09 0A 0B (                                     |                     | F       | 28- |
|----|----------------------------------------------------------------------------------------------------|--------------------------------|---------------------------------------------------|---------------------|---------|-----|
| 20 | <ul> <li>         ・</li> <li>         ・</li></ul> | EDID<br>L9VD-H2_F<br>L9VD-H2_F | ISD_¥100_50_D<br>ISD_¥100_FB_A<br>p 1 : Select _/ | _ ← ₫<br>A.DDC file | 2 💣 📰 - |     |
|    |                                                                                                    | 檔名(N):<br>檔案類型(I):             | L9VD-H2_HSD_V100_<br>DDC Files (*.DDC)            | _FB_A               |         | 啓回し |

## Check DDC data

Check whether the DDC data is loaded in the "TVI\_Tool" table.

| STYL Tool Yer 2.09 2006_01_19                                                                                                    |                                                                                                    |                                                                                                    |                                                                                                    |                                                                                                    |                   |           |  |
|----------------------------------------------------------------------------------------------------|----------------------------------------------------------------------------------------------------|----------------------------------------------------------------------------------------------------|----------------------------------------------------------------------------------------------------|----------------------------------------------------------------------------------------------------|-------------------|-----------|--|
| Edit EDI                                                                                                    | D [                                                                                                    | AWB                                                                                                    | ľ                                                                                                    | ISP                                                                                                    | HDCP              |           |  |
| <b></b>                                                                                                    |                                                                                                    | Model : L9                                                                                                    | /D-H2                                                                                                    | PXU <del>yyww</del> nnnnn                                                                                                    | □ S/N UI          | pdate S/N |  |
| 90         01         92           00         00         FF         FF           10         01         10         01           20         14         4F         54           30         01         01         01           40         13         00         75           50         30         36         30           60         4B         1E         52           70         00         56         58           File :         D:\Project | 03         04         05           FF         FF         FF         26           03         0E         26           BF         EF         80           01         01         01           2D         11         00           31         30         30           0E         00         0A           39         32         32 | DC         D7         D8           FF         00         5A           1E         78         2E           81         80         81           30         2A         00           00         1E         00           30         30         31           20         20         20           L9VD-H2_HSD_V10         10 | 09         0A           63         1C           C5         56           40         71           98         51           00         00           0A         00           0A         00           20         20           20         20           00-FB_A.DD | OP         OC         OD         OE         OF           AD         01         01         01         01         01           A4         54         4A         9D         24           4F         01         01         01         01         01           00         2A         40         30         70           FF         00         50         58         55           00         00         FD         00         32           20         20         20         00         FE | 512M              |           |  |
| General                                                                                                    | Basic Di                                                                                                    | splay Colo                                                                                                    | r/Timings                                                                                                    | Standard Timeings                                                                                                    | Detailed Timeings | 14        |  |
| Step                                                                                                    | 1 : Check                                                                                                    | the DDC is                                                                                                    | loaded                                                                                                    | ł                                                                                                    |                   | Ewst.     |  |
| Mfg Name :                                                                                                    | VSC                                                                                                    | Mfg Week :                                                                                                    | 1                                                                                                    | EDID Ver: 1                                                                                                    |                   | B         |  |
| Prod.Code (Hex                                                                                                    | AD1C                                                                                                    | Mfg Year :                                                                                                    | 2006                                                                                                    | EDID Rev: 3                                                                                                    |                   | 0         |  |
| Serial Number :                                                                                                    | NOT SPE                                                                                                    | CheckSum:                                                                                                    | FB                                                                                                    | Update                                                                                                    |                   | 000       |  |
| Re                                                                                                    | ad Extensio<br>EDID                                                                                                    | 1                                                                                                    |                                                                                                    |                                                                                                    |                   |           |  |

#### Write DDC to IC

Step 1 : Select "512M"

| 🖻 TYI Tool Yer 2.09 2006_01_19                                                                                                    |                                                                                                    |                                                                                                    |                                                                                                    |                  |  |  |  |
|----------------------------------------------------------------------------------------------------|----------------------------------------------------------------------------------------------------|----------------------------------------------------------------------------------------------------|----------------------------------------------------------------------------------------------------|------------------|--|--|--|
| Edit EDID                                                                                                    | AWB                                                                                                    | Ť                                                                                                    | ISP                                                                                                    | HDCP             |  |  |  |
| <b></b>                                                                                                    | ] 😬 🔰 Model : 🛛                                                                                                    | L9VD-H2                                                                                                    | XU <del>yyww</del> nnnn                                                                                                    | S/N Update S/N   |  |  |  |
| 00         01         02         03           00         00         FF         FF         FF           10         01         10         01         03           20         14         4F         54         BF           30         01         01         01         01           40         13         00         78         2D           50         30         36         30         31           60         4B         1E         52         0E           70         00         56         58         39 | 04         05         06         07           FF         FF         FF         00           0E         26         1E         78           EF         80         81         80           01         01         30         2A           11         00         00         1E           30         30         30         30           00         0A         20         20           32         32         0A         20 | 08         09         0A         0E           5A         63         IC         A           2E         C5         56         A           81         40         71         41           00         98         51         04           10         98         51         04           00         00         00         00         10           10         0A         00         00         04           20         20         20         20         20           20         20         20         20         20 | OC         OD         OE         OF           D         01         01         01         01         01           4         54         4A         9D         24           6         01         01         01         01         01           2A         40         30         70           50         50         58         51           00         FD         00         32           0         00         00         60           20         20         20         00         FI | 1: Select "512M" |  |  |  |
| File:       D:\Project\L9VD-H2\EDID\L9VD-H2_HSD_V100_FB_A.DDC       Step 1: Select "512M"         General       Basic Display       Color/Timings       Standard Timeings       Detailed Timeings         Mfg Name:       VSC       Mfg Week:       1       EDID Ver:       1         Prod.Code (Hex):       AD1C       Mfg Year:       2006       EDID Rev:       3       0                                                                                                    |                                                                                                    |                                                                                                    |                                                                                                    |                  |  |  |  |

## Step 3: Key in the S/N

Select "Detailed Timeings" /

Select "Block 2"

Key in the S/N on the monitor

| 30 01<br>40 13<br>50 30<br>60 4B<br>70 00 | 01         01           00         78           36         30           1E         52           56         58 | 01<br>2D<br>31<br>0E | II         OO           11         OO           30         30           00         0A           32         32 | 30         2A           30         1E           30         30           20         20 | 00<br>00<br>31<br>20 | 98<br>00<br>0A<br>20 | 00         FF           00         00           00         00           00         20           00         20 | 2A<br>00<br>00<br>00 | 40<br>50<br>FD<br>00 | 30         2           58         5           00         3           00         3           00         3 | 70<br>55<br>32<br>FC |  |  |
|-------------------------------------------|----------------------------------------------------------------------------------------------------|----------------------|----------------------------------------------------------------------------------------------------|---------------------------------------------------------------------------------------|----------------------|----------------------|----------------------------------------------------------------------------------------------------|----------------------|----------------------|----------------------------------------------------------------------------------------------------|----------------------|--|--|
| File :                                    | D:\Proje                                                                                                    | ct\L9VI              | D-H2\EDII                                                                                                    | D\L9VD-H                                                                              | 2_HSD_V1             | 00_FB_A              | .DDC                                                                                                    |                      |                      |                                                                                                    |                      |  |  |
| $\square$                                 | General Basic Display Color/Timings Standard Timeing Detailed Timeings                                        |                      |                                                                                                    |                                                                                       |                      |                      |                                                                                                    |                      |                      | 14                                                                                                    |                      |  |  |
| Blo                                       | Block #1 ~ #4<br>C Block2 C Block3 C Block4 Type Changed<br>Monitor Serial Number                             |                      |                                                                                                    |                                                                                       |                      |                      |                                                                                                    |                      |                      |                                                                                                    |                      |  |  |
| Audi                                      | Addr: 4857 59H<br>Monitor Serial Number(FF) Step 1 : Select "Detailed Timings"                                |                      |                                                                                                    |                                                                                       |                      |                      |                                                                                                    |                      |                      |                                                                                                    | gs"                  |  |  |
| Ste                                       | Step 2: Select "Block 2"                                                                                      |                      |                                                                                                    |                                                                                       |                      |                      |                                                                                                    |                      |                      |                                                                                                    | 0                    |  |  |
| Monitor 5/N Max 13 Chr PXU060100001       |                                                                                                    |                      |                                                                                                    |                                                                                       |                      |                      |                                                                                                    |                      | ŏ                    |                                                                                                    |                      |  |  |
|                                           |                                                                                                    |                      |                                                                                                    |                                                                                       |                      |                      |                                                                                                    |                      |                      | 0                                                                                                    |                      |  |  |
|                                           | Step 3 : Key in the S/N                                                                                       |                      |                                                                                                    |                                                                                       |                      |                      |                                                                                                    |                      |                      | 0                                                                                                    |                      |  |  |

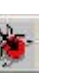

# Step 1: Press "Write to IC " icon

| TVI Tool Yer 2.09 2006_01_19                                                                                                    |                                                                                                    |                                                                                                    |                   |
|----------------------------------------------------------------------------------------------------|----------------------------------------------------------------------------------------------------|----------------------------------------------------------------------------------------------------|-------------------|
| Edit EDID                                                                                                    | AWB                                                                                                    | ISP                                                                                                    | HDCP              |
|                                                                                                    | Model : L9VD-H2                                                                                                    | PXUyywwnnnn                                                                                                    | C S/N Update S/N  |
| 00         01         02         03         04         05           00         00         FF         FF         FF         FF         FF           10         01         10         01         03         0E         26           20         14         4F         54         BF         EF         80           30         01         01         01         01         01         01         01           40         13         00         78         2D         11         00           50         30         36         30         31         30         30           60         4B         1E         52         0E         00         0A           70         00         56         58         39         32         32               00         0A | 07     08     09     04       FF     00     5A     63     1C       1E     78     2E     C5     56       80     81     40     71       30     2A     00     98     51       00     1E     00     00     00       30     2A     00     28     00       30     2A     00     20     20       00     1E     00     00     00       30     20     20     20     20       20     20     20     20     20 | 0B         0C         0D         0E         0F           AD         01         01         01         01         01           A4         54         4A         9D         24           4F         01         01         01         01           00         2A         40         30         70           FF         00         50         58         55           00         00         FD         00         32           20         00         20         00         FB |                   |
| General Basic Di                                                                                                    | splay Color/Timings<br>Mfg Week : 1                                                                                                    | Standard Timeings D                                                                                                    | Petailed Timeings |
| Prod.Code (Hex) : AD1C<br>Serial Number : NOT SPE                                                                                                    | Mfg Year : 2006<br>CheckSum: FB                                                                                                    | EDID Rev : 3                                                                                                    | 00000             |
| Read Extension<br>EDID                                                                                                    | n                                                                                                    |                                                                                                    |                   |

## Step 4: Check the result

Write Success : you will see "Compare OK" message in yellow column.

| a TYI Tool Yer 2.09 2006_01_19                                                                                                    |                                                                                                    |                                                                                                    |                                                                                                    |                      |  |  |  |
|----------------------------------------------------------------------------------------------------|----------------------------------------------------------------------------------------------------|----------------------------------------------------------------------------------------------------|----------------------------------------------------------------------------------------------------|----------------------|--|--|--|
| Edit EDID                                                                                                    | AW                                                                                                    | BĬ                                                                                                    | ISP                                                                                                    | HDCP                 |  |  |  |
| <b>**</b> * <b>*</b>                                                                                                    | Model :                                                                                                    | L9VD-H2                                                                                                    | PXUyywwnnnn                                                                                                    | S/N Update S/N       |  |  |  |
| 00         01         02         03           00         00         FF         FF         FF           10         01         10         01         03           20         14         4F         54         BF           30         01         01         01         01           40         13         00         78         2D           50         30         36         30         31           60         4B         1E         52         0E           70         00         56         58         39 | 04         05         06         07           FF         FF         FF         00           0E         26         1E         78           EF         80         81         80           01         01         30         2A           11         00         00         1E           30         30         30         30           00         0A         20         20           32         32         0A         20 | 08         09         0A           5A         63         1C           2E         C5         56           81         40         71           00         98         51           00         00         00           31         0A         00           20         20         20           20         20         20 | 0B         0C         0D         0E         0F           AD         01         01         01         01         01           A4         54         4A         9D         24           4F         01         01         01         01         01           00         2A         40         30         70           FF         00         50         58         55           00         00         FD         00         32           20         00         20         00         FE           20         20         20         00         FE | 41A8 41A8            |  |  |  |
| General                                                                                                    | Basic Display                                                                                                    | Color/Timings                                                                                                    | Standard Timeing                                                                                                    | Detailed Timeings 14 |  |  |  |
|                                                                                                    | St                                                                                                    | ep 1: Will s                                                                                                    | ee "Compare O                                                                                                    | K" message 🔤         |  |  |  |
| Mfg Name :                                                                                                    | VSC Mf                                                                                                    | g Week : 1                                                                                                    | EDID Ver: 1                                                                                                    |                      |  |  |  |
| Prod.Code (Hex) :                                                                                                    | AD1C Mf<br>Ch<br>NOT SPECI                                                                                                    | g Year : 2006<br>eckSum: FB                                                                                                    | EDID Rev : 3<br>Update                                                                                                    | 0000                 |  |  |  |
| Read E                                                                                                    | Extension<br>DID                                                                                                    |                                                                                                    |                                                                                                    |                      |  |  |  |

#### Write Error : If the DDC file write fail, you will see "Write Error" message.

#### Please recheck whether following settings is correct:

- b.1 : Check the power cable is plug on
- b.2 : Check the signal cable is correct
- b.3 : Check you are in USER mode, not in Factory mode
- b.4 : Check whether you load correct DDC file

| S IVI Tool Ver 2.17 2006                                                                                                    | 5_06_06                                                                                                    |                                                                                                    |                                                                                                    |                                                                                                    | X              |
|----------------------------------------------------------------------------------------------------|----------------------------------------------------------------------------------------------------|----------------------------------------------------------------------------------------------------|----------------------------------------------------------------------------------------------------|----------------------------------------------------------------------------------------------------|----------------|
| Edit EDID                                                                                                    | <u>́</u> А                                                                                                    | WB )                                                                                                    | ISP                                                                                                    | Ť.                                                                                                    | HDCP           |
|                                                                                                    | 🕙 🔰 Mode                                                                                                    | I: W9ZL-A1-CN                                                                                                    | **LVOnnnnn                                                                                                    | Г                                                                                                    | S/N Update S/N |
| 00         01         02         03           00         00         FF         FF         FF           10         19         10         01         03           20         13         50         54         BF           30         01         01         01         01           40         36         00         9A         00           50         56         30         30         30           60         4B         1E         52         15           70         00         41         53         55           File :         C:\Documents a           Video Input Definition           6         Analog         Signal I           7         0.0         5         Signal I           6         Digital         T         DFP           Image Size           Max Hor (cm)         43 | 04 05 06 07<br>FF FF FF 00<br>80 28 1B 78<br>EF 80 81 80<br>01 01 68 29<br>11 00 00 1C<br>30 30 31 02<br>00 0A 20 72<br>53 20 5 1<br>masic Display<br>Write Err<br>A 0.286<br>0, 0.400<br>0, 0.300<br>4, 0.286<br>0, 0.400<br>0, 0.000<br>p Expect 27 | 08       09       0A         04       69       A2         2E       E5       E5         71       4F       95         A0       D0       51         00       00       00         00       00       00       00         20       20       20       00         30       20       20       00         31       32       33       34         1       1       1       1         1       1       1       1         1       1       1       1         1       1       1       1         1       1       1       1         1       1       1       1         1       1       1       1         1       1       1       1         1       1       1       1         1       1       1       1         1       1       1       1         1       1       1       1         1       1       1       1         1       1       1       1 | 08 0C 0D<br>19 01 01<br>A3 55 49<br>00 95 0F<br>84 22 30<br>FF 00 36<br>00 00 FD<br>20 00 00<br>54 FF FF<br>Standard Tim<br>Standard Tim<br>C Presture Support<br>StandBy<br>✓ Active Or<br>Display Typ<br>← Mon/Gr<br>← RGB Cc<br>← Non - R<br>← Undefin<br>✓ SRGB<br>100 | 0E 0F<br>01 01<br>99 24<br>01 01<br>50 98<br>37 4C<br>00 32<br>00 FC<br>00 50<br>V100_D.DDC<br>veings Detailed<br>tf<br>√Suspend<br>ff /Very Low Power<br>pe<br>ray Scale<br>olor<br>GB<br>ed<br>d timing Mode<br>GTF | 4C02           |

## 2. Write DVI DDC

#### **Environment setting**

Please connect VGA-DVI cable as bellowing picture. Please must set monitor in USER mode , not factory mode

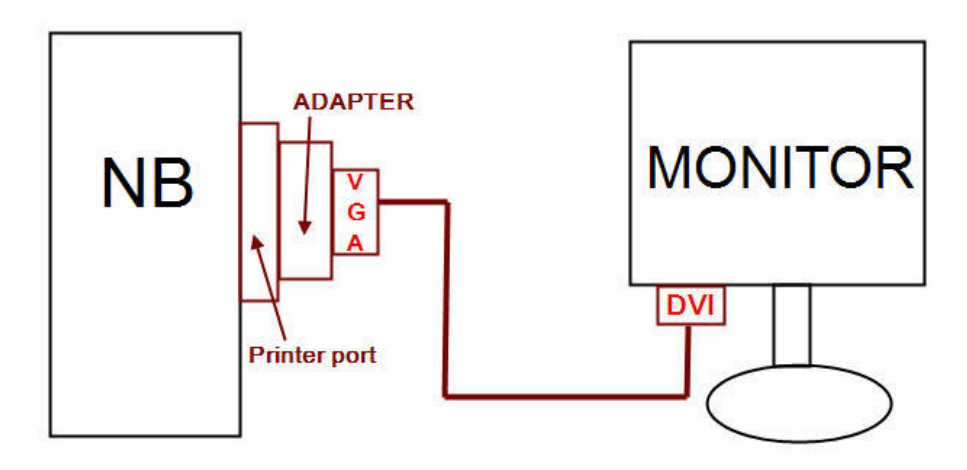

#### Open DDC file

After installation, we could find the shortcut in the setting path or the program bar (default setting).

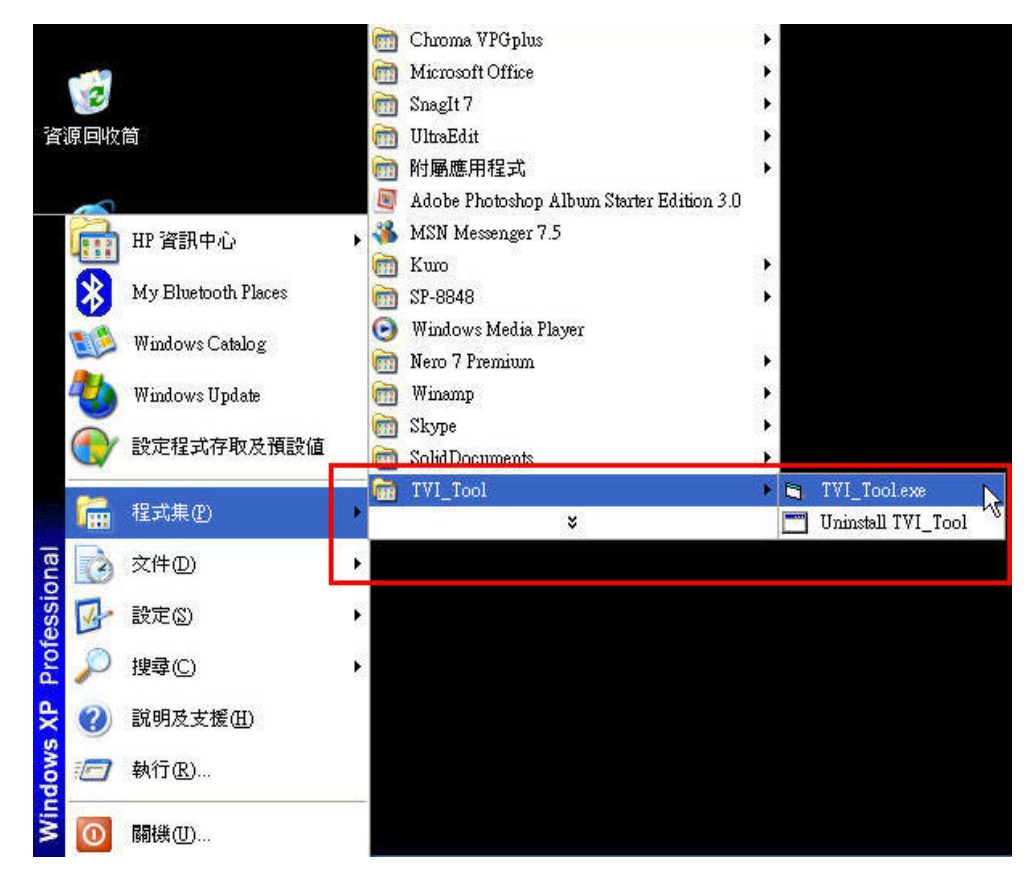

Please press 崖

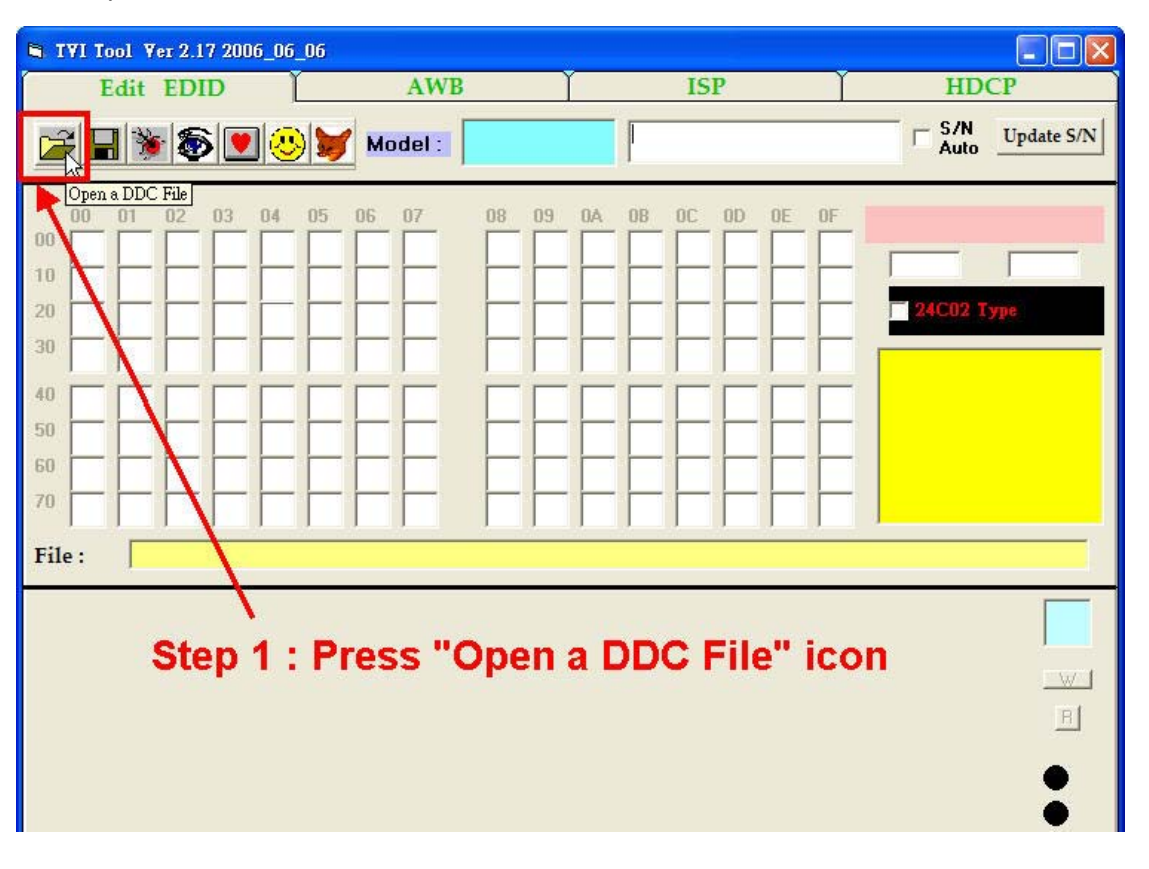

#### Select DVI DDC file to be loaded

Step 1 : Software will pop out a message. Select the Digital DDC file to load.

Step 2 : Press "Open" icon

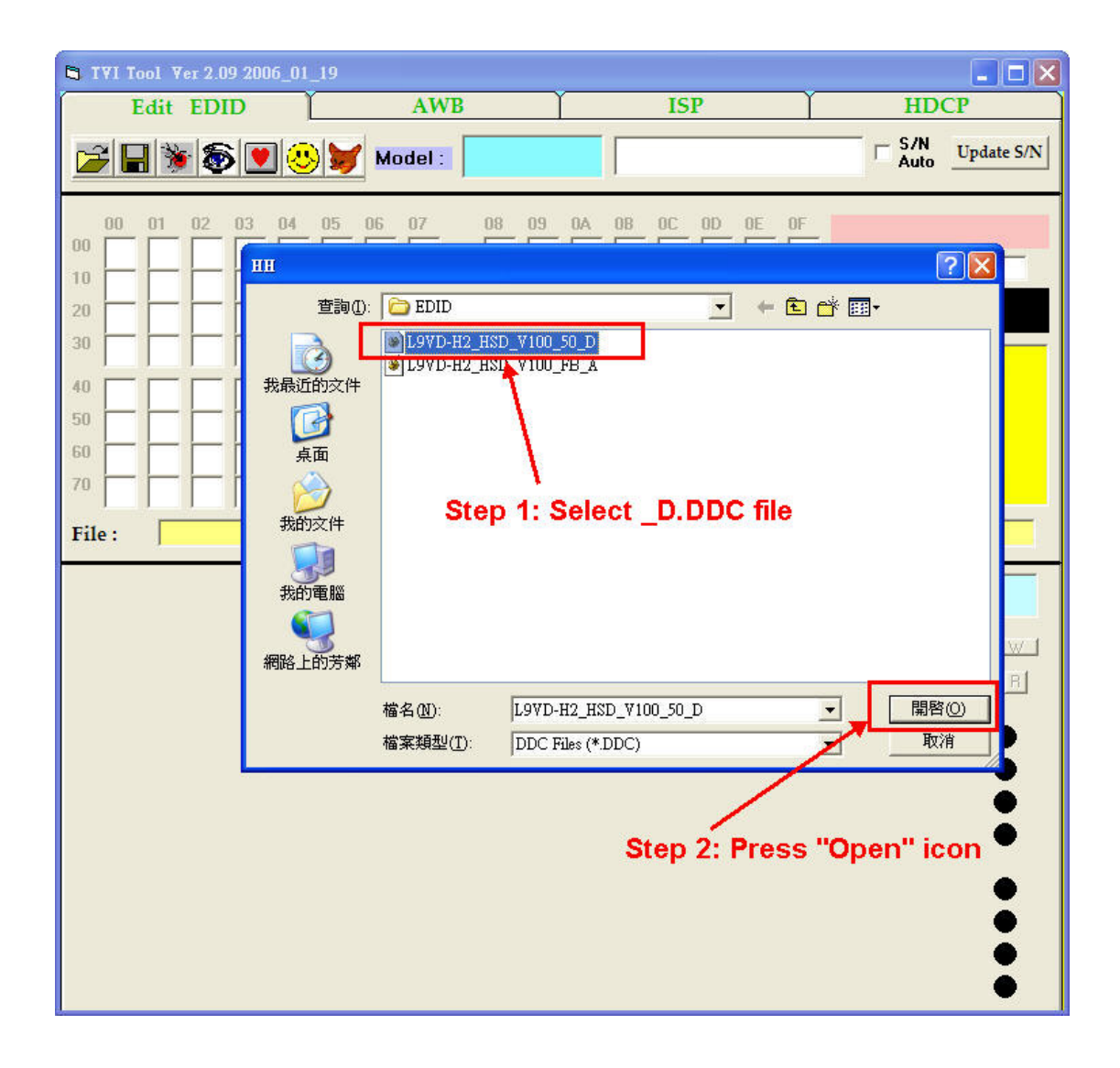

## Check DDC data

Check whether the DDC data is loaded in the "TVI\_Tool" table.

| 🖣 IVI Tool Ver                                                                                                    | 2.09 2006_01_19                                                                                                    |                                                                                                    |                                                                                                    |                                                                                                    |                                                                             |            |
|----------------------------------------------------------------------------------------------------|----------------------------------------------------------------------------------------------------|----------------------------------------------------------------------------------------------------|----------------------------------------------------------------------------------------------------|----------------------------------------------------------------------------------------------------|-----------------------------------------------------------------------------|------------|
| Edit E                                                                                                    | EDID                                                                                                    | AWB                                                                                                    | Ŷ                                                                                                    | ISP                                                                                                    | ј нdc                                                                       | P          |
| <u>28</u>                                                                                                    | \$ <b>.</b>                                                                                                    | Model : L9V                                                                                                    | D-H2                                                                                                    | Uyywwnnnnn                                                                                                    | □ S/N<br>Auto                                                               | Update S/N |
| 00         01         0           00         00         FF         F           10         01         10         0           20         14         4F         5           30         01         01         0           40         13         00         7           50         30         36         3           60         4B         1E         5           70         00         56         5           File :         D:\Pr         P | 12     03     04     05       FF     FF     FF     FF       01     03     80     26       54     BF     EF     80       01     01     01     01       78     2D     11     00       30     31     30     30       52     0E     00     0A       58     39     32     32 | 07     08       FF     00     5A       1E     78     2E       81     80     81       30     2A     00       30     1E     00       30     30     31       20     20     20       11     20     20 | 09         0A         0B           63         1C         AD           C5         56         A4           40         71         4F           98         51         00           00         00         FF           0A         00         20           20         20         20           20 | OC         OD         OE         OE           01         01         01         01         01           54         4A         9D         2           31         0A         01         0           2A         40         30         0           00         50         58         0           00         FD         00         0         0           20         20         00         0         0 | 0F     01       24     24       01     24C02       55     32       FC     9 |            |
| Genera<br>Step                                                                                                    | Basic Di<br>1: Check the                                                                                                    | splay Color/                                                                                                    | Timings                                                                                                    | Standard Timeings                                                                                                    | Detailed Timein                                                             | ngs        |
| Mfg Name                                                                                                    | · VSC                                                                                                    | Mfg Week :                                                                                                    | 1 EI                                                                                                    | DID Ver: 1                                                                                                    |                                                                             | B          |
| Prod.Code                                                                                                    | (Hex): AD1C                                                                                                    | Mfg Year :                                                                                                    | 2006 EI                                                                                                    | DID Rev : 3                                                                                                    |                                                                             | 0          |
| Serial Num                                                                                                    | ber: NOT SPE                                                                                                    | CI CI CI CI CI CI CI CI CI CI CI CI CI C                                                                                                    | 50                                                                                                    | Update                                                                                                    |                                                                             | 00         |
|                                                                                                    | Read Extension<br>EDID                                                                                                    |                                                                                                    |                                                                                                    |                                                                                                    |                                                                             | 00000      |

## Write DDC to IC

Step 1 : Select "24C02"

| 🛱 TVI Tool Ver 2.09 2006_01_19                                                                                                    |                                                                                                    |                                                                                                    |                   |
|----------------------------------------------------------------------------------------------------|----------------------------------------------------------------------------------------------------|----------------------------------------------------------------------------------------------------|-------------------|
| Edit EDID                                                                                                    | AWB                                                                                                    | ISP                                                                                                    | HDCP              |
| <b>*****</b>                                                                                                    | Model : L9VD-H2                                                                                                    | PXU <del>yyww</del> nnnn                                                                                                    | S/N Update S/N    |
| 00         01         02         03         04         05           00         FF         FF         FF         FF         FF         FF           10         01         101         01         03         80         26           20         14         4F         54         BF         EF         80           30         01         01         01         01         01         01           40         13         00         78         2D         11         00           50         30         36         30         31         30         30           60         4B         1E         52         0E         00         0A           70         00         56         88         39         32         32 | 06         07         08         09         0A           FF         00         5A         63         1C           1E         78         2E         C5         56           81         80         81         40         71           30         2A         00         98         51           00         1E         00         00         00         00           30         30         31         0A         00         20           0A         20         20         20         20         20         20 | OB         OC         OD         OE         OF           AD         01         01         01         01         01           A4         54         4A         9D         24           4F         31         0A         01         01           OO         2A         4O         30         70           FF         00         50         58         55           OO         00         FD         00         32           20         20         20         20         00         50 |                   |
| File : D:\Project\L9VD-H2\EDID                                                                                                    | L9VD-H2_HSD_V100_50_D.DI                                                                                                    | DC Step 1:                                                                                                    | Select "24C02"    |
| General Basic D                                                                                                    | isplay Color/Timings                                                                                                    | Standard Timeings                                                                                                    | Detailed Timeings |
| Mfg Name : VSC<br>Prod.Code (Hex) : AD1C<br>Serial Number : NOT SPE                                                                                                    | Mfg Week : 1<br>Mfg Year : 2006<br>CheckSum: 50                                                                                                    | EDID Ver : 1<br>EDID Rev : 3<br>Update                                                                                                    | ■                 |
| Read Extensio<br>EDID                                                                                                    | n                                                                                                    |                                                                                                    | 0000              |

## Step 2: Key in the S/N:

- a) Select "Detailed Timeings"
- b) Select "Block 2"

Key in the S/N on the monitor

| 🖣 TVI Tool                                                                                                    | ¥er 2.09 2006_                                                                                                    | 01_19                                                                                                    |                                                                                                    |                                                                                                    |                                                                                                    | 52                                           |                      |  |
|----------------------------------------------------------------------------------------------------|----------------------------------------------------------------------------------------------------|----------------------------------------------------------------------------------------------------|----------------------------------------------------------------------------------------------------|----------------------------------------------------------------------------------------------------|----------------------------------------------------------------------------------------------------|----------------------------------------------|----------------------|--|
| Edit                                                                                                    | EDID                                                                                                    | 1                                                                                                    | AWB                                                                                                    | ľ                                                                                                    | ISP                                                                                                    | ΎΙ                                           | HDCP                 |  |
|                                                                                                    | • <b>\$ !!</b>                                                                                                    | 3                                                                                                    | Model :                                                                                                    | L9VD-H2                                                                                                    | PXU <del>yyww</del> nnnn                                                                                                    | □ S A                                        | VN<br>uto Update S/N |  |
| 00         01           00         00         FF           10         01         10           20         14         4F           30         01         01           40         13         00           50         30         36           60         4B         1E           70         00         56           File:         D         D | 02         03         04           FF         FF         FF           01         03         01           54         BF         E           01         01         01           78         2D         11           30         31         31           52         0E         04           58         39         31                                                                                          | 4 05 0<br>F FF 1<br>E 26 1<br>F 80 1<br>1 01 1<br>1 00 1<br>1 00 100 1 | 06     07       FFF     00       1E     78       81     80       30     2A       00     1E       30     30       20     20       0A     201 | 08         09         0A           5A         63         1C           2E         C5         56           81         40         71           00         98         51           00         00         00           31         0A         00           20         20         20           20         20         20 | OB         OC         OD         OE           AD         01         01         01         01           A4         54         4A         9D           4F         01         01         01         01           00         2A         40         30           FF         00         50         58           00         00         FD         00           20         20         20         00 | 0F<br>01<br>24<br>01<br>55<br>32<br>FC<br>FB | ο<br>Α               |  |
| Ger<br>C Blo<br>Addr: 435<br>M<br>Step                                                                                                    | General       Basic Display       Color/Timings       Standard Timeings       Detailed Timeings       14         Block #1 ~ #4       Data Type Changed       Type       Type       W       W         Addr : 481* 59H       Monitor Serial Number (FF)       Step 1 : Select "Detailed Timings"       W         Step 2: Select "Block 2"       Output       Output       Output       Output       Output |                                                                                                    |                                                                                                    |                                                                                                    |                                                                                                    |                                              |                      |  |
|                                                                                                    | Step 2: Select "Block 2"<br>Monitor S/N Max 13 Chr PXL/060100001<br>Step 3 : Key in the S/N                                                                                                    |                                                                                                    |                                                                                                    |                                                                                                    |                                                                                                    |                                              |                      |  |

## Step 2 : Press "Write to IC" icon

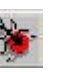

# Step 1: Press "Write to IC" icon

| S TYI Tool                                                                                                    | ¥er 2.09 2006_01_19                                                                                                    |                                                                                                    |                                                                                                    |                                                                                                    |                                                    |               |
|----------------------------------------------------------------------------------------------------|----------------------------------------------------------------------------------------------------|----------------------------------------------------------------------------------------------------|----------------------------------------------------------------------------------------------------|----------------------------------------------------------------------------------------------------|----------------------------------------------------|---------------|
| Edit                                                                                                    | EDID                                                                                                    | AWB                                                                                                    | Ĭ                                                                                                    | ISP                                                                                                    | ) I                                                | HDCP          |
|                                                                                                    | <b>\$\$\$\$</b>                                                                                                    | Model :                                                                                                    | L9VD-H2                                                                                                    | PXUyywwnnnn                                                                                                    |                                                    | /N Update S/N |
| 00         01           00         00         FF           10         01         10           20         14         4F           30         01         01           40         13         00           50         30         36           60         4B         1E           70         00         56           File:         D         D | 02     03     04     05       FF     FF     FF     FF       01     03     80     26       54     BF     EF     80       01     01     01     01       78     2D     11     00       30     31     30     30       52     0E     00     0A       58     39     32     32 | 06         07           FF         00           1E         78           81         80           30         2A           00         1E           30         20           0A         20 | 08         09         0A           5A         63         1C           2E         C5         56           81         40         71           00         98         51           01         00         00           31         0A         00           20         20         20           20         20         20 | DB         OC         DD         DE           AD         01         01         01           A4         54         4A         9D           4F         31         0A         01           00         2A         40         30           FF         00         50         58           00         00         FD         00           20         20         20         20         00 | 0F<br>01<br>24<br>01<br>70<br>55<br>32<br>FC<br>50 | 02            |
| Ger                                                                                                    | neral Basic D                                                                                                    | isplay C                                                                                                    | Color/Timings                                                                                                    | Standard Timein                                                                                                    | gs Detailed T                                      | imeings 14    |
| Mfg Na<br>Prod.Co                                                                                                    | ame : VSC<br>ode (Hex) : AD1C                                                                                                    | Mfg Wo<br>Mfg Ye<br>CheckS                                                                                                    | eek: 1<br>ar: 2006<br>um: 50                                                                                                    | EDID Ver: 1<br>EDID Rev: 3                                                                                                    |                                                    |               |
| Serial N                                                                                                    | Read Extensio                                                                                                    | n                                                                                                    |                                                                                                    | Updat                                                                                                    | e                                                  | 00000         |

## Step 3: Check the result

Write Success : you will see "Compare OK" message in yellow column.

| 🛱 TVI Tool Ver S                                                                                                    | 2.09 2006_01_19                                                                                                    |                                                                                                    |                                                                                                    |                                                                                                    |                                                                                                    |              |
|----------------------------------------------------------------------------------------------------|----------------------------------------------------------------------------------------------------|----------------------------------------------------------------------------------------------------|----------------------------------------------------------------------------------------------------|----------------------------------------------------------------------------------------------------|----------------------------------------------------------------------------------------------------|--------------|
| Edit El                                                                                                    | DID                                                                                                    | AWB                                                                                                    | ſ                                                                                                    | ISP                                                                                                    | HDCP                                                                                                    |              |
|                                                                                                    | § 💌 🙂 💆                                                                                                    | Model : L9                                                                                                    | VD-H2                                                                                                    | PXU <del>yyww</del> nnnn                                                                                                    | □ S/N U<br>Auto                                                                                                    | pdate S/N    |
| 00         01         02           00         00         FF         F1           10         01         10         01           20         14         4F         54           30         01         01         01           40         13         00         78           50         30         36         30           60         4B         1E         52           70         00         56         58           Eile:         D'Pro         D'Pro | 03         04         05           F         FF         FF         FF           03         80         26           4         BF         EF         80           01         01         01         01           3         2D         11         00           31         30         30           2         0E         00         0A           3         39         32         32 | 06         07         08           FF         00         5A           1E         7S         2E           81         80         81           30         2A         00           00         1E         00           30         30         31           20         20         20           0A         20         20 | 09         0A           63         1C           C5         56           40         71           93         51           00         00           0A         00           20         20 | OB         OC         OD         OE         OI           AD         01         01         01         01         0           A4         54         4A         9D         2           4F         31         0A         01         0           00         2A         40         30         7           FF         00         50         58         5           00         00         FD         00         3           20         20         20         20         5 | 1       41A8       4       1       ✓       24C02       0       Write Ok       Reading Edid       Read Edid Ok       Compare EDID       Compare Ok | 41A8         |
| The. pour                                                                                                    | Jette 9 10-112/2010                                                                                                    |                                                                                                    | 00_50_0.00                                                                                                    |                                                                                                    | ,<br>                                                                                                    |              |
| General                                                                                                    | Basic Di                                                                                                    | splay Colo                                                                                                    | or/Timings                                                                                                    | Standard Timeings                                                                                                    | Detailed Timeing                                                                                                    | s  14        |
|                                                                                                    |                                                                                                    | Step 1                                                                                                    | : Will se                                                                                                    | e "Compare C                                                                                                    | )K" message                                                                                                    |              |
| Mfg Name :                                                                                                    | VSC                                                                                                    | Mfg Week                                                                                                    | : 1                                                                                                    | EDID Ver: 1                                                                                                    |                                                                                                    | R            |
| Prod.Code ()<br>Serial Numb                                                                                                    | Hex): AD1C                                                                                                    | Mfg Year :<br>CheckSum                                                                                                    | 2006<br>: 50                                                                                                    | EDID Rev : 3<br>Update                                                                                                    |                                                                                                    | <b>0</b> 000 |
|                                                                                                    | Read Extension<br>EDID                                                                                                    | n                                                                                                    |                                                                                                    |                                                                                                    |                                                                                                    | 0000         |

#### Write Error : If the DDC file write fail, you will see "Write Error" message.

#### Please recheck whether following settings is correct:

- b.1 : Check the power cable is plug on
- b.2 : Check the signal cable is correct
- b.3 : Check you are in USER mode, not in Factory mode
- b.4 : Check whether you load correct DDC file

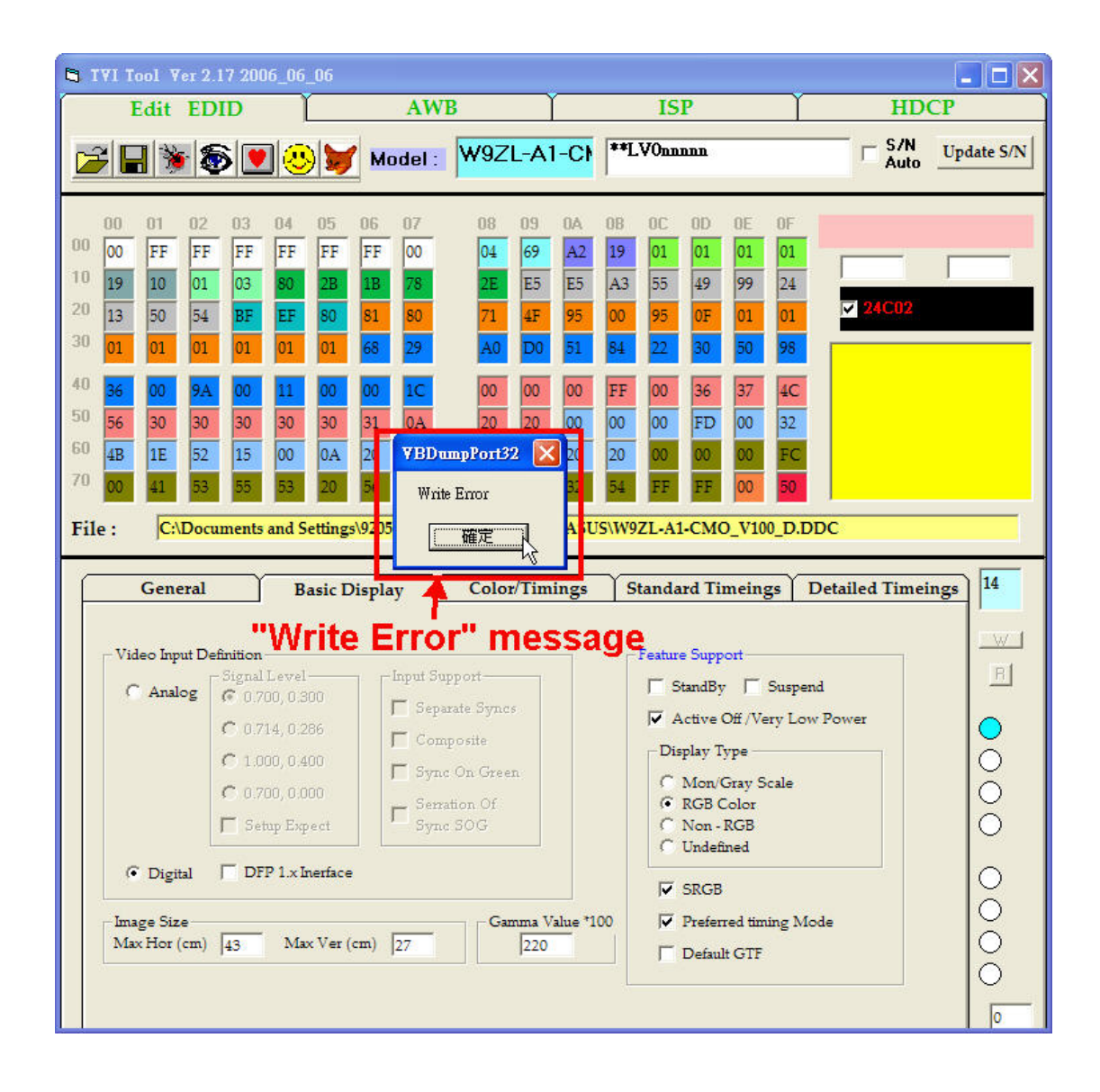

## 3. Read Analog DDC

#### **Environment setting**

Please use VGA cable as bellowing picture.

Please must plug off power cable first and then plug on power cable again

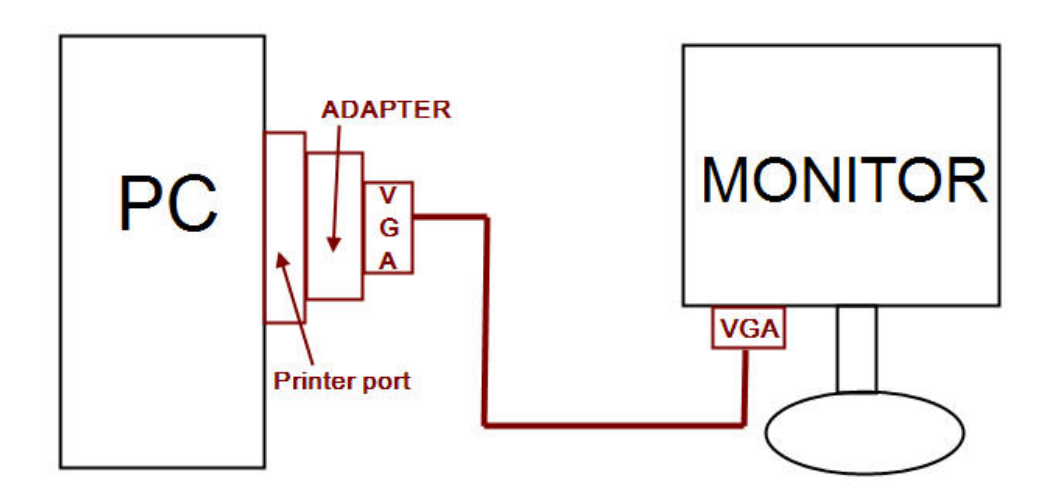

#### Read Analog DDC from IC

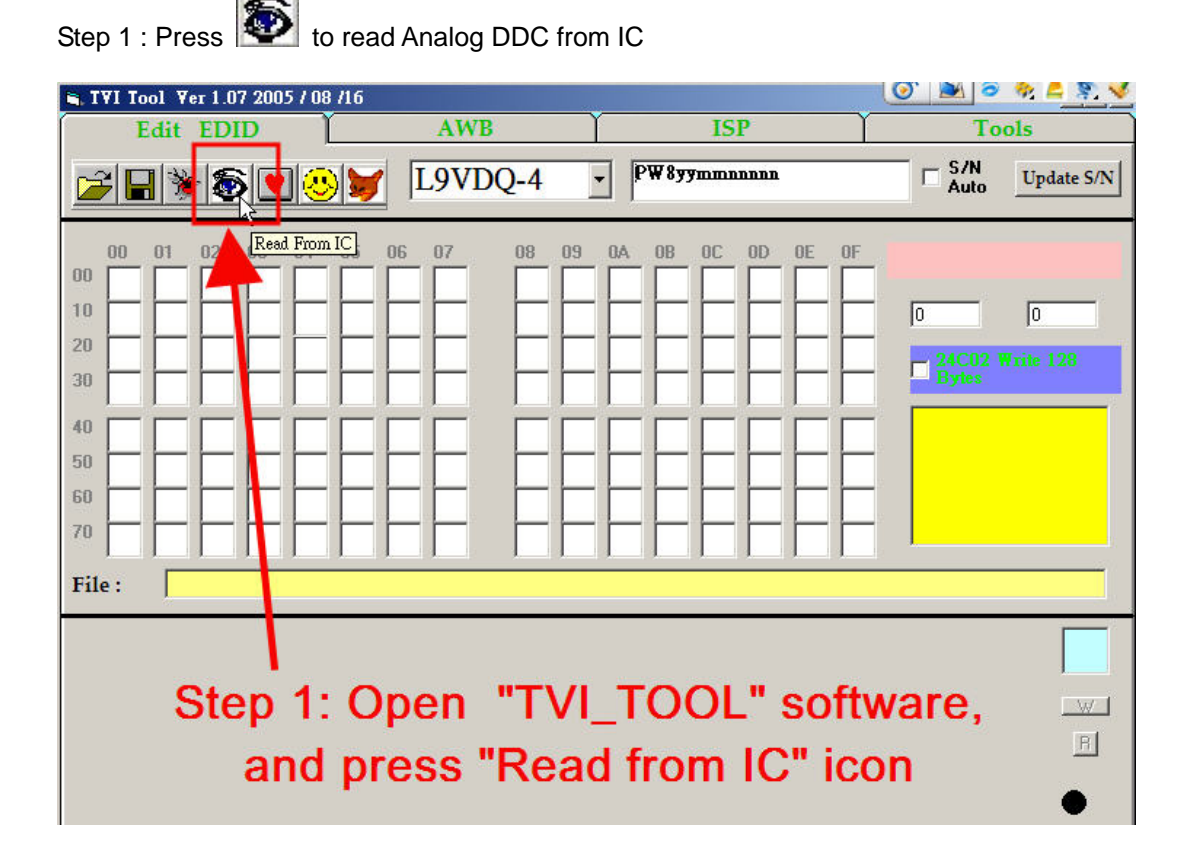

## Step 2: Check the result

a) Read success : you will seed "Read OK" message

| 🛱 TVI Tool Ver 1.07 2005 / 08 /16                                                                                                    |                                                                                                    |                                                                                                    | 0. 😿 🤉 🚸 🧧 🕉 🔌                  |  |  |  |  |  |
|----------------------------------------------------------------------------------------------------|----------------------------------------------------------------------------------------------------|----------------------------------------------------------------------------------------------------|---------------------------------|--|--|--|--|--|
| Edit EDID                                                                                                    | AWB                                                                                                    | ISP                                                                                                    | Tools                           |  |  |  |  |  |
| <b>F</b>                                                                                                    | L9VDQ-4                                                                                                    | - PW8yymmnnnn                                                                                                    | □ S/N Update S/N                |  |  |  |  |  |
| 00         01         02         03         04         05           00         00         FF         FF         FF         FF         FF         FF         FF         FF         FF         FF         10         01         01         03         80         25         20         16         50         54         BF         EF         80         30         30         30         30         30         30         30         30         30         30         30         30         30         30         30         30         30         30         30         30         30         30         30         30         30         30         30         30         30         30         30         30         30         30         30         30         30         30         30         30         30         30         30         30         30         30         30         30         30         30         30         30         30         30         30         30         30         30         30         30         30         30         30         30         30         30         30         30         30         30 </th <th>06     07     08     09       FF     00     5A     63       1E     78     2E     68       81     80     81     40       30     2A     00     98       00     1E     00     00       37     37     37     0A       7BD umpPort32     ×       Read Ok !    </th> <th>0A         0B         0C         0D         0E         0F           1C         AD         01         01         01         01         01           35         A7         52         48         9E         25           71         4F         31         0A         01         01           51         00         2A         40         30         70           00         FF         00         50         58         55           00         00         00         FD         00         32           20         20         20         20         00         BC</th> <th>0 0<br/>24C02 Write 128<br/>Bytes</th> | 06     07     08     09       FF     00     5A     63       1E     78     2E     68       81     80     81     40       30     2A     00     98       00     1E     00     00       37     37     37     0A       7BD umpPort32     ×       Read Ok ! | 0A         0B         0C         0D         0E         0F           1C         AD         01         01         01         01         01           35         A7         52         48         9E         25           71         4F         31         0A         01         01           51         00         2A         40         30         70           00         FF         00         50         58         55           00         00         00         FD         00         32           20         20         20         20         00         BC | 0 0<br>24C02 Write 128<br>Bytes |  |  |  |  |  |
| General       Basic Display       Color/Timings       Standard Timeings       Detailed Timeings       14         Video Input Definition         © Analog       © 0.700, 0.800       □ Separate Syncs       □ StandBy       □ Suspend       ♥         © 0.714, 0.286       □ Composite       □ Signal True       □ Signal True       ●       ●         © 1.000, 0.400       □ Sync On Green       ○ Mon/Grave Scale       ●       ●                                                                                                    |                                                                                                    |                                                                                                    |                                 |  |  |  |  |  |

### b) Read Fail : you will see " Error Read" message.

#### Please recheck following settings is correct:

- b.1: Check the power cable is Re-plug on
- b.2: Check the signal cable is correct and well-plugged
- b.3: Check you are in USER mode , not in Factory mode

| 🖣 IVI Tool Ver 1.07 2005 / 08 /16                                                                                                    |             |                                                                                                    | 🧿 💌 🦻 🚸 💆 👿                     |
|----------------------------------------------------------------------------------------------------|-------------|----------------------------------------------------------------------------------------------------|---------------------------------|
| Edit EDID                                                                                                    | AWB         | ISP                                                                                                    | Tools                           |
| ◪▯ề๏♥๏♥                                                                                                    | L9VDQ-4     | - Р₩8уушшалаа                                                                                                    | C S/N Update S/N                |
| 00 01 02 03 04 05 0<br>00 0 01 02 03 04 05 0<br>10 0 0 0 0 0 0 0 0<br>20 0 0 0 0 0 0 0 0<br>30 0 0 0 0 0 0 0 0 0<br>40 0 0 0 0 0 0 0 0 0 0<br>50 0 0 0 0 0 0 0 0 0 0<br>50 0 0 0 0 0 0 0 0 0 0 0<br>50 0 0 0 0 0 0 0 0 0 0 0 0<br>50 0 0 0 0 0 0 0 0 0 0 0 0<br>50 0 0 0 0 0 0 0 0 0 0 0 0<br>50 0 0 0 0 0 0 0 0 0 0 0 0<br>50 0 0 0 0 0 0 0 0 0 0 0 0 0<br>50 0 0 0 0 0 0 0 0 0 0 0 0<br>50 0 0 0 0 0 0 0 0 0 0 0 0<br>50 0 0 0 0 0 0 0 0 0 0 0 0<br>50 0 0 0 0 0 0 0 0 0 0 0 0<br>50 0 0 0 0 0 0 0 0 0 0 0 0 0<br>50 0 0 0 0 0 0 0 0 0 0 0 0 0<br>50 0 0 0 0 0 0 0 0 0 0 0 0<br>50 0 0 0 0 0 0 0 0 0 0 0 0<br>50 0 0 0 0 0 0 0 0 0 0 0 0 0<br>50 0 0 0 0 0 0 0 0 0 0 0 0 0 0 0<br>50 0 0 0 0 0 0 0 0 0 0 0 0 0 0 0 0 0<br>50 0 0 0 0 0 0 0 0 0 0 0 0 0 0 0 0 0 0 | 06 07 08 09 | 0A       0B       0C       0D       0E       0F         Image: Strategy of the strategy of the strategy | 0 0<br>24C02 Write 128<br>Bytes |
| Step 1 : "E                                                                                                    |             | ]<br>d" message                                                                                                    |                                 |

## 4. Read DVI DDC

#### **Environment setting**

Please conntect VGA-DVI cable as bellowing picture.

Please must plug off power cable first and then plug on power cable again

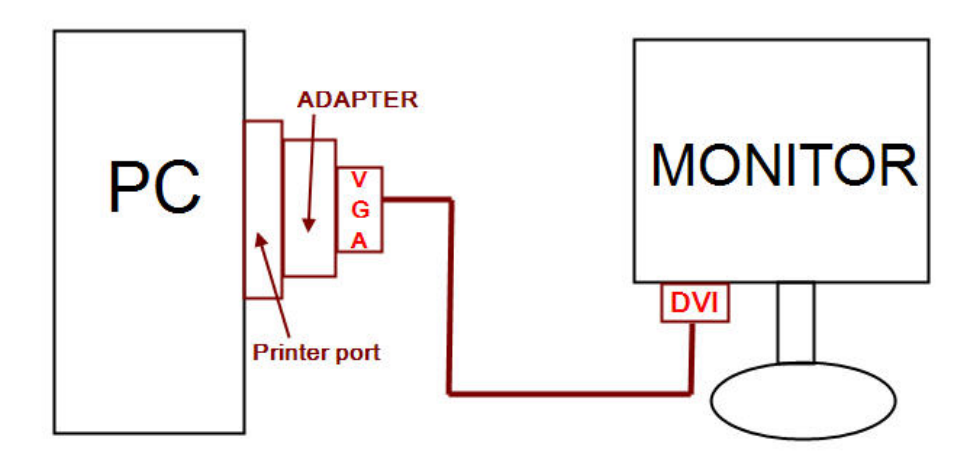

#### Read DVI DDC from IC

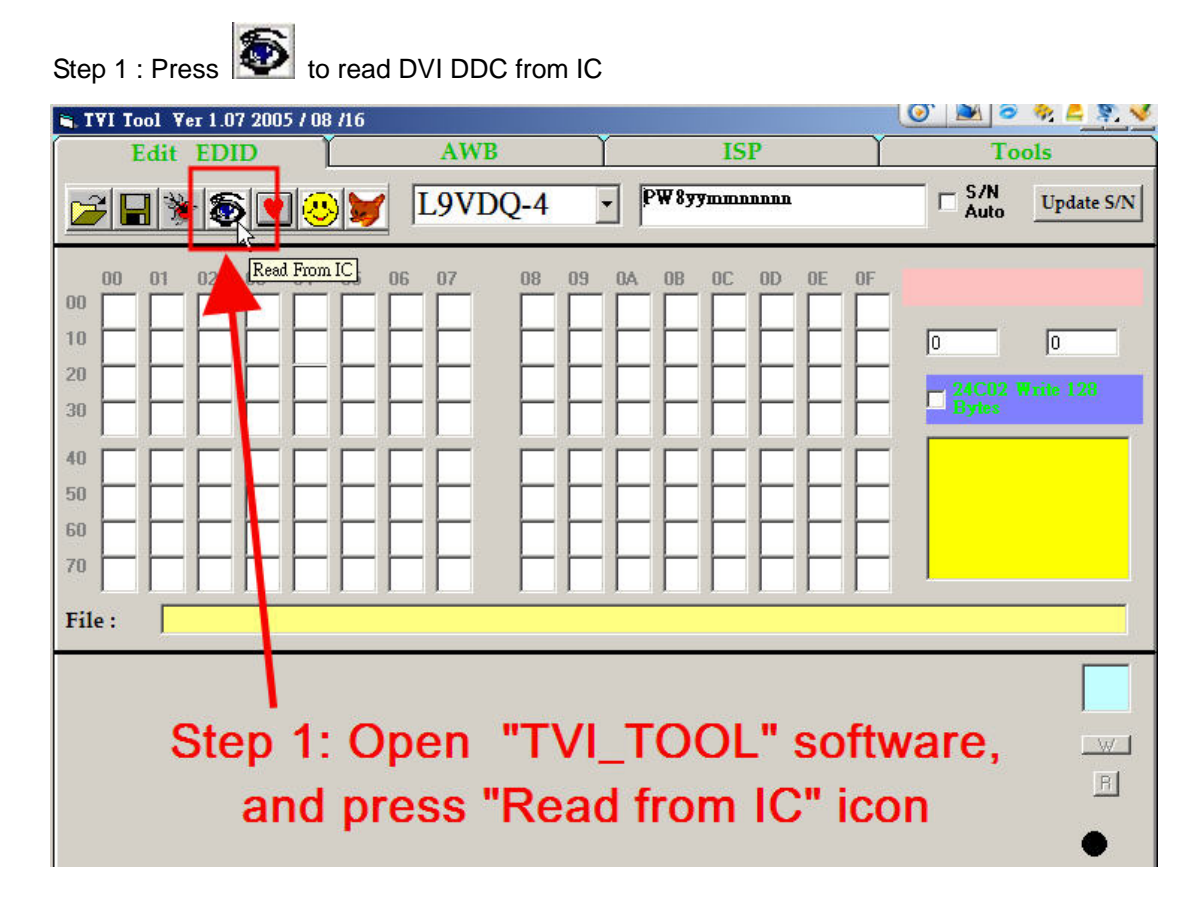
### Step 2: Check the result

a) Read success : you will seed "Read OK" message

| 🛱 TVI Tool Ver 1.07 2005 / 0                                                                                                    | 8 /16                                                                                                    |                                                                                                    | 💽 💌 🖉 🚸 💪 🕺 🍕                   |
|----------------------------------------------------------------------------------------------------|----------------------------------------------------------------------------------------------------|----------------------------------------------------------------------------------------------------|---------------------------------|
| Edit EDID                                                                                                    | AWB                                                                                                    | ISP                                                                                                    | Tools                           |
|                                                                                                    | L9VDQ-4                                                                                                    | <b>-</b> Р <b>W8уу</b> шшаалаа                                                                                                    | S/N Update S/N                  |
| 00     01     02     03     04       00     00     FF     FF     FF     FF       10     01     0F     01     03     80       20     16     50     54     BF     EF       30     01     01     01     01     01       40     13     00     74     2E     11       50     30     35     30     31     30       60     4B     1E     52     0E     00       70     00     56     58     39     32           52     0E     00       70     56     58     39     32     32 | 05 06 07 08 09   FF FF 00 5A 63   25 1E 78 2E 68   80 81 80 81 40   01 30 2A 00 98   00 00 1E 00 00   30 37 37 37 0A   0A 2 VBDumpPort32 ×1   Read Ok ! | OA     OB     OC     OD     OE     OF       IC     AD     01     01     01     01     01       35     A7     52     48     9E     25       71     4F     31     0A     01     01       51     00     2A     40     30     70       00     FF     00     50     58     55       00     20     00     00     PC     FC       20     20     20     20     00     BC | 0 0<br>24C02 Write 128<br>Bytes |
| General I   Video Input Definition Signal Level   C Analog Signal Level   C 0.700,0 C 0.714,0   C 1.000,0                                                                                                    | Color/Tim<br>Step 1:<br>I<br>I<br>I<br>I<br>I<br>I<br>I<br>I<br>I<br>I<br>I<br>I<br>I                                                                   | standard Timeings<br>"Read OK" m<br>Feature Support<br>StandBy □ Susper<br>✓ Active Off /Very Low<br>Display Type<br>○ Mon/Grav Scale                                                                                                    | Detailed Timeings               |

### b) Read Fail : you will see " Error Read" message.

### Please recheck following settings is correct:

- b.1: Check the power cable is Re-plug on
- b.2: Check the signal cable is correct and well-plugged
- b.3: Check you are in USER mode , not in Factory mode

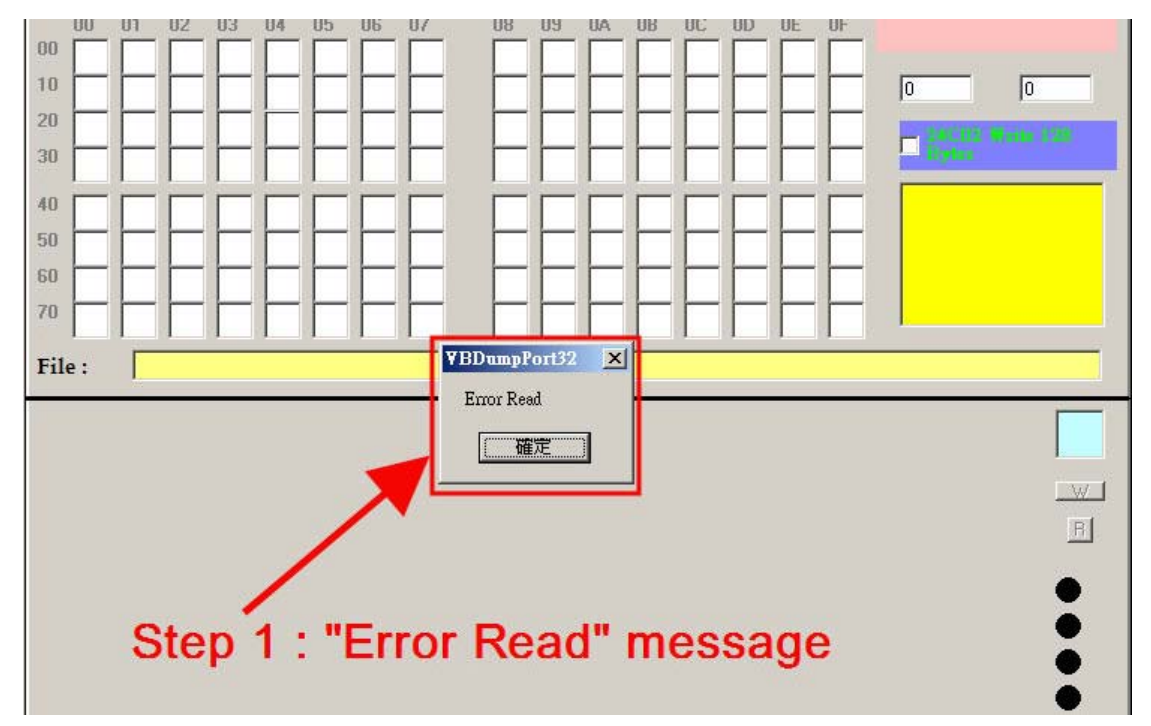

## Packing procedure

1. Apply protective film to the display surface.

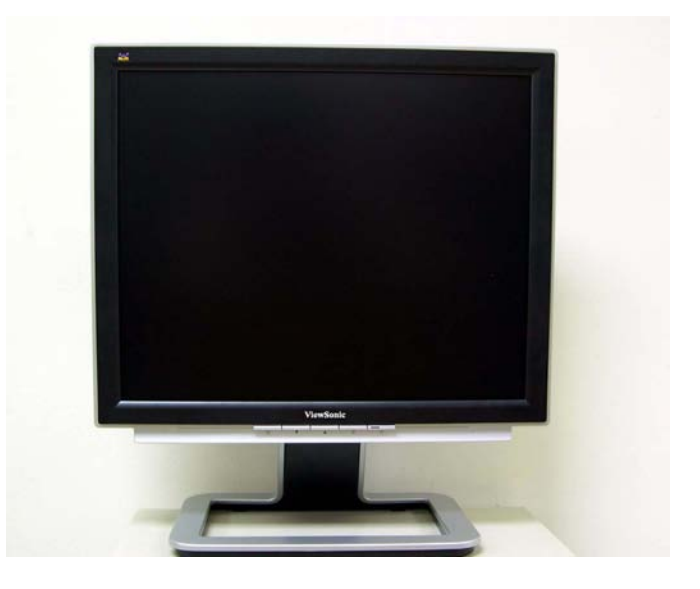

2. Put the monitor in EPE bag and seal the bag with tape.

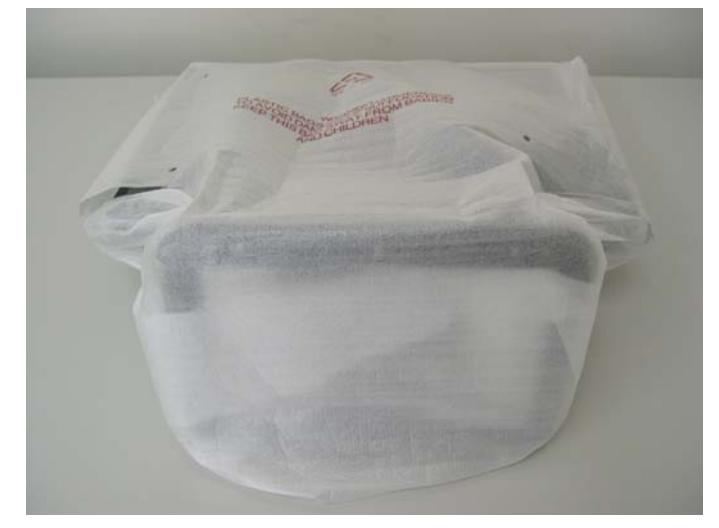

3. Fit the cushions onto the monitor.

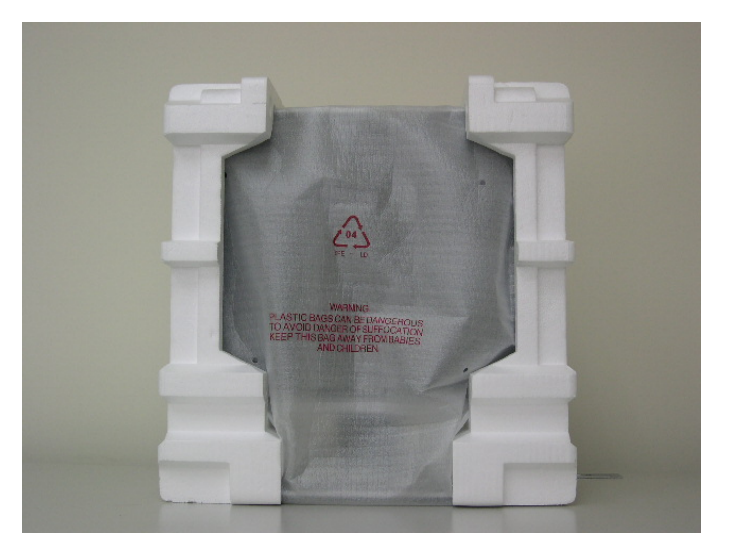

4. Put the monitor into the carton and put all the accessories into the carton.

Then close the carton.

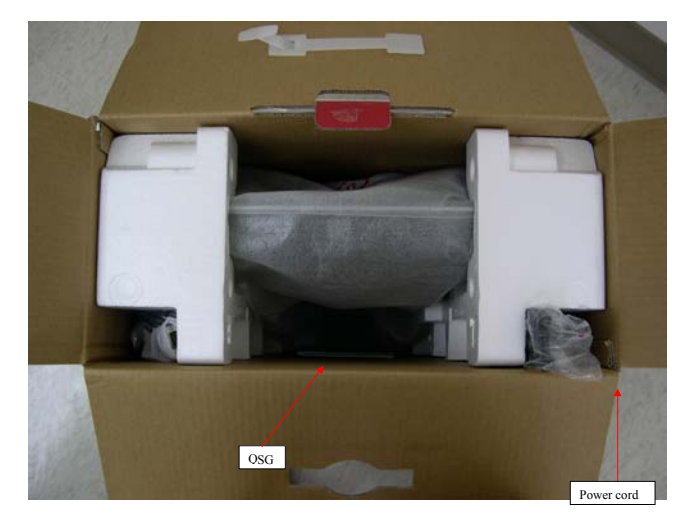

## **Disassembling the monitor**

1. Turn the monitor to face the back and remove the I/O cover.

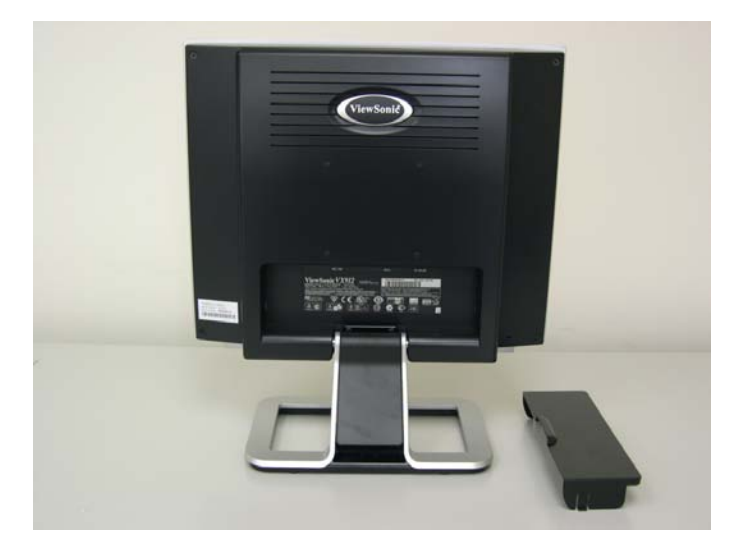

2. Remove the stand back cover.

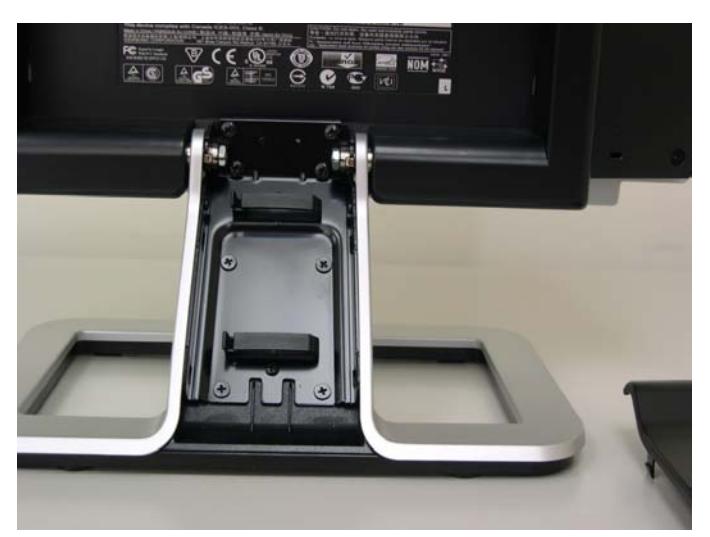

3. Remove the four black hinge screws and separate the stand and head pieces.

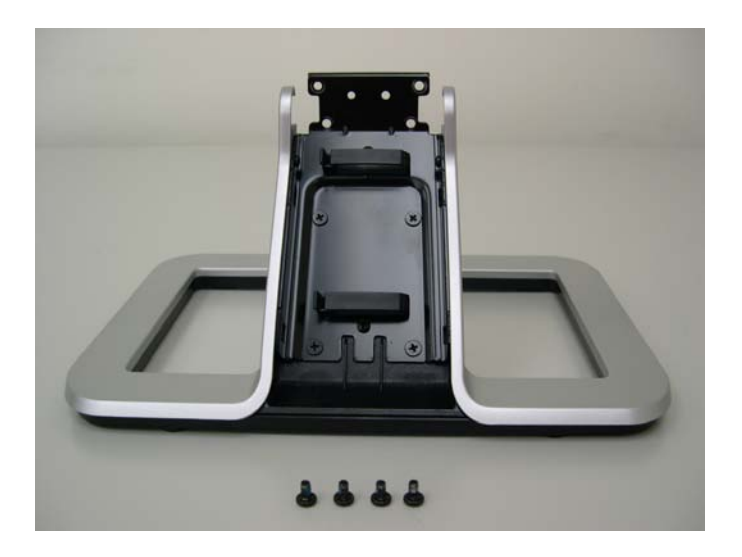

4. Place the monitor face-down on a soft, flat, stable surface.

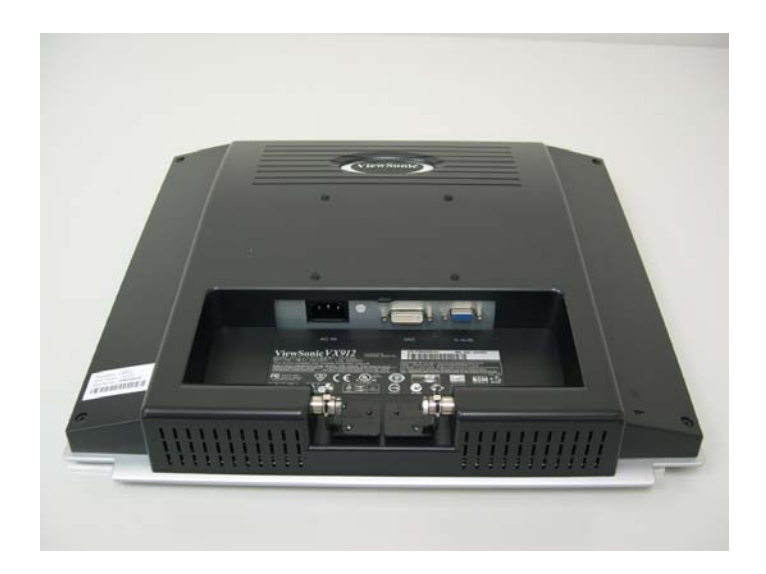

5. Separate the back cover and the front bezel.

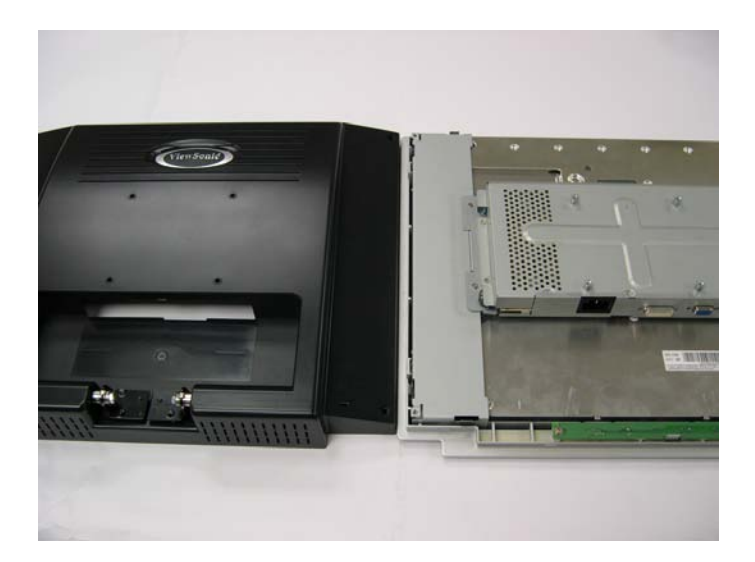

6. Remove the screws that fix the button board (B/B) and pull the cable out from the connector on the main board (M/B).

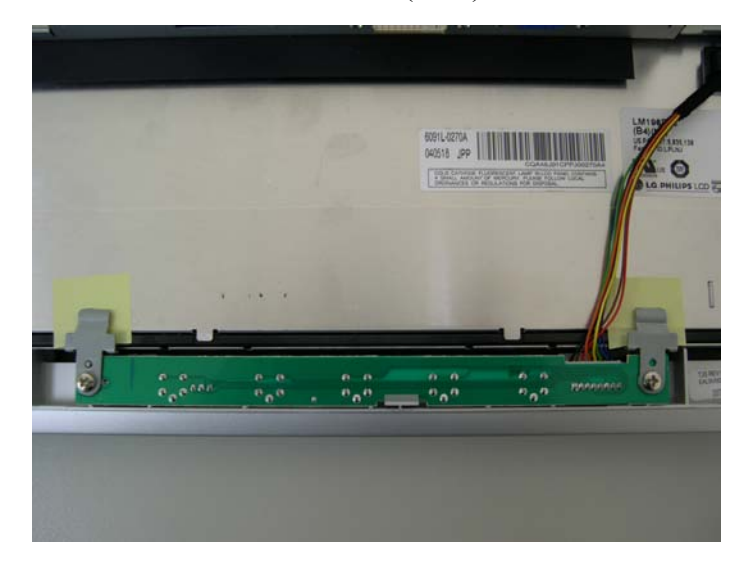

7. Remove the B/B.

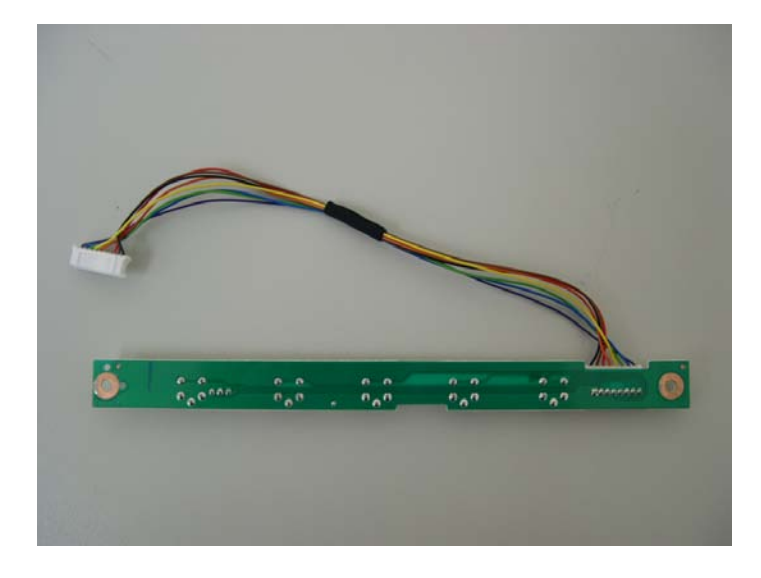

8. Remove the screws on the PCB shield; remove the PCB shield.

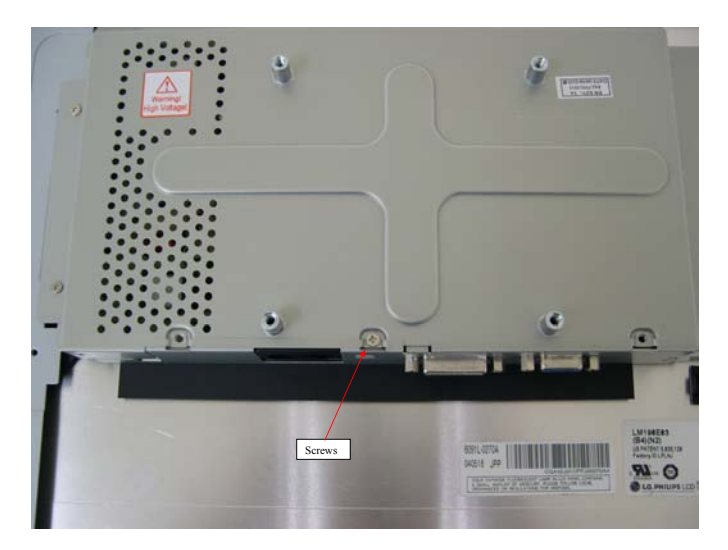

9. Remove the MB-LCD connector and loosen the four screws on the PCB holder.

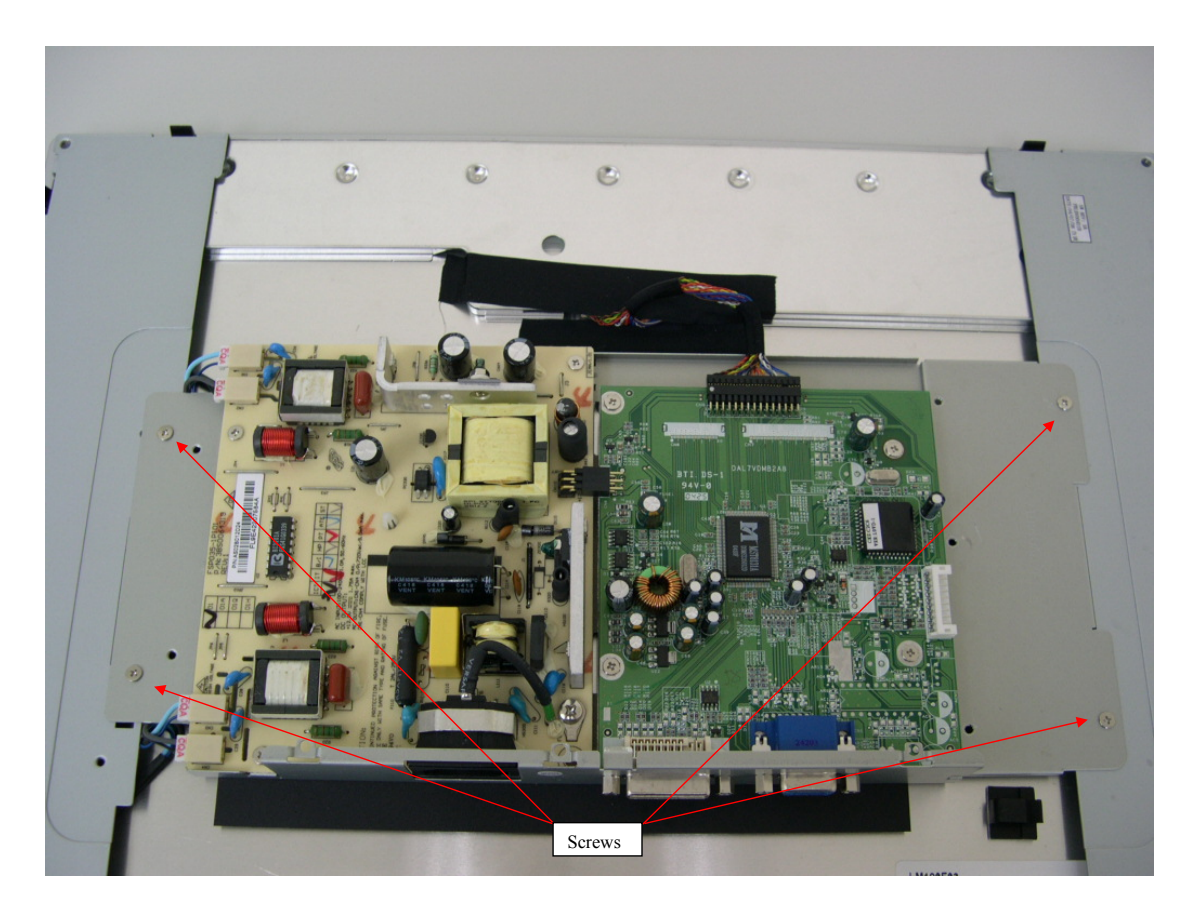

10. Separate the PCB holder from the panel.

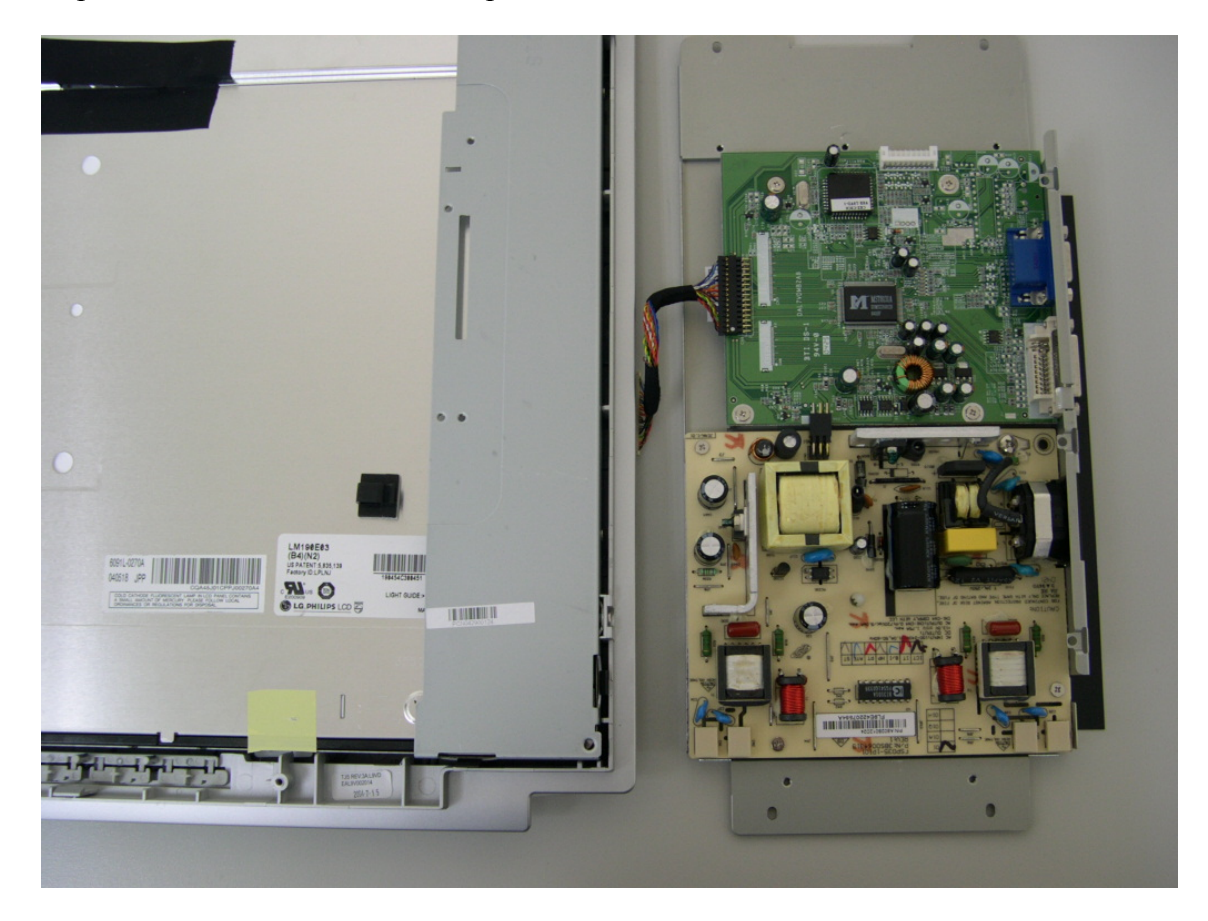

11. Loosen the four screws on the sides of the panel.

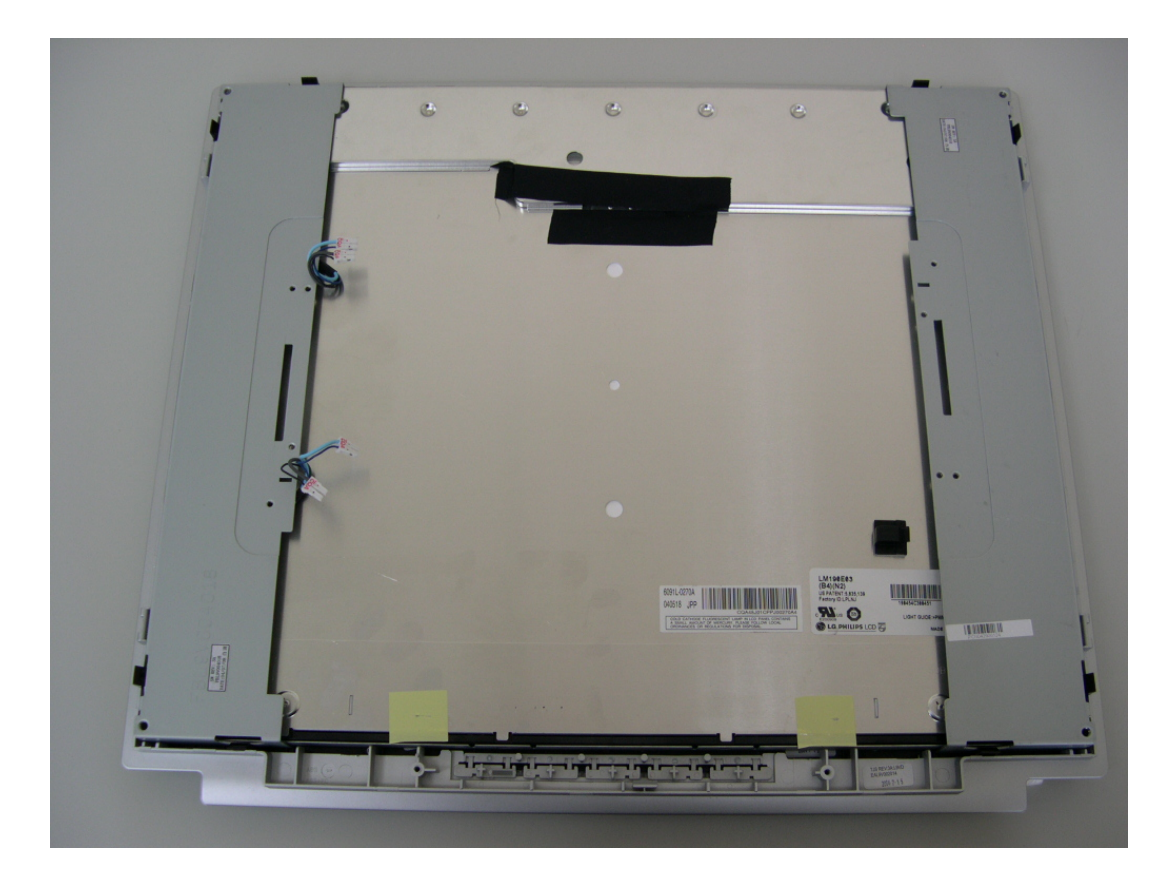

12. Remove the front bezel and panel.

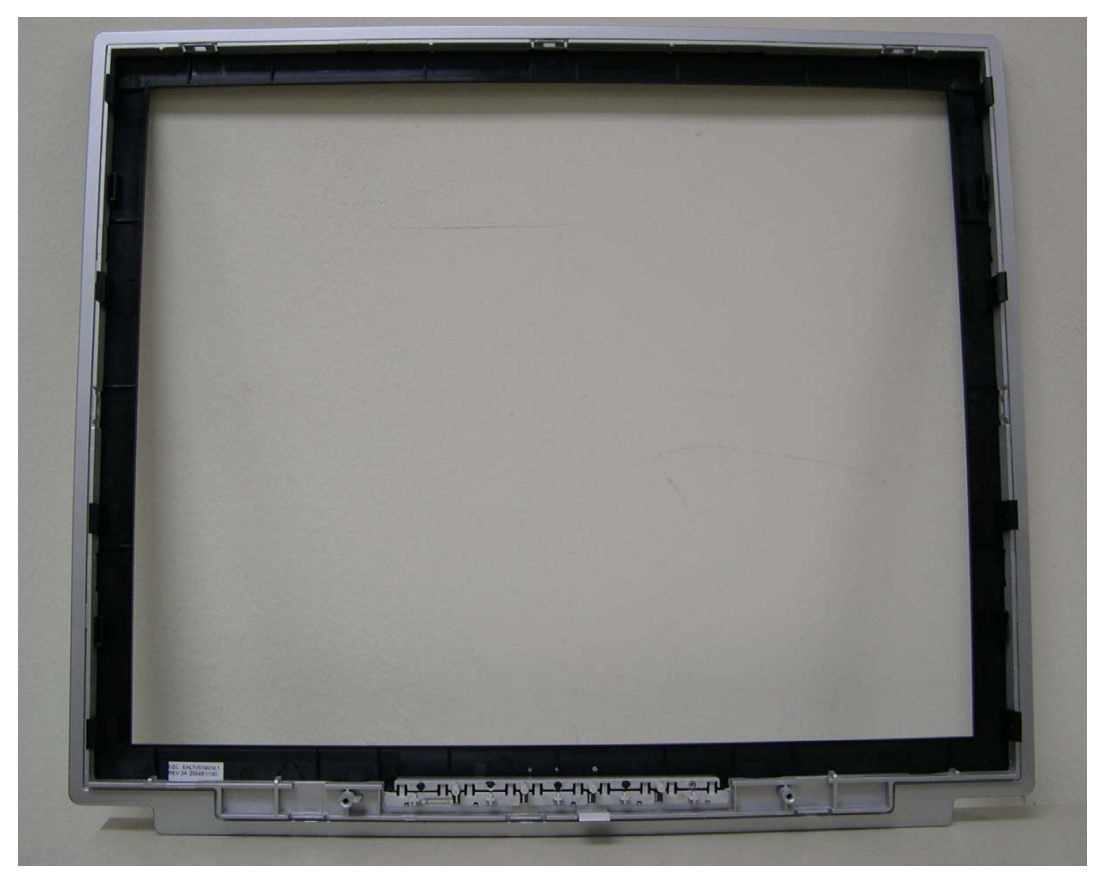

13. Remove the four hexagon screws beside the DVI & D-SUB connectors.

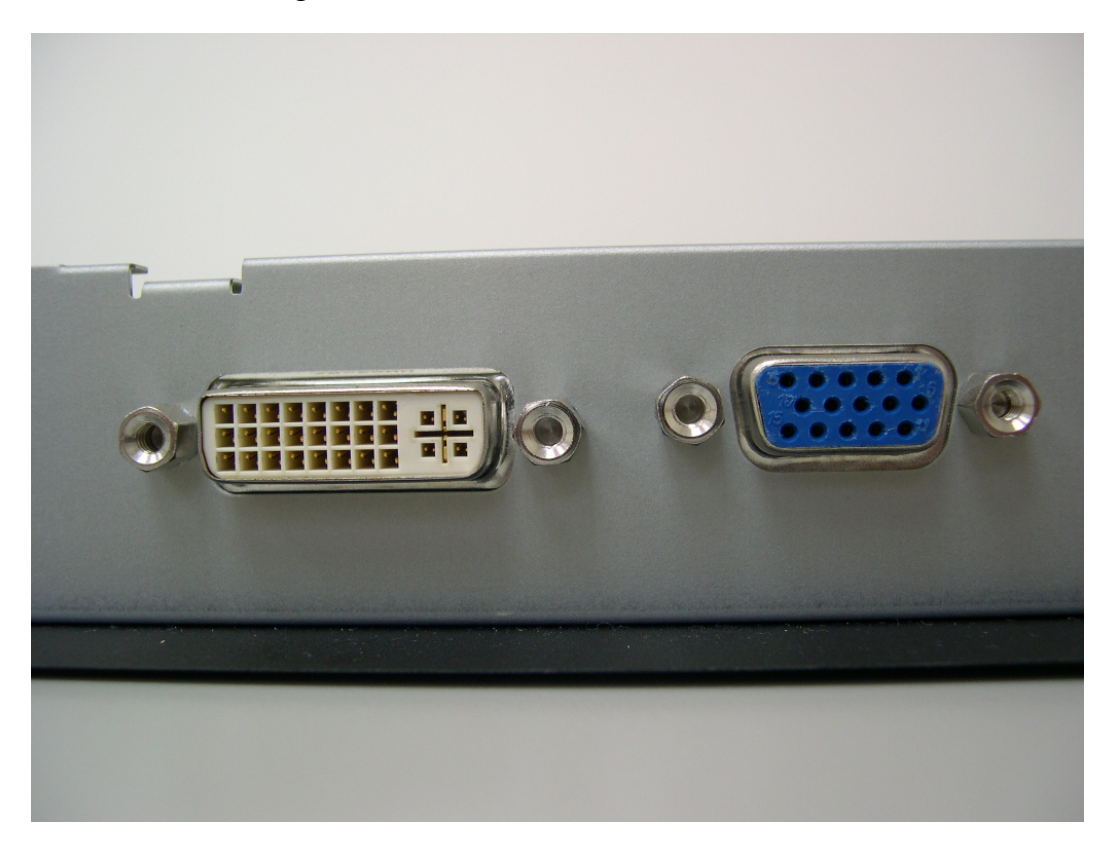

14. Remove the screws that fix the power board and main board.

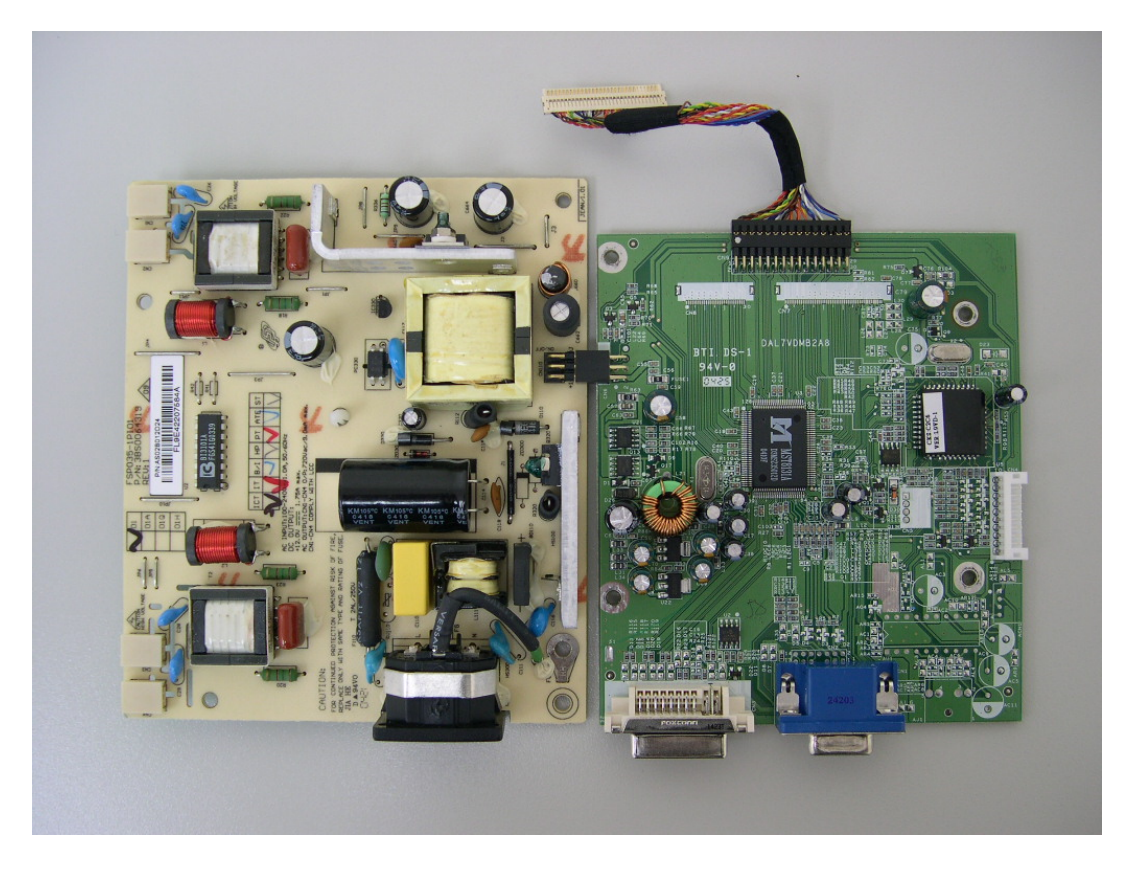

## 6. Troubleshooting Flow Chart

1. Display color abnormal:

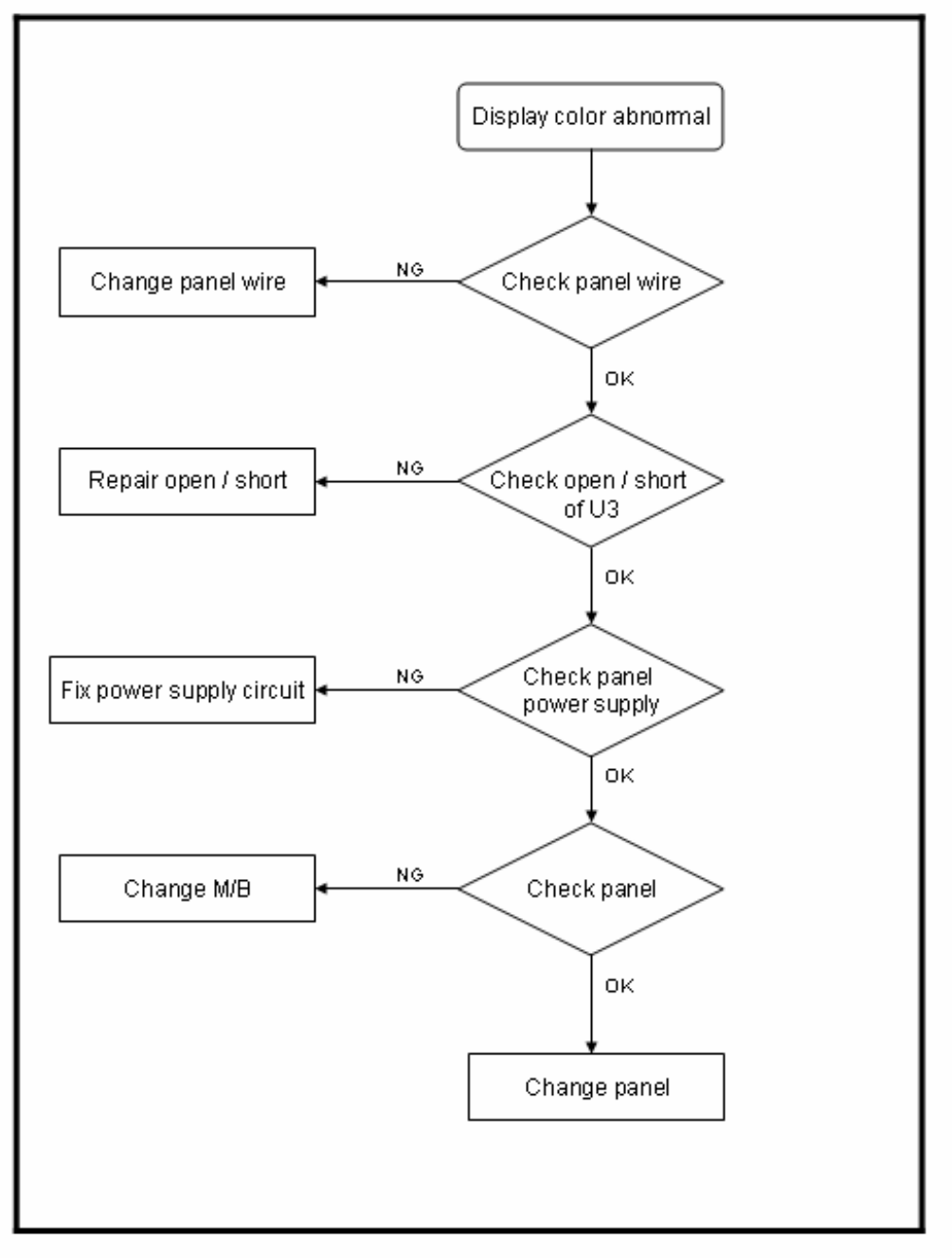

### 2. Monitor cannot power on

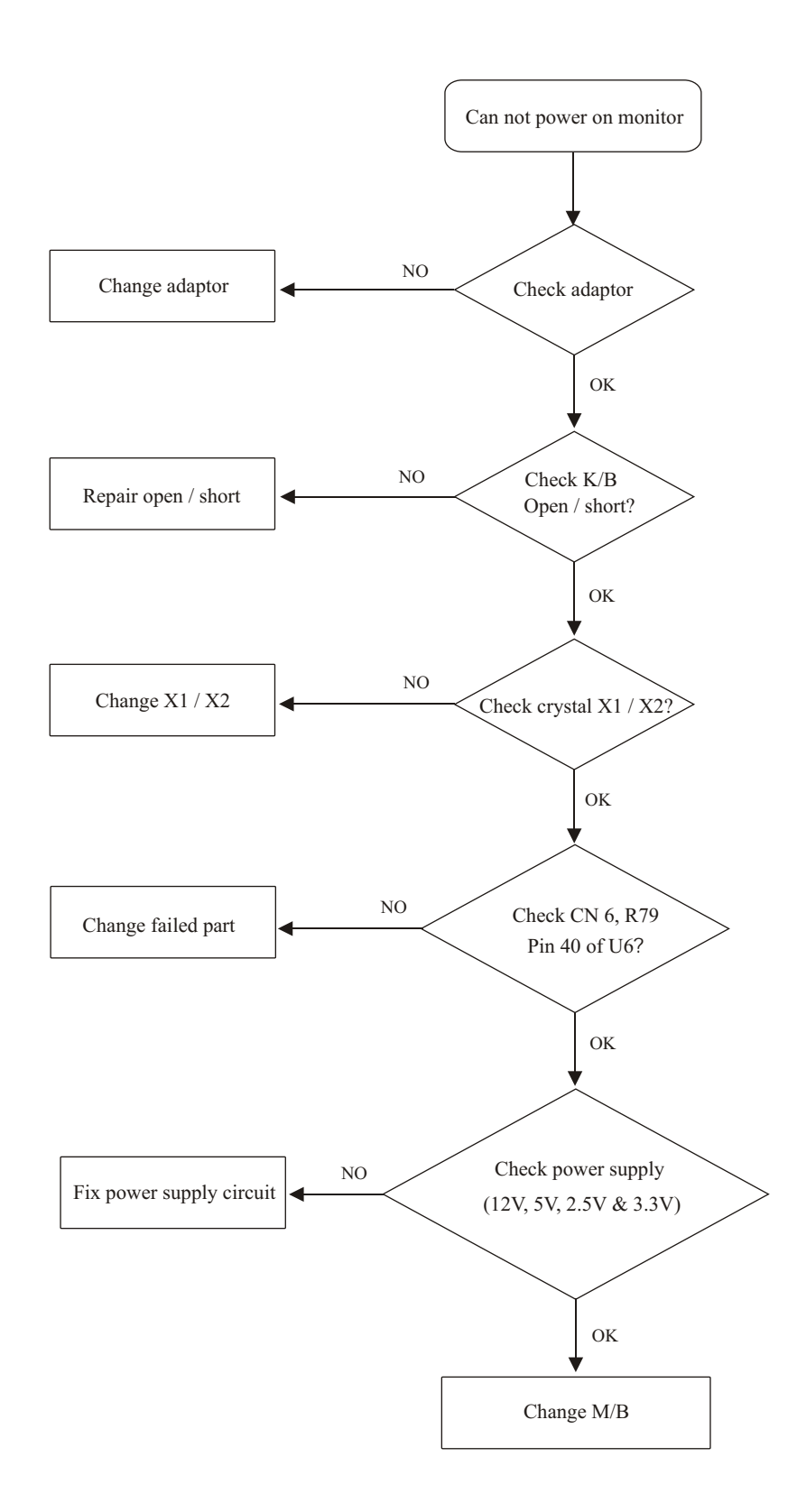

**ViewSonic Corporation** 

#### 3. Monitor white screen

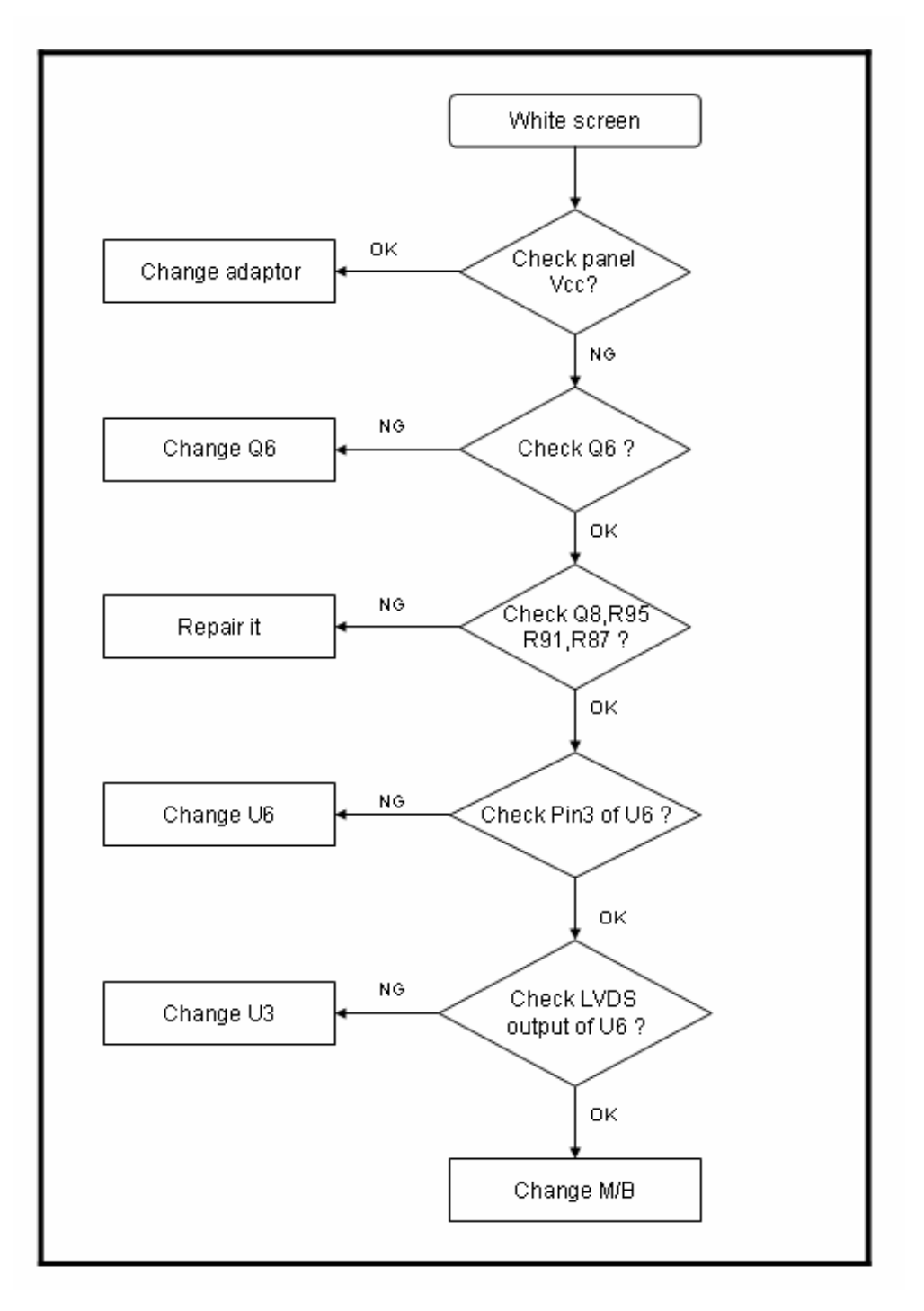

VX922-1

#### 4. Monitor black screen

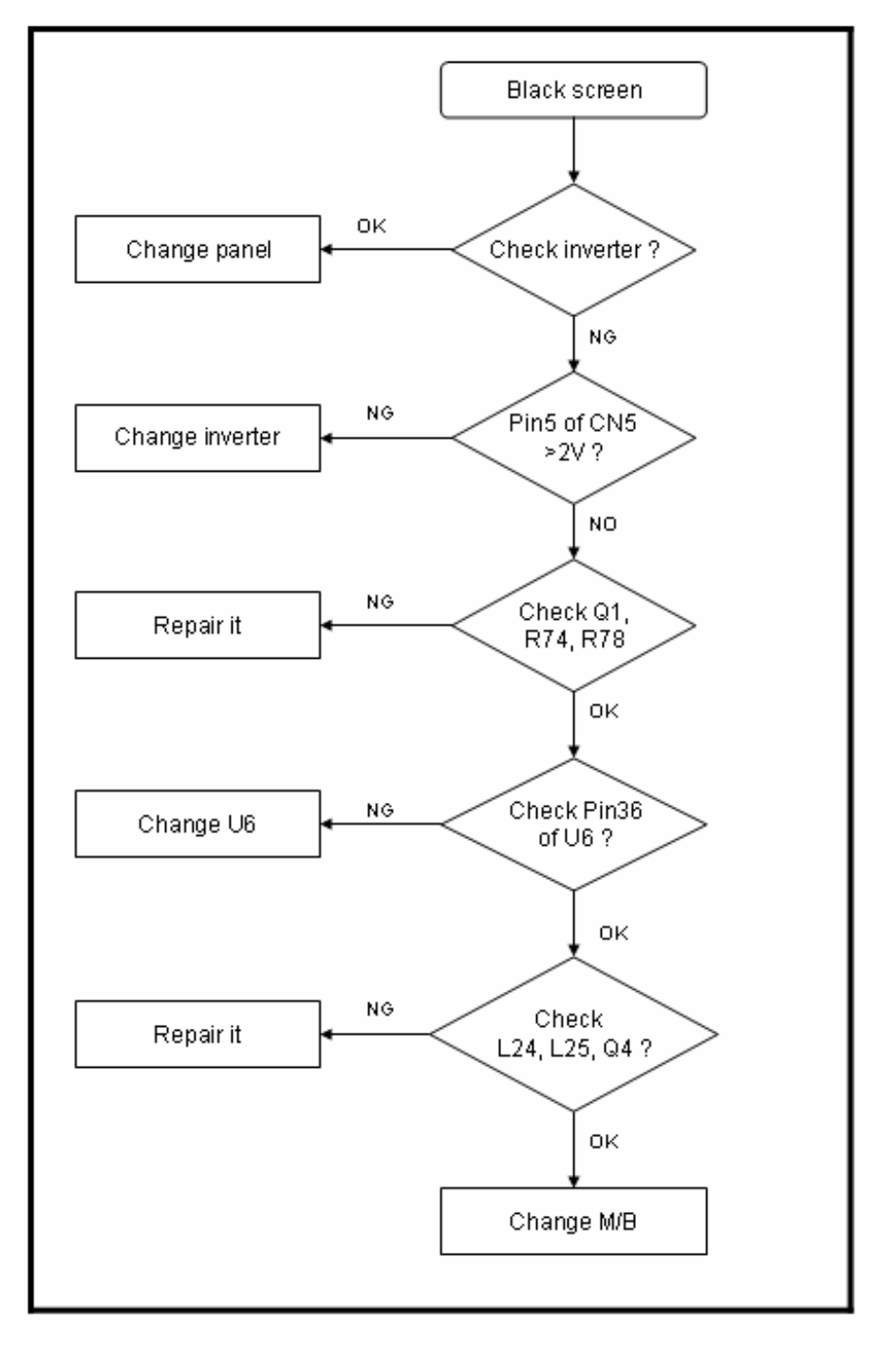

**ViewSonic Corporation** 

### 5. Analog input: always shows NO SIGNAL:

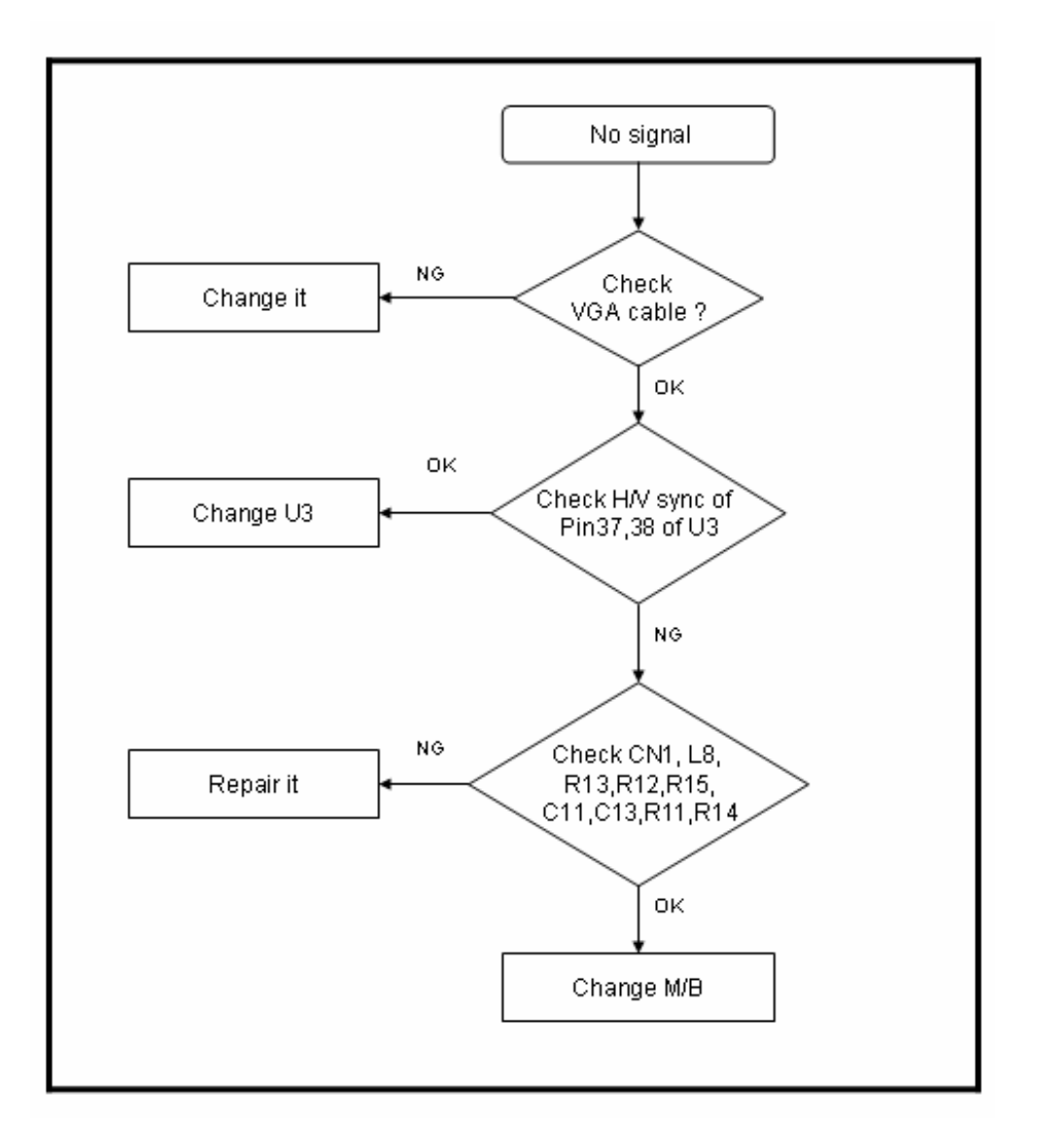

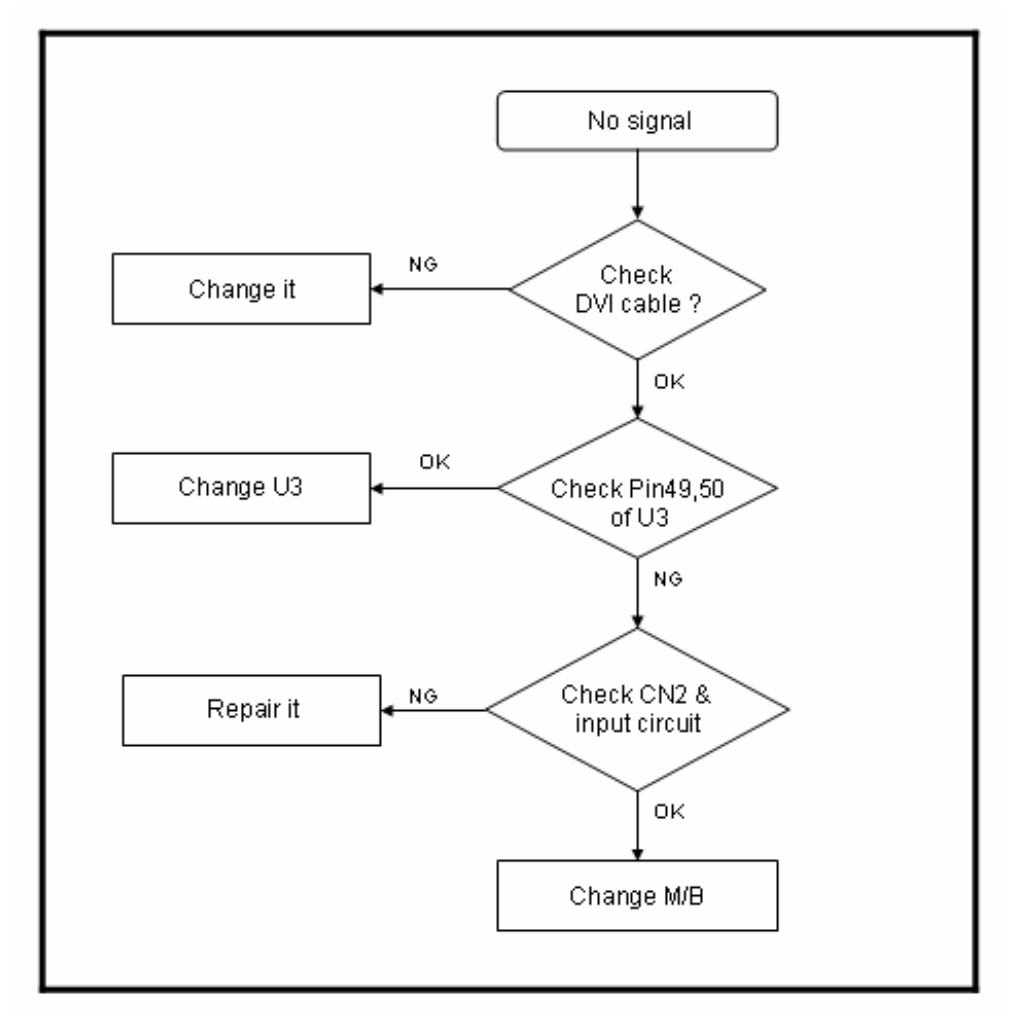

6. Digital input: always shows NO SIGNAL

## 7. Recommended Spare Parts List

### **RECOMMENDED SPARE PARTS LIST (VX922-1)**

ViewSonic Model Number: VS10162-1W Rev: 1c

|      | Serial No Prefix: PXU |                                       |                       |                 |              |                           |
|------|-----------------------|---------------------------------------|-----------------------|-----------------|--------------|---------------------------|
| Item |                       | Description                           | ECR/ECN               | ViewSonic P/N   | Ref. P/N     | Location                  |
| 1    | Accessories:          | Power cable                           |                       | A-PC-0106-0224  | DM333181G97  | Power cable               |
| 2    |                       | Power Cord - IS-14 1.8M (EU)          | Added on 11/27/06     | A-PC-0106-0227  | DM333181801  | power cord (EU)           |
| 3    |                       | Power Cord - 3P 1.8M (CHINA)          | Added on 11/27/06     | A-PC-0106-0306  | DM333181S01  | power cord (CN)           |
| 4    |                       | Power Cord - 14 3P 1.8M (TWN)         | Added on 11/27/06     | A-00003642      | DM33T181004  | power cord (AP)           |
| 5    |                       | Power Cord (KOREAN)2P 1.8M GP         | Added on 11/27/06     | A-00003645      | DM23K181003  | power cord (KOR)          |
| 6    |                       | Power Cord - 3P 1.8M(AUS)             | Added on 11/27/06     | A-00003643      | DM333181R97  | power cord (AUS)          |
| 7    |                       | Power Cord - 14H05VV-F 3P 1.8M (Singa | o Added on 11/27/06   | A-00003644      | DM333181703  | power cord                |
| 8    | Board Assembly:       | Button board                          |                       | B-CB-0206-0188  | 23L7VBB0034  | Button board              |
| 9    |                       | Button Board L7VD                     | Updated Vendor        |                 | 1SL9V0BB003  |                           |
| 10   |                       |                                       | Part # on 12/05/06    | B-00005207      | 23L7VDBB001  | button board              |
| 11   |                       | Main Board                            |                       | B-00003994      | 21L9TAMB0A4  | Main board                |
| 12   |                       | Main Board For HSD and CPT Panel (RTD | Added 03/22/06        | B-00005373      | 1SL9V0MB050  | main board                |
|      |                       | Main Board L9VD-H2(R2363,HSD          |                       |                 |              |                           |
|      |                       | D10)GP. S/N:PXUyyww5xxxx ~            |                       |                 |              |                           |
| 13   |                       | PXUyyww6xxxx using only.              | Added on 12/06/06     | B-00008232      | 10L9V0MB010  |                           |
| 14   |                       | Drive Board L9V (L9VD-H2)             | Added 03/22/06        | B-00005374      | 1SL9V00B029  | OVER DRIVER/B             |
| 15   |                       | Power board                           | VS-E060103            | B-00003993      | AS05B312D00  | Power board               |
|      |                       |                                       | Updated on replaced   |                 |              |                           |
| 16   |                       | Power board                           | on 11/13/06           | B-00008120      | AS05B420504  |                           |
| 17   | Cabinets:             | Back Cover Assy                       |                       | C-BC-0302-0626  | 33L9VBCVS05  | back cover                |
| 18   |                       | Back Cover (L9VDQ-4)                  | Added 03/22/06        | C-00005376      | 35L9V0LS009  | back cover assembly       |
| 19   |                       | Front bezel assy                      |                       | C-FP-0301-1033  | 32L9VFBVS07  | front bezel ass'y         |
| 20   |                       | Front Bezel assy (L9VDQ-4)            | Added 03/22/06        | C-00005375      | 34L9V0LB000  | front bezel assembly      |
| 21   |                       | STAND COVER R L9V                     | Added 03/22/06        | C-00001778      | EBL9V002015  | Stand Cover               |
| 22   | Cables:               | Cable MB-BB                           |                       | CB-00003482     | DDL7VDBU000  | Cable MB-BB               |
| 23   |                       |                                       | Updated Vendor        |                 | DD0L9VLC015  |                           |
| 24   |                       | Cable MB-LCD                          | Part # on 12/05/06    | CB-00002525     | DDM0TWLC010  | Cable MB-LCD              |
| 25   |                       | CABLE MB-BUTTON(10P/8P,240MM)         | Added 03/22/06        | CB-00005371     | DD0W0ETH002  | cable Button-MB           |
| 26   |                       | MB-LCD CABLE (30P,140MM,LINKTEC       | Added 03/22/06        | CB-00004152     | DD0L9VLC023  | MB-LCD cable              |
| 27   |                       | DVI Cable(24P,REV2A)                  | Added 03/22/06        | CB-00003440     | DD0L0TTH108  | DVI cable                 |
| 28   |                       | CABLE MB-VGA (15/15P,1.8M)L7VD        | Added 03/22/06        | CB-00002602     | DDL7VDPC005  | VGA cable                 |
|      |                       |                                       | Updated vendor Part # |                 |              |                           |
| 29   |                       | VGA cable                             | on 10/10/06           | CB-00008044     | DD0L/WPC001  | G 11 1 (D 0D /D           |
| 30   | <b>.</b>              | Cable MB-OD/B                         | 111 102/22/06         | CB-00002522     | DD0L9V0B000  | Cable MB-OD/B             |
| 31   | Documentation:        | CD+QSG(VX922)HSD L9VD-H2              | Added 03/22/06        | DC-00005377     | HGL9V022011  | user guide                |
| 32   |                       | User manual + CD wizard               | 111 1 11/05/07        | DC-00003995     | HGL9V019010  | User manual               |
| 33   |                       | Warranty Card WUVA(HDWUVA01,K3A)      | Added on 11/2//06     | DC-00005215     | HDW0VA01011  | VSCN warranty (CN)        |
| 34   |                       | Address Label                         | Added on 11/2//00     | DC-00005445     | HCL/V024014  | Address Laber (CN)        |
| 35   | Electronic:           | 10" CPT CLAA 190E A 050 TET LCD       | Added 03/22/06        | E-00005370      | AA90ME130F5  | LCD panel                 |
| 50   | TTl                   | 13 CFT CLAATGOLAOSQ TFT ECD           |                       | E-00003990      | AA0190EA110  | LCD parter                |
| 27   | Hardware:             | SCREW E2 0*6 0 L (NII) CR             |                       | M SCW 0824 6802 | MM200401D10  | Sorow                     |
| 28   |                       | SCREW F3.0 0.0-1 (NI) GI              | Addad 02/22/06        | M SCW 0824-0802 | ME20060PD16  | BCP As to motal shielding |
| 30   |                       | Hinge Cover I 9VDO 4                  | Added 03/22/06        | HW 00005216     | 3EL 0V0HS002 | Hinge Cover               |
| 40   |                       | SCREW M3 0*4 0-I(NI) GP               | Added 03/22/00        | HW-00003210     | MM30060BB16  | Screw                     |
| 41   | Miscellaneous         | IO NUT L II (MBL II 004 REV3A) GP     | Added 03/22/06        | M-MS-0808-8986  | MBL11004018  | DVI&D-SUB to shielding    |
| 42   | Miscenancous.         | RUBBER PLUG                           | 1 adda 03/22/00       | M-MS-0808-9815  | GAL9V002014  | rubber plug               |
| 43   |                       | LCD film                              |                       | M-MS-0808-9682  | IXL9V001010  | LCD FILM                  |
| 44   |                       | Warranty Sticker                      | Added on 11/27/06     | M-00003446      | HCL7V023018  | Warranty Sticker (CN)     |
| 45   | Packing Material:     |                                       | Undated Vendor        |                 | HFL9V008017  | carton                    |
| 46   |                       | Carft Box                             | Part # on 12/05/06    | P-00003998      | HFL9V009013  |                           |
| 47   |                       | End cap (L)                           |                       | P-FM-0602-0896  | HBL9V001019  | cushion                   |
| 48   |                       | End cap (R)                           |                       | P-FM-0602-0897  | HBL9V002015  | cushion                   |
| 49   |                       | EPE bags                              |                       | M-MS-0808-9817  | HAL9V002014  | EPE bags                  |
| 50   | Plastics:             | Stand assy                            |                       | C-BS-0303-0553  | 24L9VSAVS02  | Stand ASSY                |
| 51   |                       | Stand Sub (L9VDQ-4)                   | Added 03/22/06        | C-00005372      | 37L9V0SU002  | Stand                     |
|      |                       |                                       | VS-E060224 /          |                 |              |                           |
|      |                       |                                       | Updated vendor Part # |                 |              |                           |
| 52   |                       | Stand made from Aluminum alloy        | on 10/30/06           | PL-00008047     | 37L9V0SU011  |                           |

Remark 1: Above listed items are examples, supplier can expand the rows to add more necessary items.

Remark 2: All revised RSPLs with newly added items or any change made should be highlighted and correlated with the ECN/ECR approved by ViewSonic Corporation. This is to eliminate repeated cross checks of each item between this version and prior

### BOM LIST (VX922-1)

### ViewSonic Model Number: VS10162

| Rev: 1c            |     |
|--------------------|-----|
| Serial No. Prefix: | PXU |

| Item     | ViewSonic P/N                | Ref. P/N                    | Description                                                                                     | Location                        | Universal number# | O'ty   |
|----------|------------------------------|-----------------------------|-------------------------------------------------------------------------------------------------|---------------------------------|-------------------|--------|
| 1        | N/A                          | 1L9VZHVS002                 | L9V M(L9VD-H2,VX922,RTD2363)USA GP                                                              |                                 |                   | ~ ~ ~  |
| 2        | N/A                          | 21L9ZAMB036                 | L9ZA M/B ASSY(FOR L9TA-D4U,RTD2363) GP                                                          |                                 |                   | 1      |
| 3        | N/A                          | 31L9ZASS031                 | L9ZA M/B S/S ASSY(L9TA-D4U,RTD2363) GP                                                          |                                 |                   | 1      |
| 4        | N/A                          | CC62204MD23                 | CAP EC 22U 25V(+-20%,105C,5*11,2KHR)GP                                                          | C17,C46,C57,C64,C67,C77,C82,C92 |                   | 8      |
| 5        | N/A                          | CC622L4MD06                 | CAP ELEC 22U 25V(+-20%,105C,5*11)LXNGP                                                          | C17,C46,C57,C64,C67,C77,C82,C92 |                   | 8      |
| 7        | N/A<br>N/A                   | BG624576104                 | XTAL DIP 24 576MH7(+-20%,105C,0*11,2K) GP                                                       | V1                              |                   | 9      |
| 8        | N/A<br>N/A                   | BG624000008                 | XTAL DIP 24 0MHZ(+-50PPM 49/S) GP                                                               | Y2                              |                   | 1      |
| 9        | N/A                          | BG624000105                 | XTAL DIP 24 000000M(+-50PPM 49/US)TIT GP                                                        | Y2                              |                   | 1      |
| 10       | N/A                          | DFHD08FR102                 | CONN DIP HEADER 8P 2R FR(P2.54,H5.0) GP                                                         | CN1                             |                   | 1      |
| 11       | N/A                          | DFHD30MR267                 | CONN DIP HEADER 30P 2R MR(P2.0,H4.0) GP                                                         | CN2                             |                   | 1      |
| 12       | N/A                          | DFDS15FR041                 | CONN D-SUB 15P 3R FR(P1.15,H12.55) GP                                                           | U4                              |                   | 1      |
| 13       | N/A                          | DFDS15FR076                 | CONN D-SUB 15P 3R FR(P1.15,H12.55) GP                                                           | U4                              |                   | 1      |
| 14       | N/A                          | DFHD10MR324                 | CONN DIP HEADER 10P 1R MR(P2.0,H4.1) GP                                                         | CN3                             |                   | 1      |
| 15       | N/A<br>N/A                   | DFDI30FR103                 | L 7VD DUTTON/D ASSV CD                                                                          | 05                              |                   | 1      |
| 17       | N/A<br>N/A                   | DEHD08MR319                 | CONN DIP HEADER 8P 1R MR(P2 0 H4 1) GP                                                          | CN1                             |                   | 1      |
| 18       | N/A<br>N/A                   | BEYG0014DA0                 | LED(DIP) YELLOW/GREEN(L-3WYGW-F01) GP                                                           | LED1                            |                   | 1      |
| 19       | N/A                          | DAL7VDTB113                 | PCB(BUTTON) L7VD TB(1L,180*15,REVA) GP                                                          |                                 |                   | 1      |
| 20       | N/A                          | DHP0002B205                 | SWITCH PUCH BUTTON(PT-002-B2,50MA,12V)GP                                                        | SW1,SW2,SW3,SW4,SW5             |                   | 5      |
| 21       | B-00003993                   | AS05B312D00                 | ADP/INV,FSP043-2PI01 90~264V REV:E GP                                                           |                                 |                   | 1      |
| 22       | N/A                          | 24L9V0LB069                 | L9VD-H2 LCD BEZEL ASSY(NEW)GP                                                                   |                                 |                   | 1      |
| 23       | N/A                          | 36L9V0PS014                 | L9VD-H2 PCB SHIELDING ASSY GP                                                                   |                                 |                   | 1      |
| 24       | N/A                          | FAL9V007016                 | PCB SHIELDING L9VD-H2(FAL9V007,REV3A)GP                                                         |                                 |                   | 1      |
| 25       | N/A<br>N/A                   | FCL9V001010                 | SHIELDING MYLAR L9VDQ-4(FCL9V001,R3A)GP                                                         |                                 |                   | 1      |
| 26       | N/A<br>C 00005375            | FBL9V015010                 | LOVDO 4 LCD REZEL ASSN GR                                                                       |                                 |                   | 3      |
| 27       | N/A                          | FBL9V011014                 | LCD PANEL LOCK METAL L9VDO(R3A)GP                                                               |                                 |                   | 2      |
| 29       | N/A                          | FCL9V006011                 | POWER MYLAR L9VD-H2(FCL9V006 REV3A)GP                                                           |                                 |                   | 1      |
| 30       | M-SCW-0824-6802              | MM30040IBJ9                 | SCREW M3.0*4.0-I(NI) GP                                                                         |                                 |                   | 8      |
| 31       | M-SCW-0824-0813              | MF30060BBJ6                 | SCREW F3.0*6-B(NI)GP                                                                            |                                 |                   | 6      |
| 32       | M-SCW-0824-0726              | MF30080BBJ5                 | SCREW F3.0*8L,B,NI GP                                                                           |                                 |                   | 2      |
| 33       | M-SCW-0824-6799              | MM35080BBW2                 | SCREW M3.5*8-B (NI,WASHER)GP                                                                    |                                 |                   | 1      |
| 34       | M-MS-0808-8986               | MBLI1004018                 | IO NUT LI1(MBLI1004,REV3A)GP                                                                    |                                 |                   | 4      |
| 35       | N/A                          | GAL5T002012                 | RUBBER-HOLDER L5TL-N(GAL5T002,REV3B)GP                                                          |                                 |                   | 4      |
| 36       | PL-00001806                  | GAL5T001016                 | RUBBER-HOLDER L5TL-E(GAL5T001,REV3B)GP                                                          |                                 |                   | 2      |
| 37       | N/A                          | FCM/1004014                 | AL FOIL M7T(FCM7T004,REV3A) GP                                                                  |                                 |                   | 2      |
| 38       | N/A<br>N/A                   | FCL9V005015                 | AL FOIL L9VDQ-4(FCL9V005,R3A)100*80 GP                                                          |                                 |                   | 1      |
| 39       | N/A<br>N/A                   | GAL/E002013<br>ECI 97A01019 | MVLARI 974/ECI 97401 REV3A)GP                                                                   |                                 |                   | 2      |
| 41       | N/A<br>N/A                   | FCL7C004011                 | PANEL MYLAR LEFT L7C(FCL7C004 REV3A)GP                                                          |                                 |                   | 2      |
| 42       | N/A                          | GAL7TA02012                 | RUBBER-10*20*6.8 L7TA(GAL7TA02.R3A)GP                                                           |                                 |                   | 2      |
| 43       | N/A                          | 25L9V0LC007                 | L9VDQ-4 LCD COVER ASSY GP                                                                       |                                 |                   | 1      |
| 44       | C-00005376                   | 35L9V0LS009                 | L9VDQ-4 LCD COVER SUB ASSY GP                                                                   |                                 |                   | 1      |
| 45       | N/A                          | 26L9V0SA008                 | L9VDQ-4 STAND ASSY GP                                                                           |                                 |                   | 1      |
| 46       | PL-00008047                  | 37L9V0SU011                 | L9VDQ-4 STAND SUB ASSY(AL) GP                                                                   |                                 |                   | 1      |
| 47       | N/A                          | 27L9V0CS022                 | L9VD-H2 CHASSIS ASSY GP                                                                         |                                 |                   | 1      |
| 48       | N/A                          | 3FL9V0HS002                 | L9VDQ-4 HINGE COVER SUB ASSY GP                                                                 |                                 |                   | 1      |
| 49<br>50 | C-00001778<br>M CV 0820 2592 | EBL9V002015                 | STAND COVER R L9V(EBL9V002,REV3B)GP                                                             |                                 |                   | 1      |
| 51       | M-MS-0808-9815               | GAL9V002014                 | RUBBER PLUG VESA L 9V(GAL 9V002 REV3A)GP                                                        |                                 |                   | 1      |
| 52       | M-SCW-0824-6859              | MM40060IL69                 | SCREW M4*6-I (BND(NYLOK))GP                                                                     |                                 |                   | 4      |
| 53       | M-SCW-0824-0795              | MM40080BCI5                 | SCREW M4.0*8-B(NI,NYLOK)GP                                                                      |                                 |                   | 4      |
| 54       | M-SCW-0824-6894              | MF30060BJ28                 | SCREW F3.0*6-B(BNI)GP                                                                           |                                 |                   | 2      |
| 55       | N/A                          | DDM0TWLC010                 | CABLE LVDS(30P,100MM,LINKTEC,LG)M0TW GP                                                         |                                 |                   | 1      |
| 56       | CB-00005371                  | DD0W0ETH002                 | CABLE MB-BUTTON(10P/8P,240MM)W0E GP                                                             |                                 |                   | 1      |
| 57       | N/A                          | 2AL9V0PTU24                 | L9VD-H2 PANEL KIT ASSY(RTD2363,HSD)GP                                                           |                                 |                   | 1      |
| 58       | E-00005370                   | AA90ME130F5                 | LCD(TFT)19" HSD190ME13-D10 5MS GP                                                               |                                 |                   | 1      |
| 59       | N/A                          | AA90ME130S1                 | LUD 19" HSD190ME13-D10(5MS)VSC CON GP                                                           |                                 |                   | 1      |
| 61       | IN/A<br>N/A                  | FBL QV012011                | $L > V D - \Pi 2 > W BIOS INIAGE(KID2303, HSD)$<br>I CD RKT L R I QVDC-2(ERI QV012 $PEV(2A)$ CD |                                 |                   | 2      |
| 62       | M-SCW-0824-0728              | MM30050IB13                 | SCREW M3 0*5 0-1(NI) GP                                                                         | 1                               |                   | 2<br>4 |
| 63       | N/A                          | 28L9V0PK0B0                 | L9VD-H2(VX922) PACKING ASSY GP                                                                  |                                 |                   | 1      |
| 64       | CB-00008044                  | DD0L7WPC001                 | CABLE MB-VGA(15P,1.8M)L7E BLACK 5.5 GP                                                          |                                 |                   | 1      |
| 65       | CB-00002602                  | DDL7VDPC005                 | CABLE MB-VGA (15/15P,1.8M)L7VD GP                                                               |                                 |                   | 1      |
| 66       | M-MS-0808-9817               | HAL9V002014                 | EPE BAG L9VD(HAL9V002,REV3A)GP                                                                  |                                 |                   | 1      |
| 67       | P-FM-0602-0896               | HBL9V001019                 | END CAP-L L9V(HBL9V001,REV3A)GP                                                                 |                                 |                   | 1      |
| 68       | P-FM-0602-0897               | HBL9V002015                 | END CAP-R L9V(HBL9V002,REV3A)GP                                                                 |                                 |                   | 1      |
| 69       | M-LB-0813-0747               | HCL7V004013                 | CORE LABEL(HCL7V004,REV3A)GP                                                                    |                                 |                   | 1      |
| 70       | N/A<br>M_I P 0812 0745       | HCL7V002011                 | ID LABEL-L VA922 LYVDC-2(HCL9V018,K3A)GP<br>SERIAL LEBAL L7V(HCL7V002 DEV2A) CD                 | 1                               |                   | 1      |
| 72       | M-LB-0813-0/45               | HCL7V019011                 | CARTON LABEL L7V(HCL7V002, KEV3A) GP                                                            | 1                               |                   | 1      |
| 73       | P-0003998                    | HFL9V008017                 | CARTON VX922 L9VDC-2(HFL9V008 REV3A)GP                                                          |                                 |                   | 1      |
| 74       | DC-00005377                  | HGL9V022011                 | CD+OSG(VX922)HSD L9VD-H2(HGL9V022 R3A)GP                                                        |                                 |                   | 1      |
| 75       | PL-00005198                  | JXLM5003011                 | HANDLE LM5S(JXLM5003,REV3B) GP                                                                  | 1                               |                   | 1      |
| 76       | M-MS-0808-9682               | JXL9V001010                 | LCD FILM L9V(JXL9V001,REV3A) GP                                                                 |                                 |                   | 1      |
| 77       | M-LB-0813-1043               | HCL70021011                 | HI-POT LABEL L70L(HCL70021,REV3A)GP                                                             |                                 |                   | 1      |
| 78       | N/A                          | HFL9V002019                 | SPACE PLATE L9V(HFL9V002,REV3A)GP                                                               |                                 |                   | 0.05   |
| 79       | CB-00003440                  | DD0L0TTH108                 | CABLE DVI-D L0T BLACK 1.8 6.0 GP                                                                |                                 |                   | 1      |
| 80       | N/A                          | HCL5VC02019                 | ROHS LABEL(W) 27*27 L5VC(HCL5VC02,R3A)GP                                                        |                                 |                   | 1      |
| 81       | N/A                          | HCL0VP05013                 | STAK STICKER 2006 LOVP(HCL0VP05,R3A) GP                                                         |                                 |                   | 1      |
| 82       | N/A<br>N/A                   | HDL/VC02015                 | (D)1/-19 SEKV.PAPEK L/VC(HDL/VCU2,K3A)GP<br>PROMO(VX922) I 9V(HDI 9V002 REV2A)GD                | 1                               |                   | 1      |
| 84       | A-PC-0106-0224               | DM333181G97                 | PWR CORD B 1.8M SP-30/10A USA GP                                                                |                                 |                   | 1      |

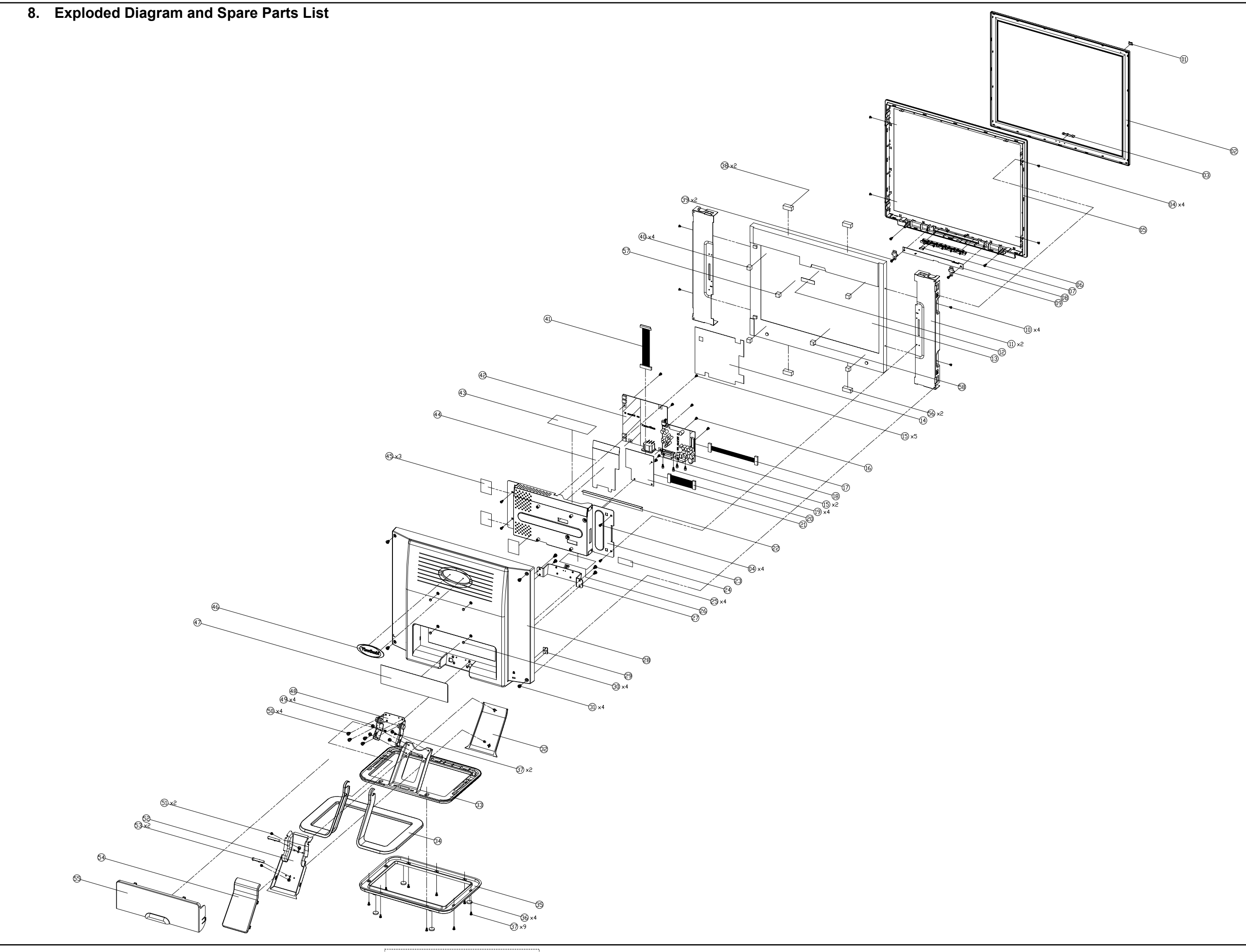

## **EXPLODED PARTS LIST (VX922-1)**

ViewSonic Model Number: VS10162 Rev: 1b Serial No. Prefix: PXU

| Item     | ViewSonic P/N   | Ref. P/N     | Description                                                              | Q'ty |
|----------|-----------------|--------------|--------------------------------------------------------------------------|------|
| 1        | M-MS-0808-9402  | FEL7V007014  | BIRD LOGO L7VD(FEL7V007,REV3A)                                           | 1    |
| 2        | N/A             | EAL9V006010  | LCD MASK L9VDQ-4(EAL9V006,REV3A) GP                                      | 1    |
| 3        | M-MS-0808-9243  | FEL7V003019  | LOGO FRONT-VSC-38MM L7VC(FEL7V003,REV3A)                                 | 1    |
| 4        | M-SCW-0824-6802 | MM30040IBJ9  | SCREW M3.0*4.0-I(NI) GP                                                  | 8    |
| 5        | N/A             | EAL9V007016  | LCD BEZEL L9VDQ-4(EAL9V007,REV3A) GP                                     | 1    |
| 6        | N/A             | EBL9V004018  | CONTROL BUTTON L9VDQ-4(EBL9V004,R3A) GP                                  | 1    |
| 7        | M-MS-0808-9401  | EBL7V028019  | LENS L7VD(EBL7V028,REV3A)                                                | 1    |
| 8        | N/A             | 23L7VDBB001  | L7VD BUTTON/B ASSY GP                                                    | 1    |
| 9        | N/A             | FBL9V011014  | LCD PANEL LOCK METAL L9VDQ(FBL9V011,R3A)                                 | 2    |
| 10       | M-SCW-0824-0728 | MM30050IBJ3  | SCREW M3.0*5.0-I(NI) GP                                                  | 4    |
| 11       | HW-00001807     | FBL9V009010  | LCD BKT L-R L9VD-1(FBL9V009,REV3B)                                       | 2    |
| 12       | M-MS-0808-8984  | FCL70004010  | LCD MYLAR L70L-E(FCL70004,REV3A)GP                                       | 1    |
| 13       | E-00005370      | AA90ME130F5  | LCD(TFT) 19" HSD190ME13-D10 GP                                           | 1    |
| 14       | N/A             | FCL9V002016  | POWER MYLAR L9VDQ-4(FCL9V002,REV3A)                                      | 1    |
| 15       | M-SCW-0824-0813 | MF30060BBJ6  | SCREW F3.0*6-B(NI)GP                                                     | 7    |
| 16       | M-SCW-0824-6799 | MM35080BBW2  | SCREW M3.5*8-B (NI,WASHER)                                               | 1    |
| 17       | CB-00003482     | DDL7VDBU000  | CABLE MB-BUT(8P/10P,190MM)SHILD L7VD GP                                  | 1    |
| 18       | B-00003994      | 21L9TAMB0A4  | L9TA M/B ASSY(RTD2523-LF) GP                                             | 1    |
| 19       | M-MS-0808-8986  | MBLI1004018  | IO NUT LI1(MBLI1004,REV3A)                                               | 4    |
| 20       | CB-00004152     | DD0L9VLC023  | CABLE LVDS(30P,140MM,LINKTEC,AU)L9VA GP                                  | 1    |
| 21       | N/A             | 22L9V00B0C1  | L9V OD/B ASSY(L9VDQ-4)VTIO3601 GP                                        | 1    |
| 22       | N/A             | FCL9V003012  | I/O MYLAR L9VDQ-4(FCL9V003,REV3A)                                        | 1    |
| 23       | N/A             | FAL9V004017  | PCB SHDING L9VDQ-4(FAL9V004,R3A)SPK GP                                   | 1    |
| 24       | M-SCW-0824-6895 | MF40080IBJ1  | SCREW F4.0*8-I(NI)GP                                                     | 4    |
| 25       | N/A             | FCH0E006012  | EMI AL FOIL-2 H0E(FCH0E006,REV3B)GP                                      | 1    |
| 26       | N/A             | FAL9V003011  | HINGE BKT L9VDQ-4(FAL9V003,REV3A) GP                                     | 1    |
| 27       | N/A             | EAL9V008012  | LCD COVER L9VDQ-4(EAL9V008,REV3A) GP                                     | 1    |
| 28       | M-MS-0808-9411  | FBL/0008014  | LOCK METAL L/0B(FBL/0008,REV3A) GP                                       | 1    |
| 29       | M-MS-0808-9815  | GAL9V002014  | RUBBER PLUG VESA L9V(GAL9V002,REV3A)                                     | 4    |
| 30       | M-SCW-0824-6859 | MM400601L69  | SCREW M4*6-I (BNI)(NYLOK))                                               | 4    |
| 31       | M-MS-0808-9812  | EBL9V001019  | STAND COVER F L9V(EBL9V001, KEV3A)                                       | 1    |
| 32       | N/A             | FAL9V006010  | STAND BASE L9VDQ-4(FAL9V000, KEV3A) GP<br>STAND DASE LOV(EAL0V004 DEV2A) | 1    |
| 33<br>24 | C-BS-0303-0553  | EAL9V004017  | STAND BASE L9V(EAL9V004, KEV 3A)                                         | 1    |
| 34<br>25 | M-CV-0830-2389  | EAL9V005015  | DUDDED EOOT L SM(CAL SM002 DEV2D)                                        | 1    |
| 35       | M SCW 0824 0813 | ME20060PP16  | SCDEW F2 0*6 D(NII)CD                                                    | 4    |
| 30       | DI 00001806     | GAL 5T001016 | DUBDED HOLDED I STL E(CALSTOOLDEV2D)                                     | 11   |
| 37       | E 00005213      | DN0TE230E06  | SPEAKER ASSVI OVDO EG TE230 GP                                           | 4    |
| 30       | M-SCW-0824-0726 | MF30080BB15  | SCREW F3 0*81 B NI GP                                                    | 1    |
| 40       | N/A             | GAL5T002012  | RUBBER-HOLDER L 5TL-N(GAL 5T002 REV3B)                                   | 4    |
| 40       | CB-00002525     | DD0L9VLC015  | CABLE MB-LCD(30P 140MM)L9V-5 GP                                          | 1    |
| 42       | B-00003993      | A\$05B312D00 | ADP/INV FSP043-2PI01 90~264V GP                                          | 1    |
| 43       | N/A             | FCH0E006012  | EMI AL FOIL-2 H0E(FCH0E006 REV3B)GP                                      | 1    |
| 44       | N/A             | FCL9V001010  | SHIELDING MYLAR L9VDO-4(FCL9V001 REV3A)                                  | 1    |
| 45       | N/A             | FCM7T004014  | AL FOIL M7T(FCM7T004,REV3A) GP                                           | 4    |
| 46       | M-MS-0808-9253  | FEL7V005011  | LOGO PLATE ELLIPSE L7VC(FEL7V005.REV3A)                                  | 1    |
| 47       | N/A             | HCL9V018010  | ID LABEL VX922                                                           | 1    |
| 48       | N/A             | FAL9V005013  | HINGE L9VDQ-4(FAL9V005,REV3A) GP                                         | 1    |
| 49       | N/A             | MM40060BCI6  | SCREW M4.0* 6-B(NI,NYLOK) GP                                             | 4    |
| 50       | M-SCW-0824-0795 | MM40080BCI5  | SCREW M4.0*8-B(NI,NYLOK)GP                                               | 4    |
| 51       | M-SCW-0824-6894 | MF30060BJ28  | SCREW F3.0*6-B(BNI)                                                      | 2    |
| 52       | N/A             | EBL9V005014  | HINGE COVER L9VDQ-4(EBL9V005,R3A) GP                                     | 1    |
| 53       | M-MS-0808-9404  | EBL7V029015  | WIRE CLAMP L7VD(EBL7V029,REV3A)                                          | 2    |
| 54       | C-00001778      | EBL9V002015  | STAND COVER R L9V(EBL9V002,REV3A)                                        | 1    |
| 55       | M-CV-0830-2593  | EBL9V003011  | I/O COVER L9V(EBL9V003,REV3A)                                            | 1    |

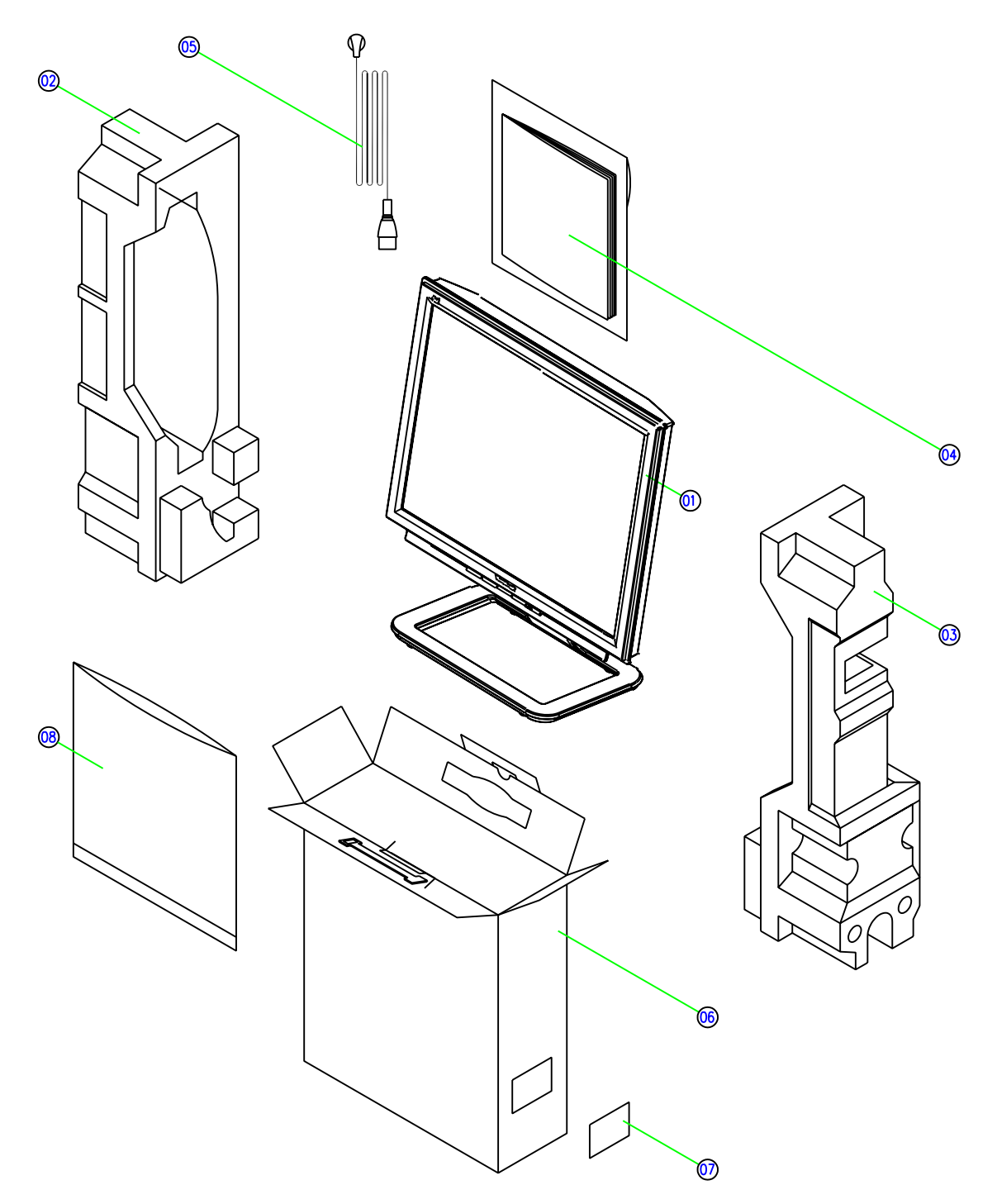

# PACKING PART LIST (VX922-1)

## ViewSonic Model Number: VS10162

Rev: 1a

### Serial No Prefix: PXU

| Item | ViewSonic P/N  | Ref. P/N    | Location           | Q'ty |
|------|----------------|-------------|--------------------|------|
| 1    | #N/A           | 1L9VDZCVS00 | VX922 LCD MONITOR  | 1    |
| 2    | P-FM-0602-0896 | HBL9V001019 | END CAP(L)         | 1    |
| 3    | P-FM-0602-0897 | HBL9V002015 | END CAP(R)         | 1    |
| 4    | DC-00003995    | HGL9V019010 | CD+QSG             | 1    |
| 5    | A-PC-0106-0224 | DM333181G97 | Power cord 3P 1.8M | 1    |
| 6    | P-00003998     | HFL9V008017 | VX922 CARTON       | 1    |
| 7    | M-LB-0813-1042 | HCL7V019011 | Carton label       | 1    |
| 8    | M-MS-0808-9817 | HAL9V002014 | EPE bag            | 1    |

## 9. Block Diagram

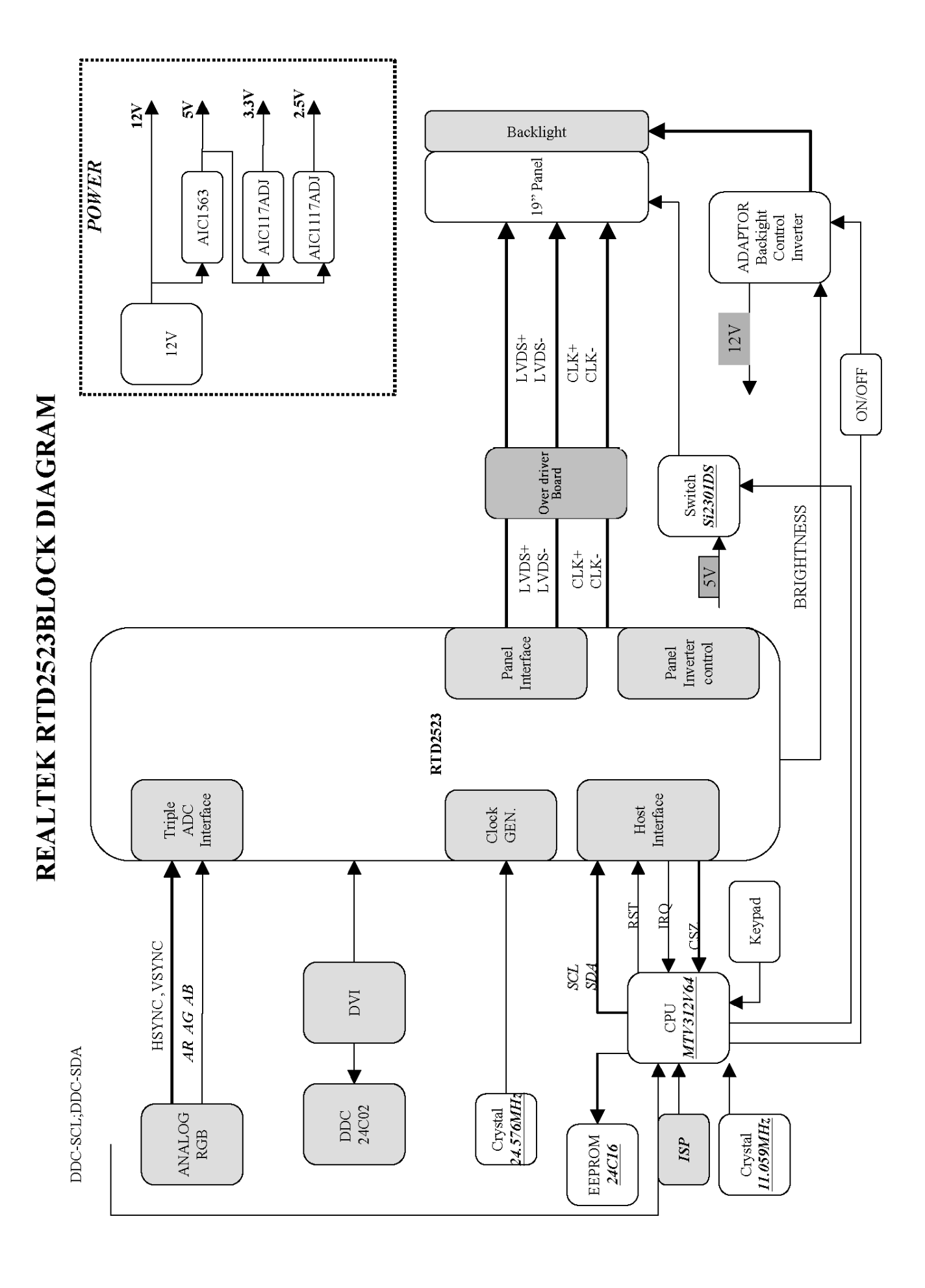

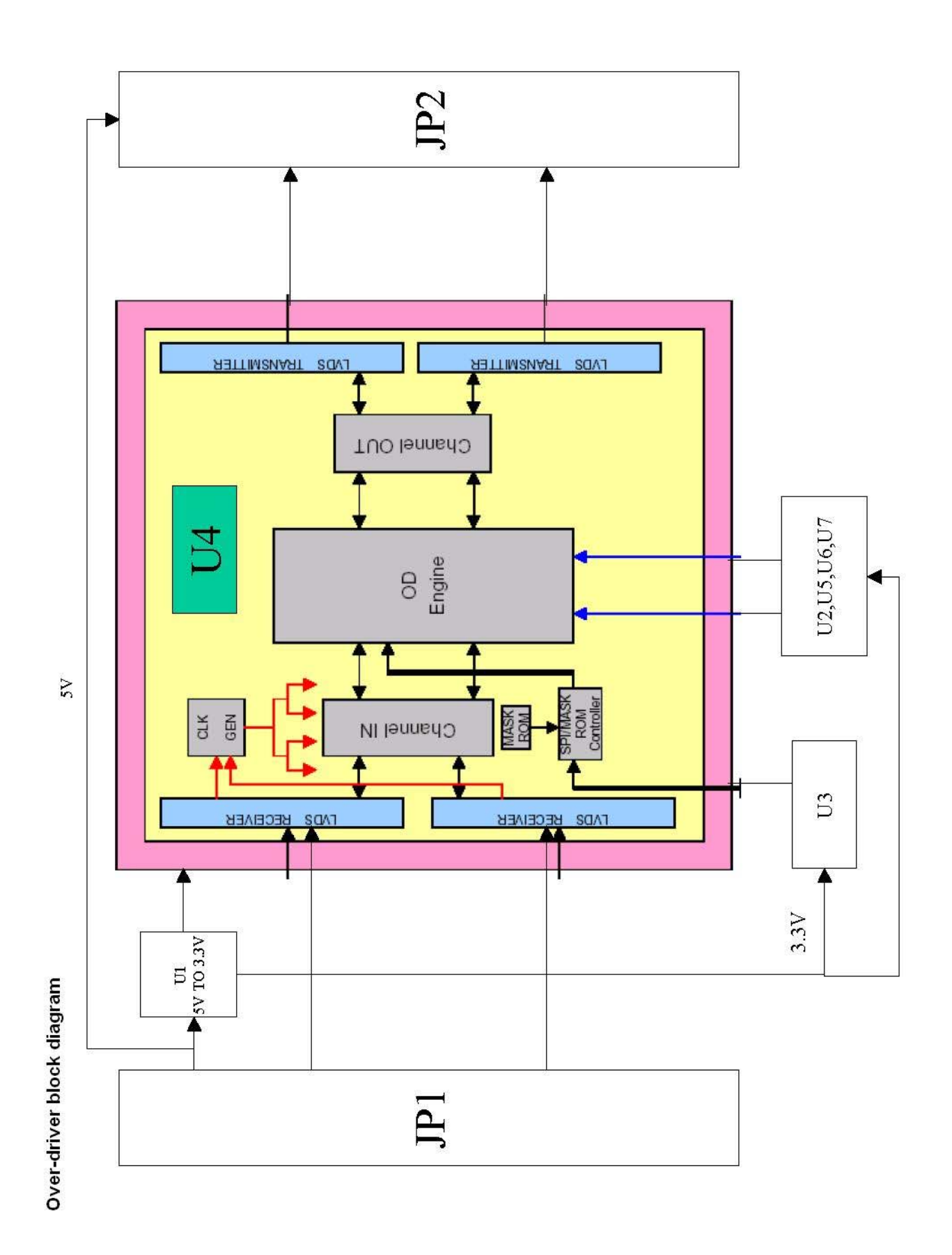

VX922-1

## **10. Schematic Diagrams**

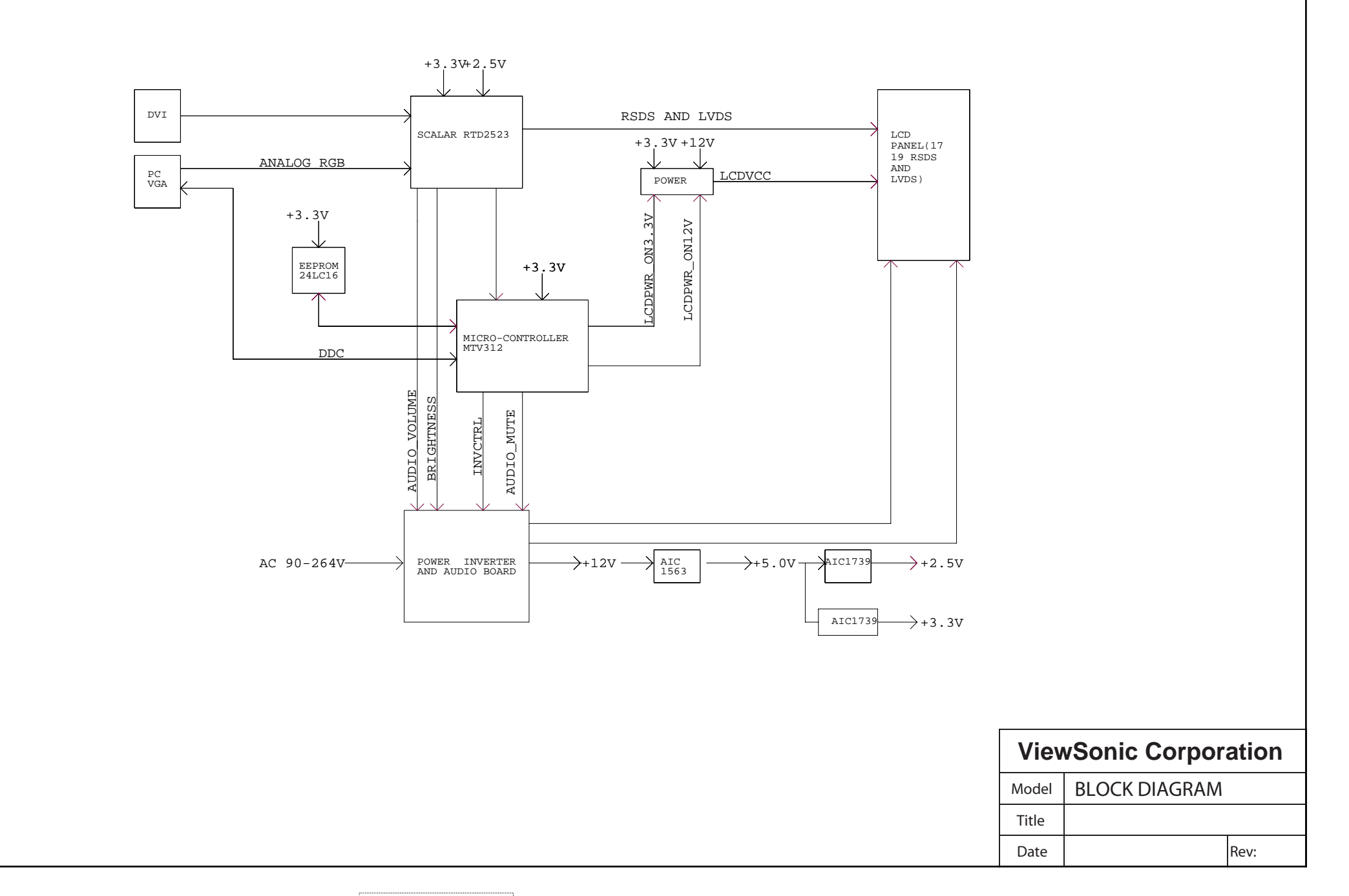

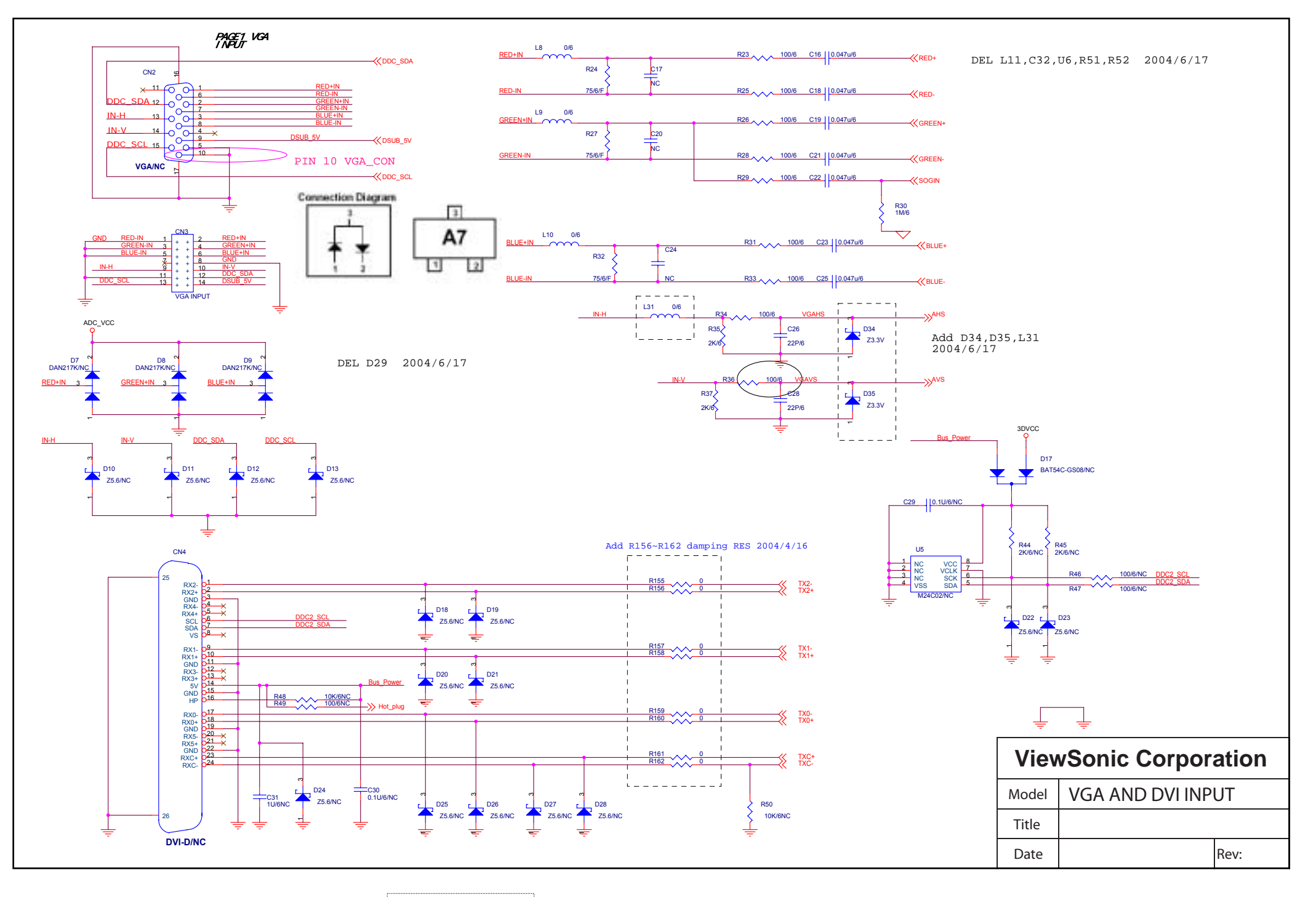

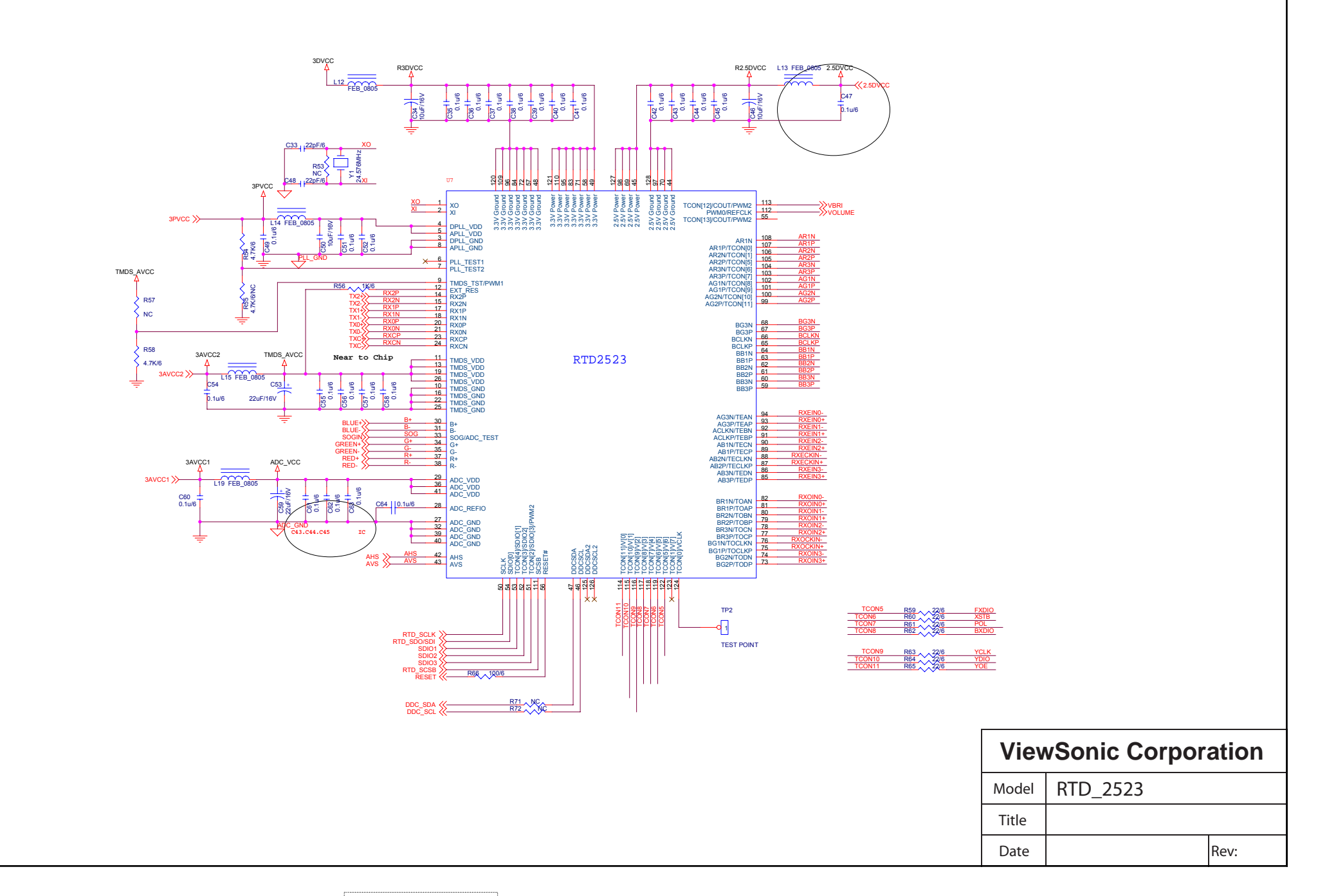

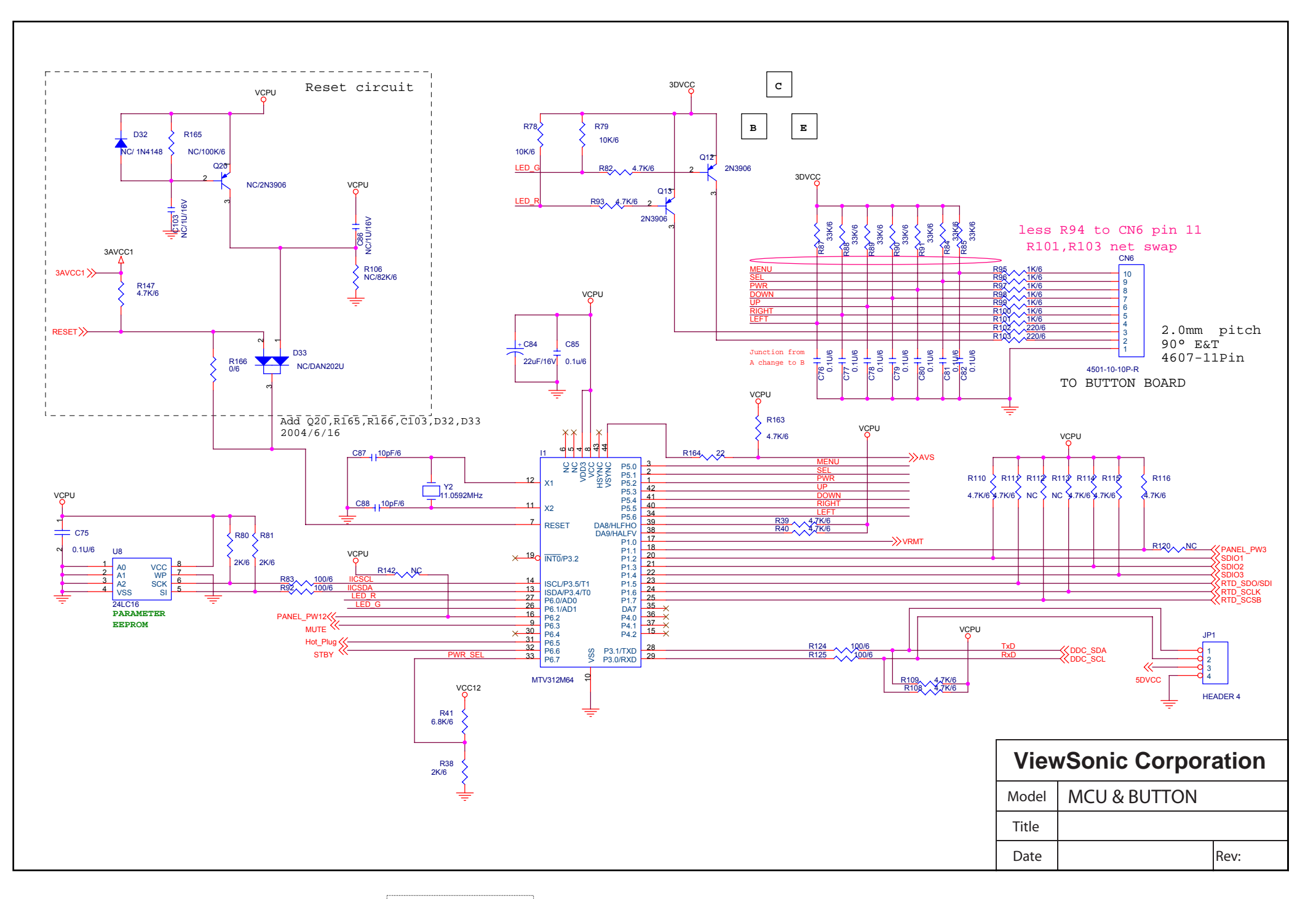

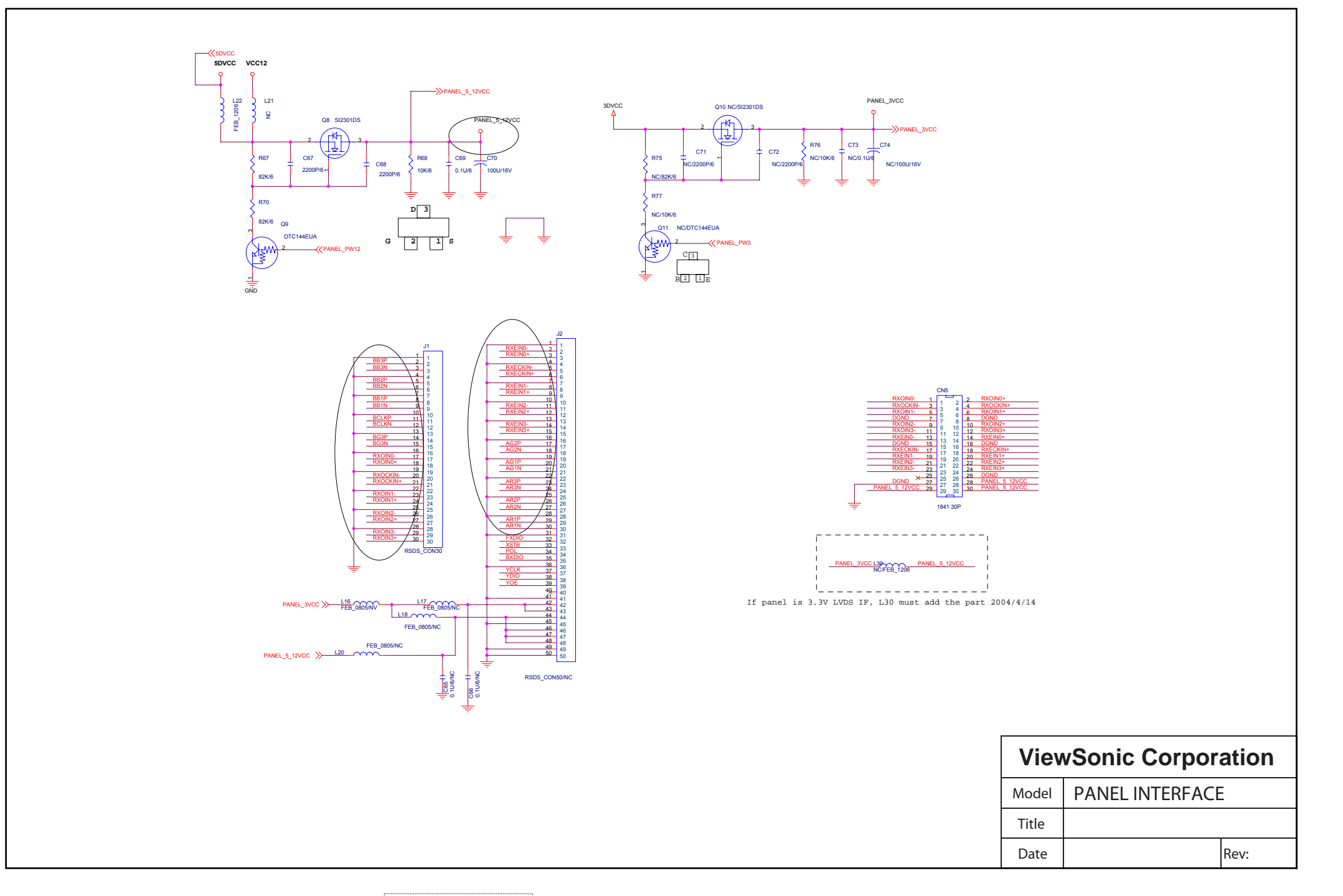

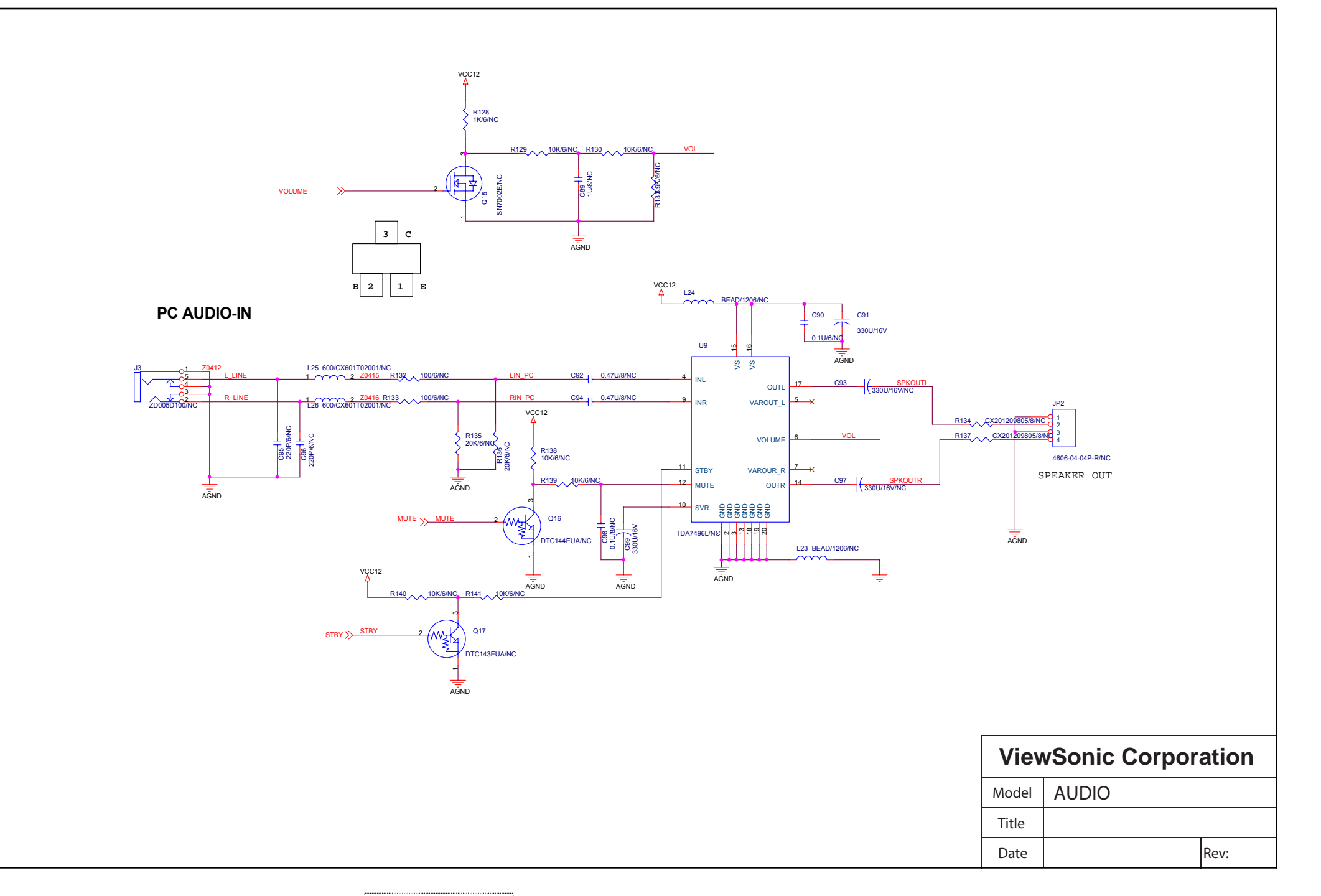

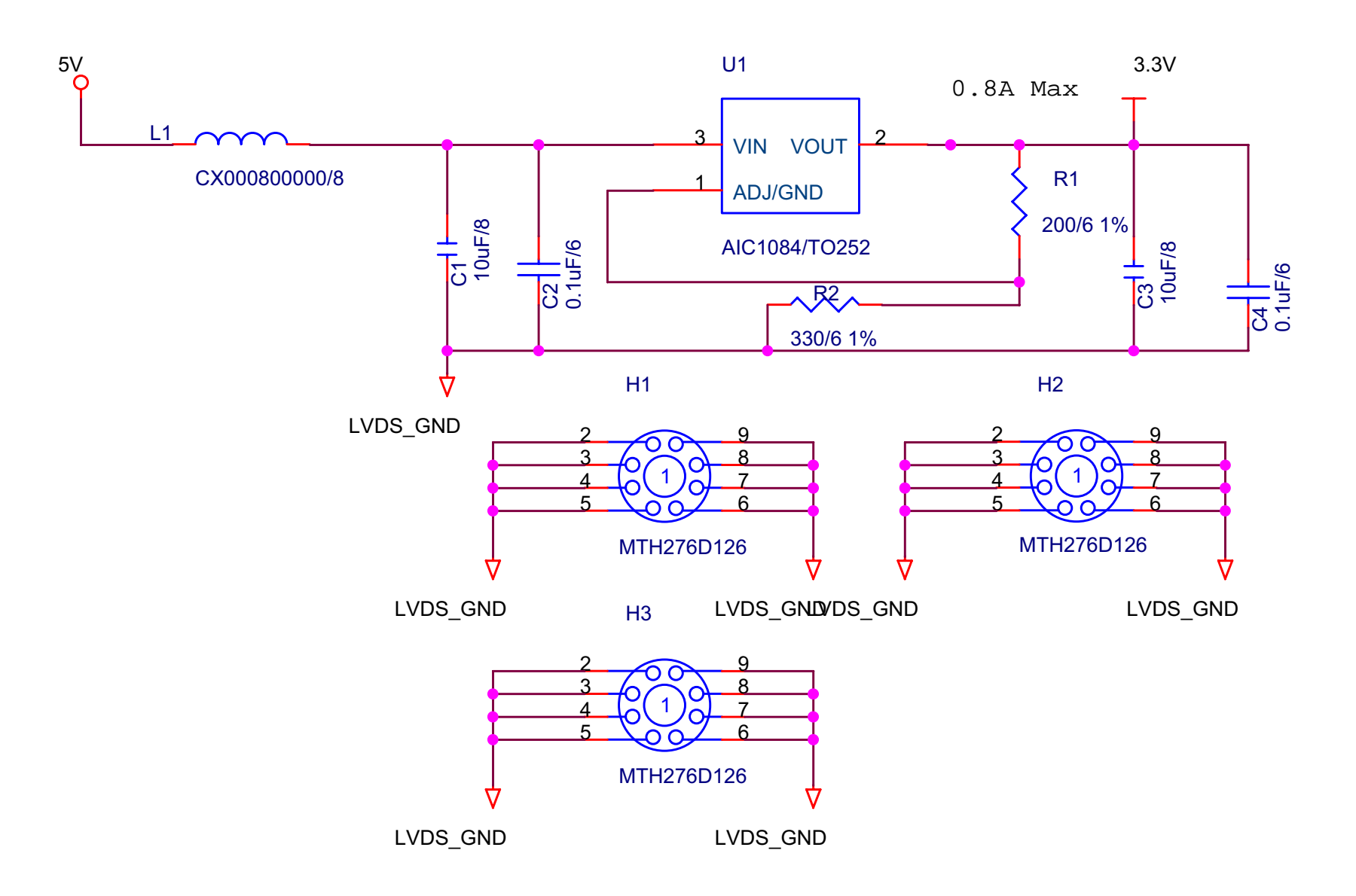

97

VX922-1

| ViewSonic Corporation |             |      |  |
|-----------------------|-------------|------|--|
| Model                 | OVER DRIVER |      |  |
| Title                 |             |      |  |
| Date                  |             | Rev: |  |

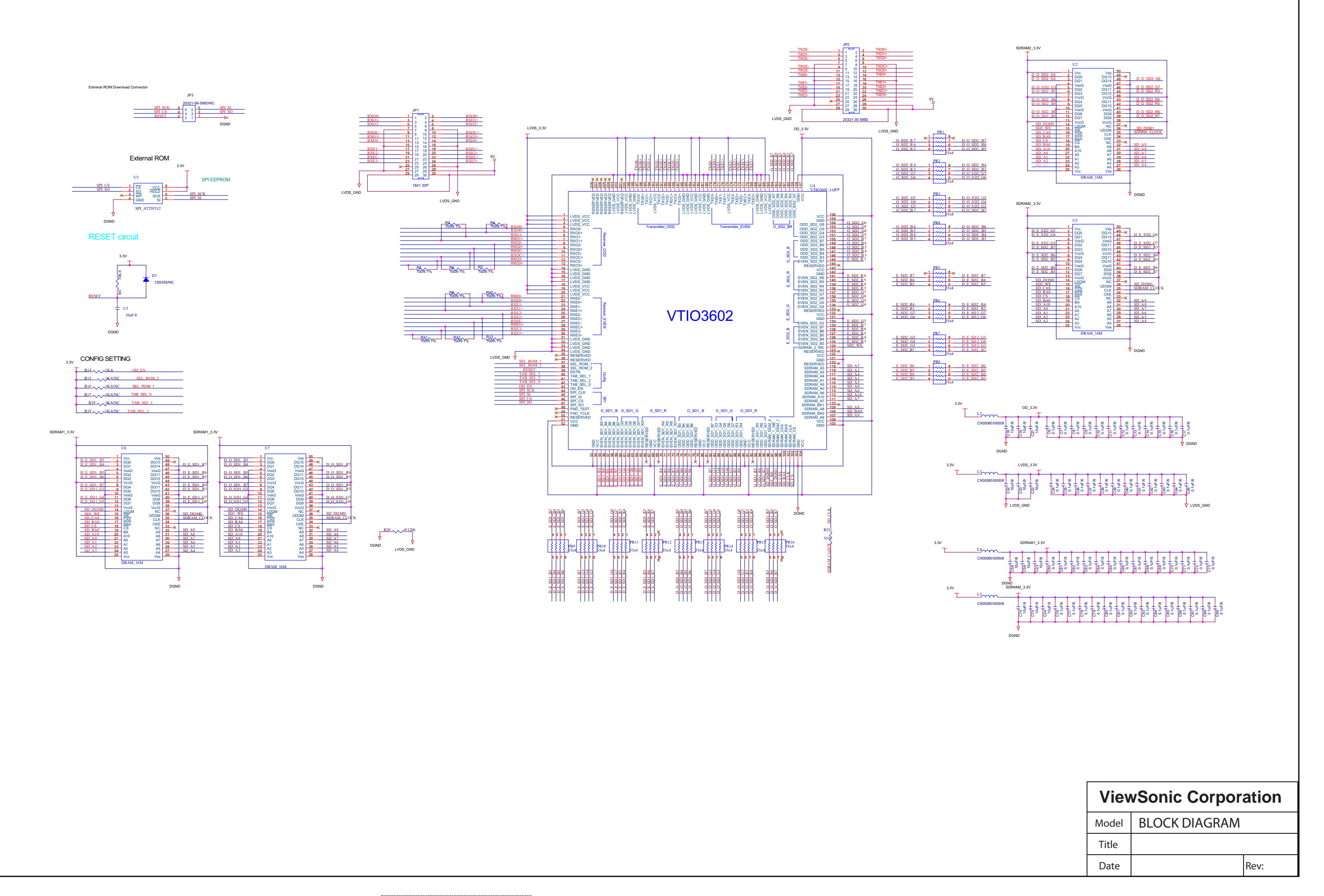

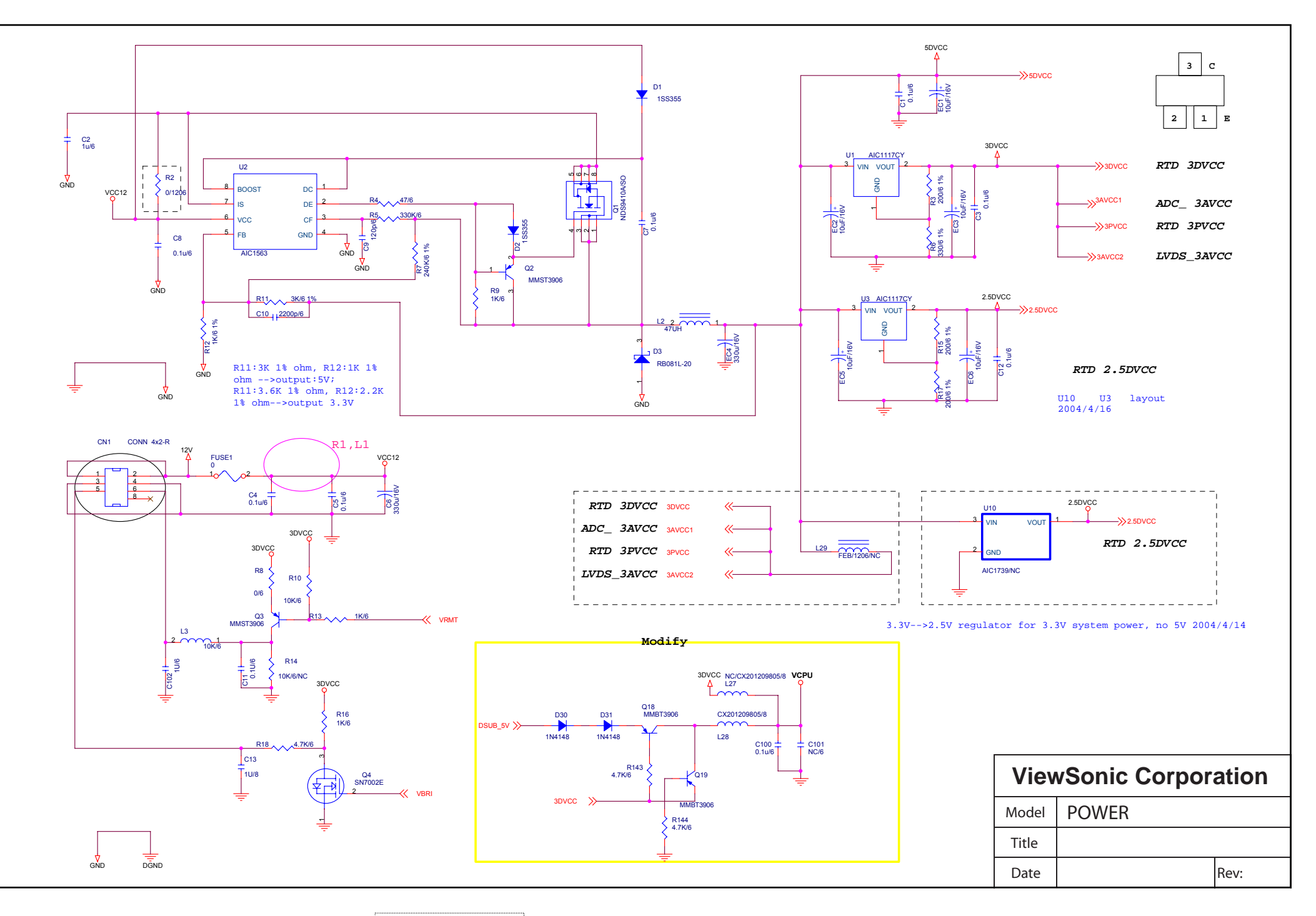

## 11. PCB Layout Diagrams

Main Board

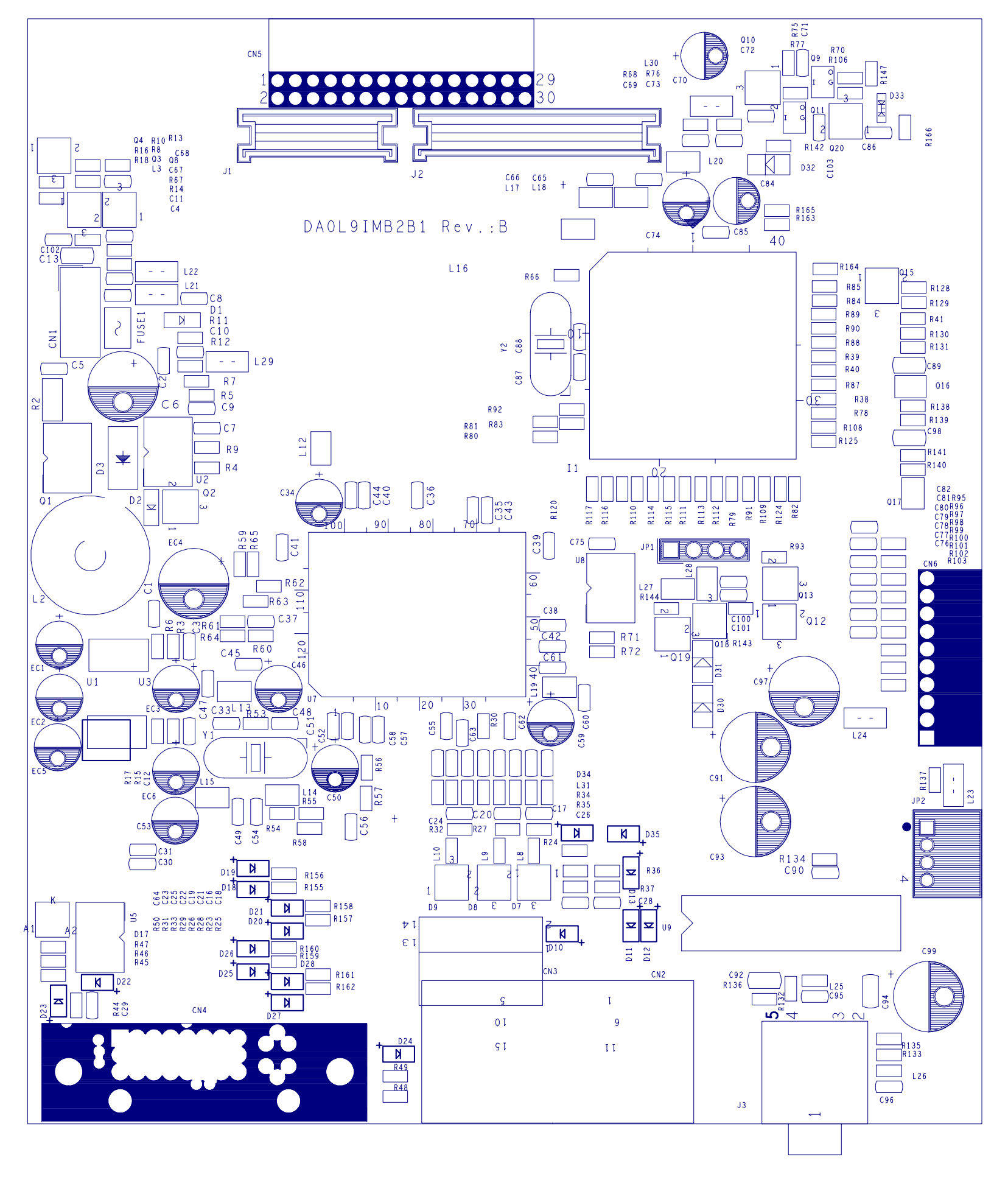

## **Control Board**

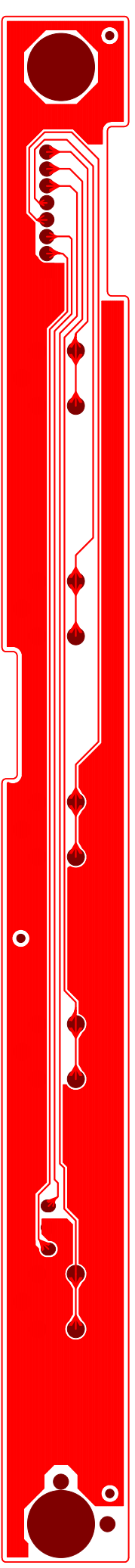

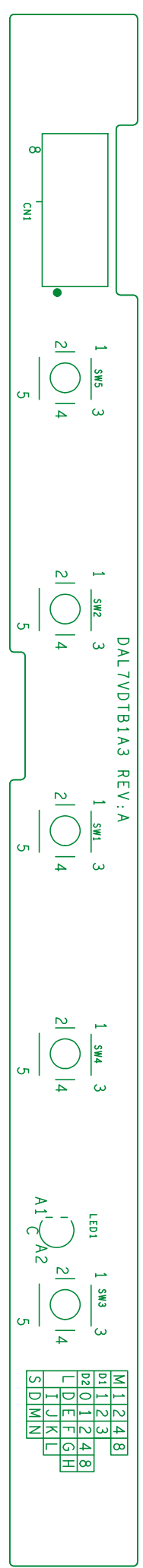

# \* Reader's Response\*

Dear Readers:

Thank you in advance for your feedback on our Service Manual, which allows continuous improvement of our products. We would appreciate your completion of the Assessment Matrix below, for return to ViewSonic Corporation.

### Assessment

**A.** What do you think about the content of this Service Manual?

| Unit                                        | Excellent | Good | Fair | Bad |
|---------------------------------------------|-----------|------|------|-----|
| 1. Precautions and Safety Notices           |           |      |      |     |
| 2. Specification                            |           |      |      |     |
| 3. Front Panel Function Control Description |           |      |      |     |
| 4. Circuit Description                      |           |      |      |     |
| 5. Adjustment Procedure                     |           |      |      |     |
| 6. Troubleshooting Flow Chart               |           |      |      |     |
| 7. Recommended Spare Parts List             |           |      |      |     |
| 8. Exploded Diagram and Exploded Parts List |           |      |      |     |
| 9. Block Diagrams                           |           |      |      |     |
| 10. Schematic Diagrams                      |           |      |      |     |
| 11.PCB Layout Diagrams                      |           |      |      |     |

### **B.** Are you satisfied with this Service Manual?

| Item                      | Excellent | Good | Fair | Bad |
|---------------------------|-----------|------|------|-----|
| 1. Service Manual Content |           |      |      |     |
| 2. Service Manual Layout  |           |      |      |     |
| 3. The form and listing   |           |      |      |     |

C. Do you have any other opinions or suggestions regarding this service manual?

### Reader's basic dada:

| Name:    | Title: |  |
|----------|--------|--|
| Company: |        |  |
| Add:     |        |  |
| Tel:     | Fax:   |  |
| E-mail:  |        |  |

After completing this form, please return it to ViewSonic Quality Assurance in the USA at facsimile 1-909-839-7943. You may also e-mail any suggestions to the Director, Quality Systems & Processes (marc.maupin@viewsonic.com)